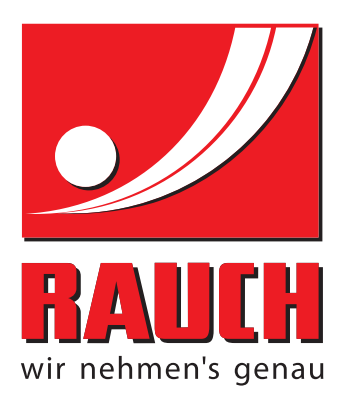

# HASZNÁLATI UTASÍTÁS

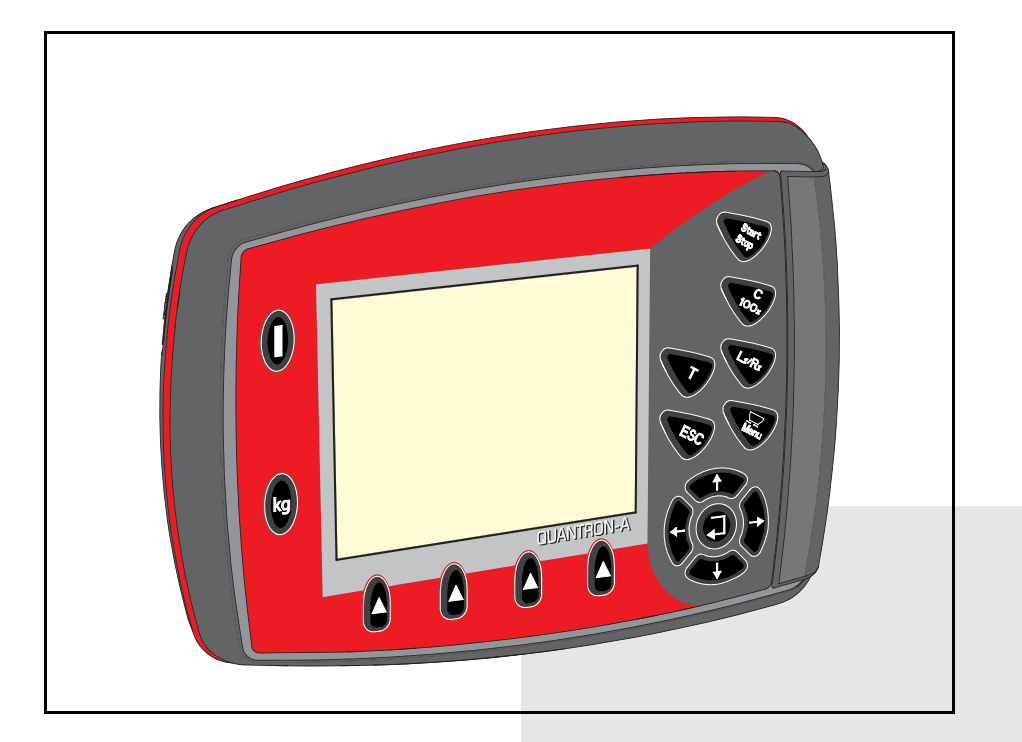

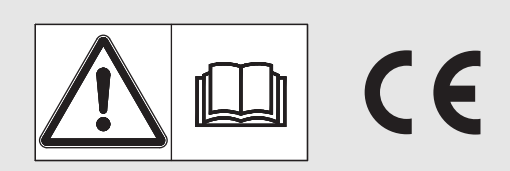

# A gép üzembe helyezése előtt gondosan olvassa el az útmutatót!

A jövőbeni felhasználáshoz őrizze meg

Ez a kezelési útmutató a gép részét képezi. Az új és használt gépek szállítói kötelesek írásban dokumentálni, hogy az üzemeltetési-szerelési útmutatót a géppel együtt szállították és a vevőnek átadták. **NNNNNN** 

Eredeti használati utasítás 5901041-C-hu-1214

# Előszó

## Tisztelt Vásárlónk!

Az AXIS és MDS műtrágyaszóróhoz való **kezelőegység** QUANTRON-Amegvásárlásával Ön kiváló terméket választott. Köszönjük és bízunk benne, hogy sikerül megszolgálni bizalmát. Ön egy nagy teljesítményű és megbízható **kezelőegységet** vásárolt. Ha az elvárások ellenére problémák merülnének fel, ügyfélszolgálatunk mindig a rendelkezésére áll.

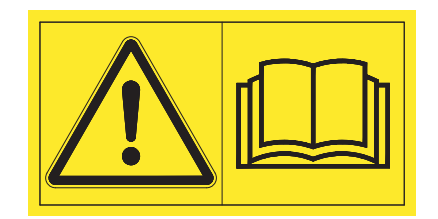

Kérjük, az üzembe helyezés előtt gondosan olvassa végig ezt a kezelési útmutatót és a műtrágyaszóró kezelési útmutatóját, és tartsa be az ezekben foglaltakat. A kezelési útmutató részletes magyarázatot nyújt Önnek a használathoz, és értékes információkat szolgáltat a kezeléshez, a karbantartáshoz és az ápoláshoz.

A jelen útmutatóban olyan felszerelések és opciók leírása is megtalálható, amelyek nem tartoznak a kezelőegység felszereléséhez.

Fontos tudnia, hogy a kezelési hibákból vagy szakszerűtlen alkalmazásból eredő károkért a garanciális igény nem érvényesíthető.

## VIGYÁZAT!

## Vegye figyelembe a kezelőegység és a gép sorozatszámát!

A QUANTRON-A kezelőegység gyárilag arra a műtrágyaszóróra van kalibrálva, amellyel kiszállítottuk. További kalibrálás nélkül nem csatlakoztatható másik műtrágyaszóróhoz.

Alkatrészek és utólagos külön felszerelések megrendelésekor, valamint reklamációk esetében, kérjük, adja meg ezeket az adatokat!

Típus

Sorozatszáma:

Gyártási év

## Műszaki fejlesztések

Berendezéseinket folyamatosan fejlesztjük. Ezért fenntartjuk a jogot arra, hogy a berendezéseinkhez szükségesnek tartott fejlesztéseket és módosításokat külön figyelmeztetés nélkül elvégezzük, anélkül, hogy kötelezettségünk lenne arra, hogy a fejlesztéseket és módosításokat a már értékesített gépekre is alkalmaznunk kellene.

Bármilyen további kérdés esetén állunk szíves rendelkezésére.

Üdvözlettel,

RAUCH

Landmaschinenfabrik GmbH

# Előszó

Műszaki fejlesztések

| 1 | Tuc | nivalók a felhasználó számára 1                                                                                                    |
|---|-----|----------------------------------------------------------------------------------------------------|
|   | 1.1 | A kezelési útmutatóról                                                                                                    |
|   | 1.2 | Az információk ismertetésére vonatkozó tudnivalók11.2.1A figyelmeztető jelzések jelentése11.2.2Útmutatók és utasítások31.2.3Felsorolások31.2.4Hivatkozások31.2.5Menüstruktúra, gombok és navigáció3 |
| 2 | Fel | pítés és működés 5                                                                                                    |
|   | 2.1 | A támogatott AXIS és MDS verziók áttekintése5                                                                                                    |
|   | 2.2 | A kezelőegység felépítése - áttekintés                                                                                                    |
|   | 2.3 | Kezelőelemek                                                                                                    |
|   | 2.4 | Képernyő92.4.1Az üzemi képernyő leírása92.4.2Adagoló tolóajtó állapotainak megjelenítése112.4.3A részszélességek kijelzése (csak AXIS)12                                                            |
|   | 2.5 | Az alkalmazott szimbólumok jegyzéke13                                                                                                    |
|   | 2.6 | Strukturált menüáttekintés - Easy üzemmód15                                                                                                    |
|   | 2.7 | Strukturált menüáttekintés - Expert üzemmód                                                                                                    |
| 3 | Bes | zerelés és telepítés 17                                                                                                    |
|   | 3.1 | Követelmények a traktorra vonatkozóan17                                                                                                    |
|   | 3.2 | Csatlakozók és aljzatok       17         3.2.1       Áramellátás       17         3.2.2       7 pólusú csatlakozó       18                                                                          |
|   | 3.3 | Kezelőegység csatlakoztatása19                                                                                                    |
|   | 3.4 | Az adagoló tolóajtó előkészítése                                                                                                    |

| 4 | AQ   | UANTRON-A kezelése                                      | 25        |
|---|------|---------------------------------------------------------|-----------|
|   | 4.1  | A kezelőegység bekapcsolása                             | 25        |
|   | 4.2  | Navigáció a menükben                                    | 27        |
|   | 4.3  | Mérleg tripszámláló                                     | 28        |
|   |      | 4.3.1 Tripszámláló                                      | 29        |
|   |      | 4.3.2 Maradék mennyiség megjelenítése                   | 30        |
|   | 44   | Főmenü                                                  | 33        |
|   | 4.5  | Trágvabeállítások Easy üzemmódban                       | 34        |
|   | 4.6  | Trágyabeállítások Expert üzemmódban                     | 36        |
|   |      | 4.6.1 Kihordott mennyiség                               | 39        |
|   |      | 4.6.2 Munkaszélesség                                    | 39        |
|   |      | 4.6.3 Aramlási tényező                                  | 39        |
|   |      | 4.6.4 Feladatpont.                                      | 41        |
|   |      | 4.6.5 TELIMAT Mennysey                                  | 41<br>42  |
|   |      | 4.6.7 Az OptiPoint kiszámítása                          | 45        |
|   |      | 4.6.8 GPS Control Info.                                 | 47        |
|   |      | 4.6.9 Szórási táblázat                                  | 48        |
|   |      | 4.6.10 VariSpread számítása (csak AXIS)                 | 50        |
|   | 4.7  | Gépbeállítások                                          | 52        |
|   |      | 4.7.1 Sebességkalibrálás                                | 53        |
|   |      | 4.7.2 AUTO/MAN üzemmód                                  | 56        |
|   |      | 4.7.3 +/- mennyiseg                                     | 5/        |
|   | 10   |                                                         | 50        |
|   | 4.0  |                                                         | 29        |
|   | 4.9  | Utemezesi faji                                          | 61        |
|   |      | 4.9.1 Otemezesi laji kivalasztasa                       | 62        |
|   |      | 4.9.3 Felvétel leállítása                               | 63        |
|   |      | 4.9.4 Ütemezési fájlok importálása, illetve exportálása | 64        |
|   |      | 4.9.5 Ütemezési fájlok törlése                          | 65        |
|   | 4.10 | Rendszer / teszt                                        | 66        |
|   |      | 4.10.1 Nyelv beállítása                                 | 68        |
|   |      | 4.10.2 Kijelző kiválasztása.                            | 69        |
|   |      | 4.10.3 Uzemmod                                          | 70<br>71  |
|   |      | 4.10.4 Teszt/ulagnozis                                  | / I<br>73 |
|   |      | 4 10 6 Összadatszámláló                                 | 74        |
|   |      | 4.10.7 Szerviz                                          | 74        |
|   | 4.11 | Info                                                    | 74        |
|   | 4.12 | Fedőponyva (csak AXIS, extra felszereltség)             | 75        |
|   | 4.13 | Speciális funkciók                                      | 77        |
|   |      | 4.13.1 Szövegbevitel                                    | 77        |
|   |      | 4.13.2 Értékek bevitele a kurzorgombokkal               | 79        |

| 5 | Szć | órási üzemmód a QUANTRON-A kezelőegységgel | 81 |  |  |
|---|-----|--------------------------------------------|----|--|--|
|   | 5.1 | TELIMAT                                    | 81 |  |  |
|   | 5.2 | Szórás AUTO km/h üzemmódban                | 82 |  |  |
|   | 5.3 | Szórás MAN km/h üzemmódban                 | 83 |  |  |
|   | 5.4 | Szórás MAN-skála üzemmódban                | 84 |  |  |
|   | 5.5 | GPS Control.                               | 85 |  |  |
| 6 | Hib | aüzenetek és lehetséges okok               | 89 |  |  |
|   | 6.1 | A hibaüzenetek jelentése                   | 89 |  |  |
|   | 6.2 | Hárítsa el az üzemzavart/hibát             | 92 |  |  |
|   |     | 6.2.1 A hibaüzenet nyugtázása              | 92 |  |  |
| 7 | Kül | lönleges felszereltség                     | 93 |  |  |
|   | Cín | nszójegyzék                                | Α  |  |  |
|   | Ga  | Garancia és jótállás                       |    |  |  |

## 1 Tudnivalók a felhasználó számára

## 1.1 A kezelési útmutatóról

A jelen kezelési útmutató a kezelőegység részét képezi QUANTRON-A.

A kezelési útmutató a kezelőegység **biztonságos**, **szakszerű** és gazdaságos **használatára** és **karbantartására** vonatkozó fontos tudnivalókat tartalmaz. Figyelembe vétele segít a **veszélyek elkerülésében**, a javítási költségek és az állásidők csökkentésében és a gép megbízhatóságának és élettartamának növelésében.

A kezelési útmutató a gép részét képezi. A teljes dokumentációt a kezelőegység használatának helyén (pl. a traktoron) könnyen elérhető helyen kell megőrizni.

A kezelési útmutató nem helyettesíti a kezelőegység üzemeltetőjének és kezelőjének **személyes felelősségét** QUANTRON-A.

A kezelőegységhez mellékelünk QUANTRON-A egy tövid útmutatót. Amennyiben nem találja a csomagolásban, kérjük, forduljon hozzánk.

## 1.2 Az információk ismertetésére vonatkozó tudnivalók

## 1.2.1 A figyelmeztető jelzések jelentése

A kezelési útmutató figyelmeztető jelzéseit a veszély súlyosságának és bekövetkeztük valószínűségének megfelelően rendszereztük.

A figyelmeztető jelzések a kezelő egység használata során szerkezeti okokból el nem hárítható veszélyekre hívják fel a figyelmet. Az alkalmazott biztonsági információk az alábbiak szerint épülnek fel:

#### Figyelmeztető szó

Szimbólum Magyarázat

#### Példa

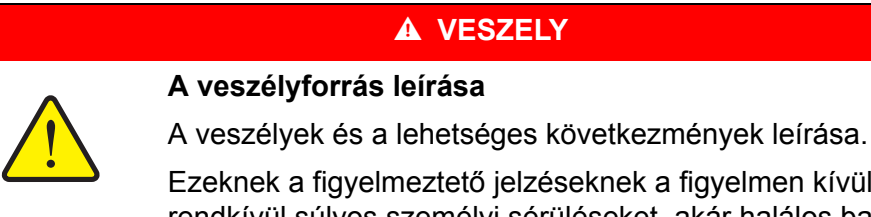

Ezeknek a figyelmeztető jelzéseknek a figyelmen kívül hagyása rendkívül súlyos személyi sérüléseket, akár halálos balesetet okoz.

A veszélyek elhárításához szükséges intézkedések.

#### A figyelmeztető jelzések veszélyeinek szintjei

A veszély típusa és forrása

A veszély szintjét a figyelmeztető szó jelzi. A veszélyek szintjét az alábbiak szerint osztályozzuk:

#### 

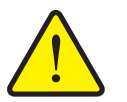

Ez a figyelmeztetés a személyi sérülés lehetőségére és a közvetlenül fenyegető életveszélyre hívja fel a figyelmet.

Ezeknek a figyelmeztető jelzéseknek a figyelmen kívül hagyása rendkívül súlyos személyi sérüléseket, akár halálos balesetet okoz.

Ennek a veszélynek az elkerülése érdekében feltétlenül ügyeljen a leírt tennivalókra.

#### ▲ FIGYELMEZTETES

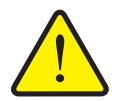

#### A veszély fajtája

Ez a figyelmeztetés a személyi sérülés szempontjából esetlegesen veszélyes helyzetre hívja fel a figyelmet.

Ezeknek a figyelmeztetéseknek a megsértése súlyos sérüléseket okoz.

Ennek a veszélynek az elkerülése érdekében feltétlenül ügyeljen a leírt tennivalókra.

#### ▲ VIGYAZAT

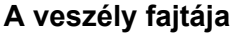

Ez a figyelmeztetés a személyi sérülés, anyagi vagy környezeti kár szempontjából esetlegesen veszélyes helyzetre hívja fel a figyelmet.

Ezeknek a figyelmeztetéseknek a megsértése a termék vagy a környezet károsodását okozza.

Ennek a veszélynek az elkerülése érdekében feltétlenül ügyeljen a leírt tennivalókra.

## ĖRTESÍTĖS

Az általános tudnivalók alkalmazási tippeket és különösen hasznos információkat tartalmaznak, de nem figyelmeztetnek veszélyekre.

## 1.2.2 Útmutatók és utasítások

A kezelő személyzet által elvégzendő műveletek lépéseit számozott listával mutatjuk be.

- 1. Elvégzendő művelet 1. lépése
- 2. Elvégzendő művelet 2. lépése

Azok az útmutatók, amelyek csak egyetlen lépésből állnak, nem kapnak számozást. Ugyanez érvényes azokra a műveletekre, ahol a végrehajtás sorrendje nem kötelező érvényű.

Az ilyen útmutatók előtt egy pont áll:

Elvégzendő művelet.

#### 1.2.3 Felsorolások

A kötelező sorrend nélküli felsorolásokat pontokból (1. szint) és gondolatjelekből (2. szint) álló lista formájában ismertetjük:

- A tulajdonság
  - A pont
  - B pont
- B tulajdonság

#### 1.2.4 Hivatkozások

A dokumentum más szövegrészeire való hivatkozásoknál megadjuk a bekezdés számát, a felirat szövegét és az oldalszámot.

Vegye figyelembe a fejezet számát <u>3: Biztonság, 5. oldal</u>.

A más dokumentumokra való hivatkozásokat megjegyzésként vagy utasításként, a pontos fejezet, vagy az oldalszám feltöntetése nélkül adjuk meg:

 Vegye figyelembe a kardántengely gyártója üzemeltetési útmutatójában leírtakat is.

#### 1.2.5 Menüstruktúra, gombok és navigáció

A menük azok a bejegyzések, amelyek a főmenü ablakban vannak felsorolva.

A menükben **almenük, illetve menüpontok** találhatók, amelyekben beállítások adhatók meg (választólisták, szöveg- vagy számbeviteli mezők, parancsok).

A kezelőegység különféle menüi és gombjai félkövér szedéssel jelennek meg:

• A kijelölt almenüt az Enter gomb megnyomásával nyithatja meg.

A hierarchiában és a kívánt menüpont útvonalában a menü és a menüpont (vagy menüpontok) > (nyíl) jellel vannak elválasztva egymástól:

- A Rendszer / teszt > Teszt/diagnosztika > Feszültség azt jelenti, hogy elérte a Feszültség menüpontot a Rendszer / teszt menü Teszt/diagnosztika eleme alatt.
  - A > nyíl az Enter gombbal való megerősítést jelzi.

# 2 Felépítés és működés

#### Funkciók/opciók AXIS MDS Menetsebességtől függő szórás • AXIS-M 20.1 Q MDS 10.1 Q • • AXIS-M 30.1 Q MDS 11.1 Q • • AXIS-M 40.1 Q MDS 12.1 Q • MDS 17.1 Q • MDS 19.1 Q • 4 részszélesség-fokozat (VariSpread4) • AXIS-M 20.1 Q • AXIS-M 30.1 Q • AXIS-M 20.1 Q • AXIS-M 30.1 W • AXIS-M 20.1 W 8 részszélesség-fokozat (VariSpread8) • AXIS-M 50.1 W

## 2.1 A támogatott AXIS és MDS verziók áttekintése

# 2.2 A kezelőegység felépítése - áttekintés

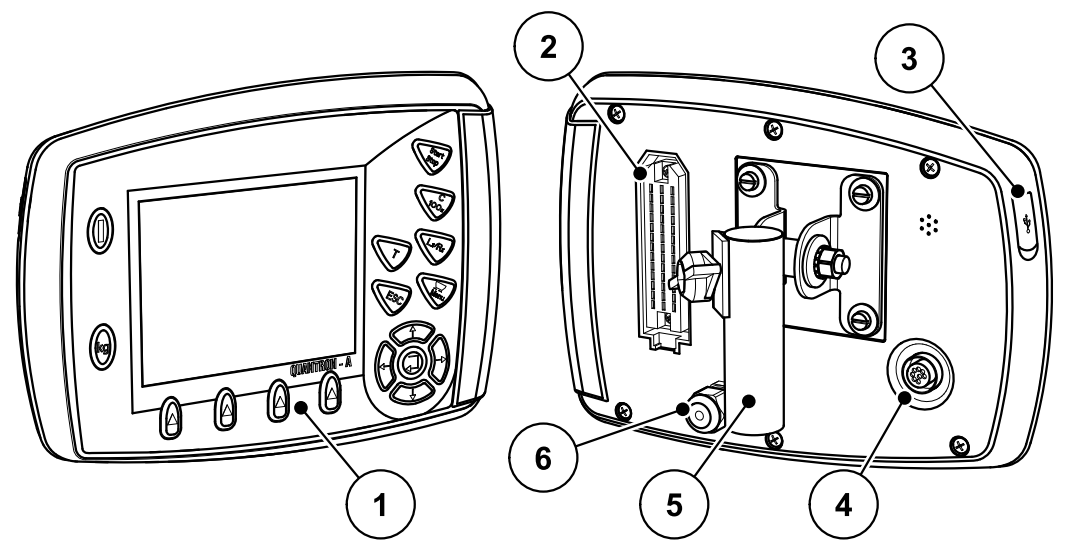

2.1 ábra: Kezelőegység QUANTRON-A

| Sz. | Megnevezés                 | Funkció                                                                                                    |
|-----|----------------------------|----------------------------------------------------------------------------------------------------|
| 1   | Kezelőfelület              | Részei a fóliabillentyűzet a készülék kezeléséhez, il-<br>letve az üzemi képernyők megjelenítésére szolgáló<br>kijelző.                                                                                                    |
| 2   | Gépkábel csatla-<br>kozója | 39 pólusú csatlakozó a gépkábelnek érzékelőkhöz<br>és munkahengerekhez történő csatlakoztatásához.                                                                                                    |
| 3   | USB-port fedéllel          | Az adatcseréhez és a számítógép frissítéséhez. A fedél véd a szennyeződéstől.                                                                                                    |
| 4   | Adatcsatlakozó<br>V24      | Soros interfész (RS232) LH5000 és ASD protokollal,<br>valamint külső terminálhoz történő csatlakoztatásra<br>alkalmas Y-RS232 kábellel.<br>Csatlakozó (DIN 9684-1/ISO 11786) a 7 pólusú ká-<br>belnek a sebességszenzor 8 pólusú kábelhez törté-<br>nő csatlakoztatásához. |
| 5   | Készüléktartó              | A kezelőegység rögzítése a traktoron.                                                                                                    |
| 6   | Áramellátás                | 3 pólusú csatlakozó DIN 9680 / ISO 12369 szerint az<br>áramellátás csatlakoztatásához.                                                                                                    |

## 2.3 Kezelőelemek

A kezelése **17 fóliagombbal** történik (13 előre definiált és 4 tetszőlegesen hozzárendelhető fóliagomb).

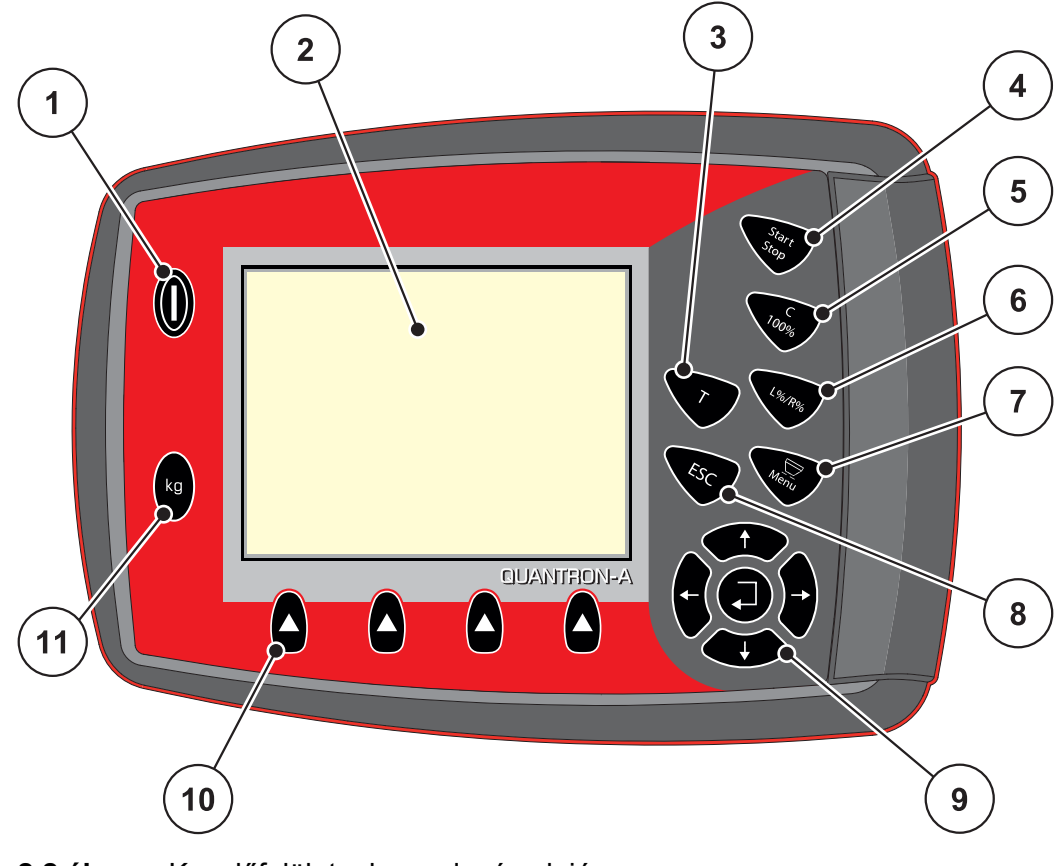

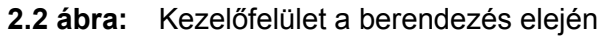

## **ĖRTESÍTĖS**

A kezelési útmutató a QUANTRON-A kezelőegység **2.00.00-as szoftververzióval kezdődően** elérhető funkcióit ismerteti.

| Sz. | Megnevezés           | Funkció                                                      |  |
|-----|----------------------|--------------------------------------------------------------|--|
| 1   | BE/KI                | A berendezés be- és kikapcsolása                             |  |
| 2   | Képernyő             | Az üzemi képernyők kijelzője                                 |  |
| 3   | T-gomb (Telimat)     | A TELIMAT-beállítás kijelzésének gombja                      |  |
| 4   | Start/Stop           | A szórási feladat elindítása ill. leállítása.                |  |
| 5   | Törlés/visszaállítás | Bevitel törlése a beviteli mezőből,                          |  |
|     |                      | <ul> <li>többletmennyiség visszaállítása 100%-ra,</li> </ul> |  |
|     |                      | <ul> <li>hibaüzenetek nyugtázása.</li> </ul>                 |  |

| Sz. | Megnevezés                 | Funkció                                                                                                    |  |
|-----|----------------------------|----------------------------------------------------------------------------------------------------|--|
| 6   | Szórókar-beállítás         | 4 állapot közötti váltógomb                                                                                 |  |
|     | kiválasztása               | <ul> <li>A részszélességek kiválasztása a mennyiség-<br/>módosításhoz. <u>63. oldal</u></li> </ul>          |  |
|     |                            | - Bal                                                                                                    |  |
|     |                            | - <b>J</b> obb vagy                                                                                         |  |
|     |                            | - Bal + Jobb                                                                                                |  |
|     |                            | <ul> <li>Csak AXIS: Részszélességek kezelése (Va-<br/>riSpread funkció) <u>12. oldal</u></li> </ul>         |  |
| 7   | Menü                       | Átváltás az üzemi képernyő és a főmenü között.                                                              |  |
| 8   | ESC                        | Bevitelek félbeszakítása és/vagy egyidejű visszalé-<br>pés az előző menübe.                                 |  |
| 9   | Navigációs felület         | 4 <b>nyílgomb</b> és egy <b>Enter gomb</b> a menükben és a beviteli mezőkben történő navigációhoz.          |  |
|     |                            | <ul> <li>Nyílgombok a kurzor mozgatásához a képer-<br/>nyőn vagy a beviteli mezők kijelöléséhez.</li> </ul> |  |
|     |                            | <ul> <li>Enter gomb a bevitel jóváhagyásához.</li> </ul>                                                    |  |
| 10  | F1 - F4 funkciógom-<br>bok | A képernyőn kijelzett funkciók kiválasztásához.                                                             |  |
| 11  | Mérleg/tripszámláló        | <ul> <li>A tartályban található maradék mennyiség kijel-<br/>zése.</li> </ul>                               |  |
|     |                            | <ul> <li>Útszámláló</li> </ul>                                                                              |  |
|     |                            | <ul> <li>kg maradék</li> </ul>                                                                              |  |
|     |                            | Méterszámláló                                                                                               |  |

## 2.4 Képernyő

A képernyőn jelennek meg az aktuális állapotinformációk, és a kezelőegység kiválasztási és beviteli lehetőségei.

A műtrágyaszóró üzemeltetése szempontjából lényeges információk az **üzemi** képernyőn jelennek meg.

#### 2.4.1 Az üzemi képernyő leírása

*ÉRTESÍTÉS* Az üzemi képernyő pontos megjelenése a kiválasztott beállításoktól függ, lásd a <u>4.10.2: Kijelző kiválasztása, 69 oldal</u> fejezetet.

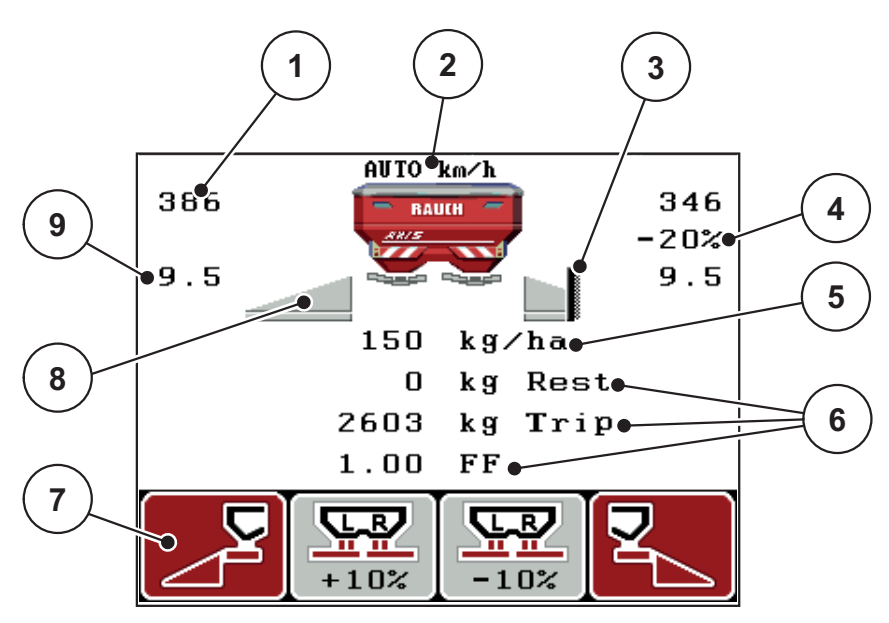

2.3 ábra: Kezelőegység képernyője (példa: AXIS üzemi képernyő)

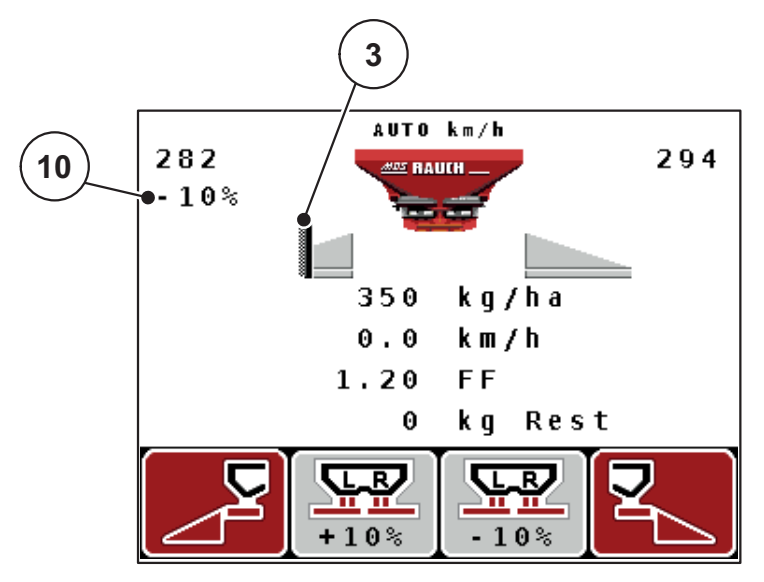

2.4 ábra: Kezelőegység képernyője (példa: MDS üzemi képernyő)

| Sz. | Szimbólum / Kijel-<br>zés                       | Jelentés (a bemutatott példában)                                                                                                    |
|-----|-------------------------------------------------|----------------------------------------------------------------------------------------------------|
| 1   | Bal oldali adagoló<br>tolólap skálanyílá-<br>sa | A bal oldali adagoló tolólap pillanatnyi skálanyílása.                                                                                                    |
| 2   | Üzemmód                                         | Az aktuális üzemmódot jelzi.                                                                                                    |
|     |                                                 | <ul> <li>Az AUTO km/h a radarjelet vagy a kerékjelet<br/>használja a sebesség meghatározásához.</li> </ul>                                                                                                    |
| 3   | Telimat szimbólum                               | Az AXIS esetében ez a szimbólum a jobb oldalon, az<br>MDS esetében a bal oldalon akkor jelenik meg, ha a<br><b>TELIMAT-szenzorok</b> fel vannak szerelve és a<br><b>TELIMAT-funkció</b> aktiválva van (gyári beállítás),<br>vagy megnyomják a <b>T-gombot</b> . |
| 4   | Jobb oldali mennyi-<br>ségmódosítás             | Mennyiségmódosítás (+/-) százalékban.                                                                                                    |
|     |                                                 | <ul> <li>A mennyiségmódosítás kijelzése.</li> </ul>                                                                                                    |
|     |                                                 | <ul> <li>Lehetséges értéktartomány: +/- 199 %.</li> </ul>                                                                                                    |
| 5   | Kiszórási mennyi-<br>ség                        | Előre beállított kihordott mennyiség.                                                                                                    |
| 6   | Kijelzőmezők                                    | Egyedileg meghatározható kijelzőmezők (itt: Menet-<br>sebesség, áramlási tényező, kg trip).                                                                                                    |
|     |                                                 | <ul> <li>Lehetséges meghatározás: lásd a <u>4.10.2: Kijelző</u><br/>kiválasztása, 69 oldal fejezetet.</li> </ul>                                                                                                    |
| 7   | Szimbólummezők                                  | A mezőkben lévő szimbólumok a menütől függenek.                                                                                                    |
|     |                                                 | <ul> <li>Funkció kiválasztása az alatta található funkció-<br/>gombokkal.</li> </ul>                                                                                                    |
| 8   | Bal szórókar                                    | A bal részszélesség állapotának kijelzése. Lásd<br>2.4.2: Adagoló tolóajtó állapotainak megjelenítése.<br>11 oldal.                                                                                                    |
| 9   | Feladási pont                                   | Feladási pont jelenlegi helyzete.                                                                                                    |
| 10  | Bal oldali mennyi-                              | Mennyiségmódosítás (+/-) százalékban.                                                                                                    |
|     | ségmódosítás                                    | <ul> <li>A mennyiségmódosítás kijelzése.</li> </ul>                                                                                                    |
|     |                                                 | <ul> <li>Lehetséges értéktartomány: +/- 199 %.</li> </ul>                                                                                                    |

A példaként bemutatott képernyő szimbólumai és kijelzései a következőket jelentik:

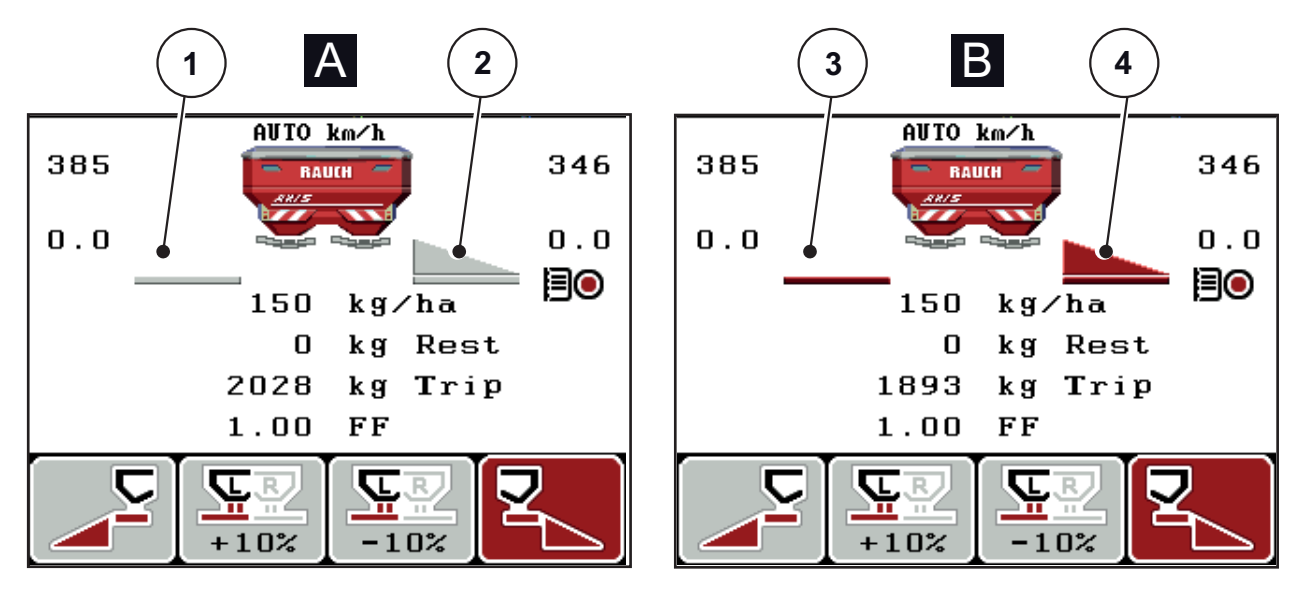

## 2.4.2 Adagoló tolóajtó állapotainak megjelenítése

2.5 ábra: AXIS adagoló tolóajtó állapotainak megjelenítése

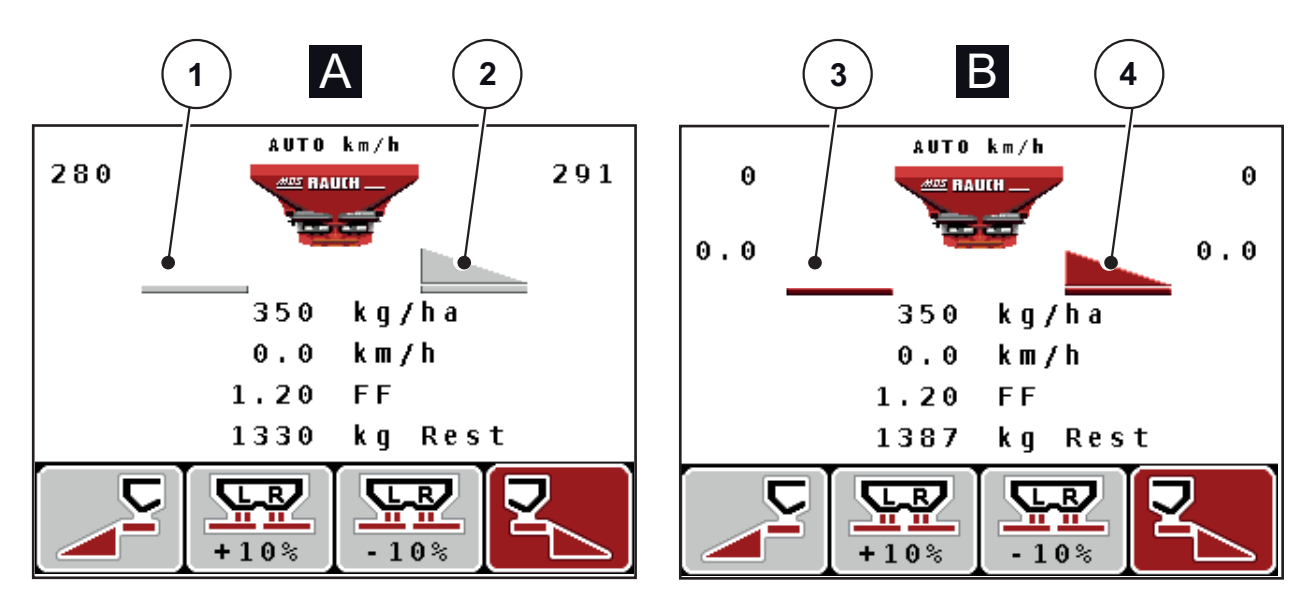

- 2.6 ábra: MDS adagoló tolóajtók állapotának megjelenítése
- [A] Szórási üzemmód inaktív (STOP)
- [1] Szórókar kikapcsolva
- [2] Szórókar aktiválva
- [B] Gép szóróüzemben (START)
- [3] Szórókar kikapcsolva
- [4] Szórókar aktiválva

## 2.4.3 A részszélességek kijelzése (csak AXIS)

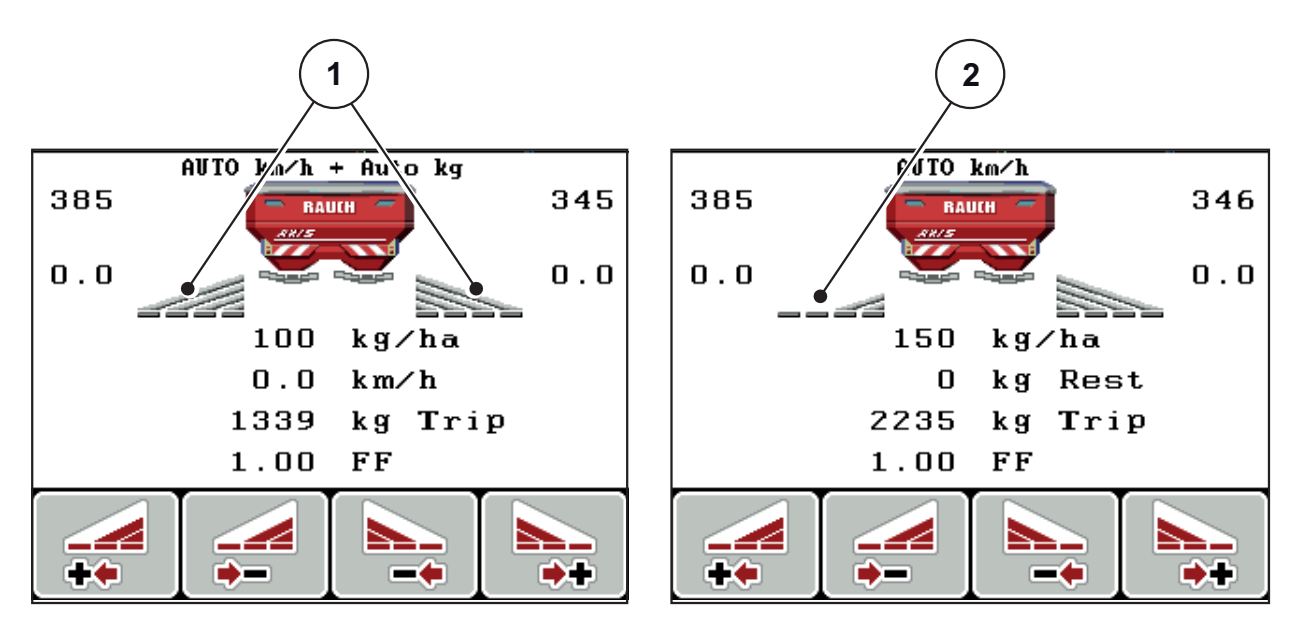

2.7 ábra: A részszélességek állapotának megjelenítése (példa VariSpread 8-cal)

[1] Bekapcsolt részszélességek 4 lehetséges szórási szélességi fokozattal

[2] A bal oldali részszélesség 2 részszélesség-fokozattal le van csökkentve

# 2.5 Az alkalmazott szimbólumok jegyzéke

Az QUANTRON-A kezelőegység szimbólumokkal jeleníti meg a funkciókat a képernyőn.

| Szimbólum | Jelentés                                                       |  |  |  |
|-----------|----------------------------------------------------------------|--|--|--|
| +10%      | Mennyiségmódosítás + (plusz)                                   |  |  |  |
| -10%      | Mennyiségmódosítás - (mínusz)                                  |  |  |  |
| +10%      | Mennyiségmódosítás + (plusz) a bal oldalon                     |  |  |  |
| -10%      | Mennyiségmódosítás - (mínusz) a bal oldalon                    |  |  |  |
| +10%      | Mennyiségmódosítás + (plusz) a jobb oldalon                    |  |  |  |
| -10%      | Mennyiségmódosítás - (mínusz) a jobb oldalon                   |  |  |  |
| MAN<br>+  | Az adagoló tolóajtó helyzetének manuális módosítása + (plusz)  |  |  |  |
| MAN<br>-  | Az adagoló tolóajtó helyzetének manuális módosítása - (mínusz) |  |  |  |
|           | Bal szórási oldal bekapcsolva                                  |  |  |  |
|           | Bal szórási oldal kikapcsolva                                  |  |  |  |
|           | Jobb szórási oldal bekapcsolva                                 |  |  |  |
|           | Jobb szórási oldal kikapcsolva                                 |  |  |  |

| Szimbólum | Jelentés                                       |
|-----------|------------------------------------------------|
|           | Jobb oldali részszélesség csökkentése (mínusz) |
|           | Jobb oldali részszélesség növelése (plusz)     |
|           | Bal oldali részszélesség csökkentése (mínusz)  |
| ++        | Bal oldali részszélesség növelése (plusz)      |

## 2.6 Strukturált menüáttekintés - Easy üzemmód

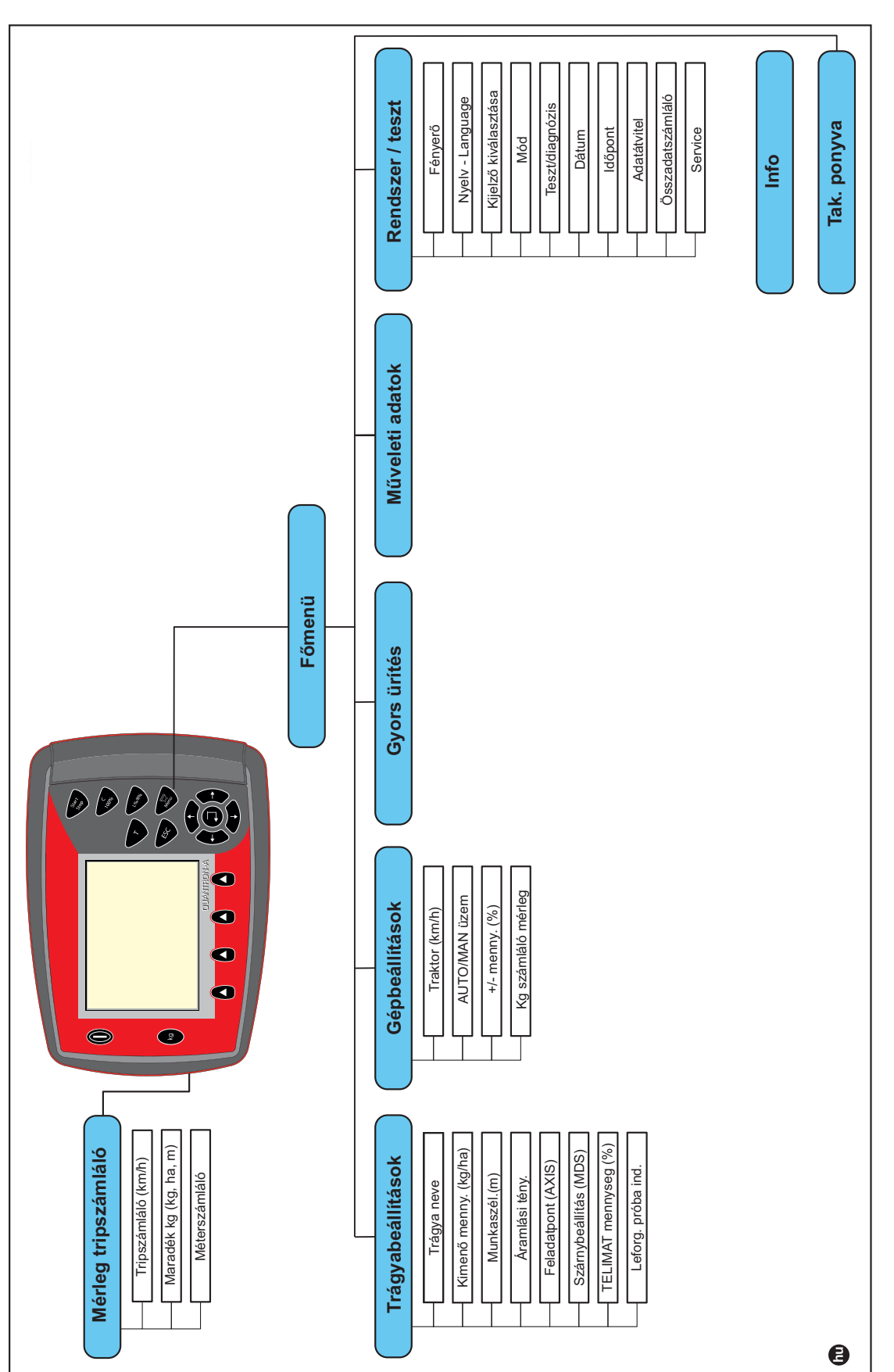

Az üzemmód beállításának leírása a <u>4.10.3: Üzemmód, 70 oldal</u> fejezetben található.

## 2.7 Strukturált menüáttekintés - Expert üzemmód

Az üzemmód beállításának leírása a <u>4.10.3: Üzemmód, 70 oldal</u> fejezetben található.

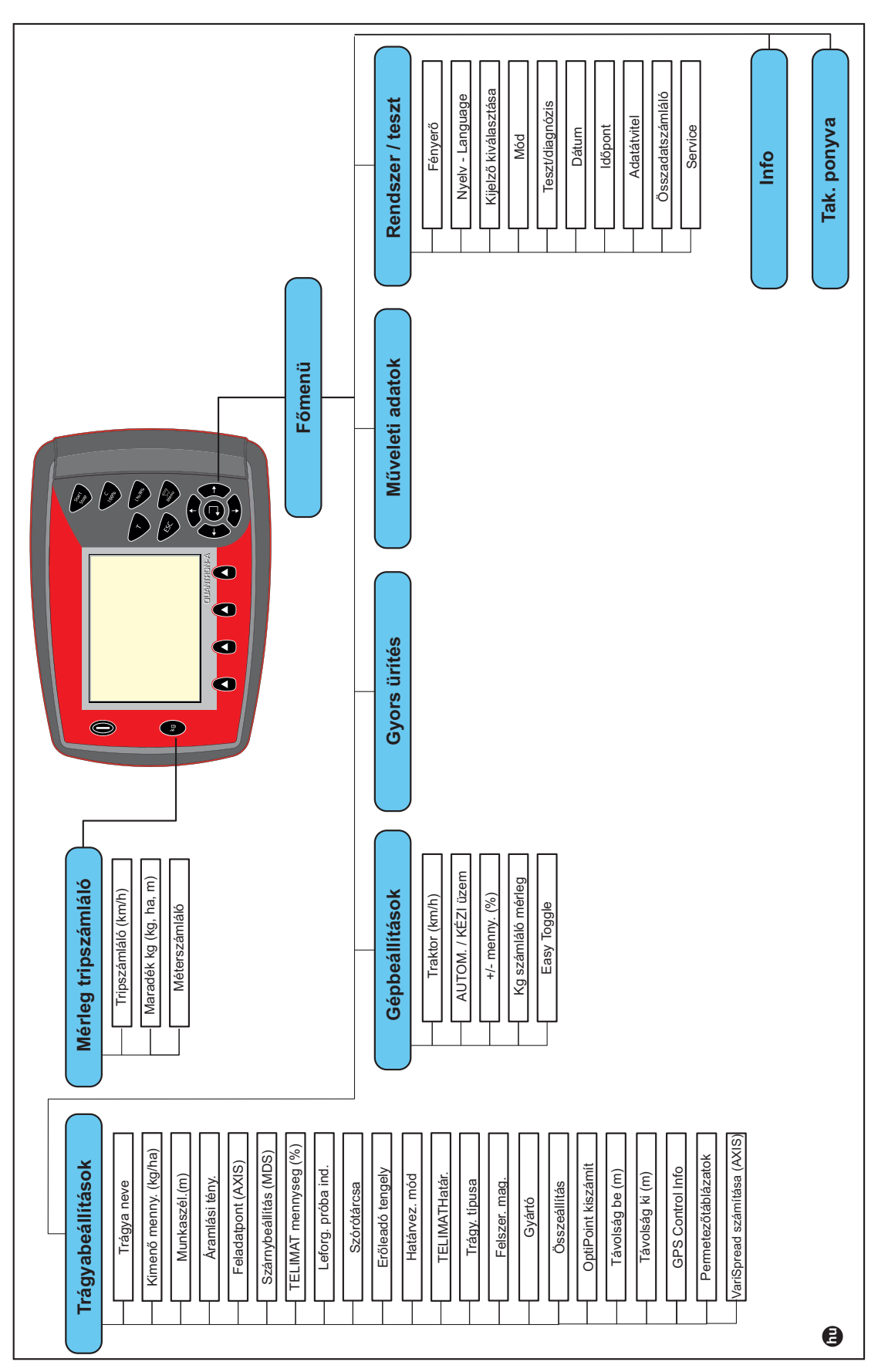

# 3 Beszerelés és telepítés

## 3.1 Követelmények a traktorra vonatkozóan

A kezelőegység felszerelése előtt ellenőrizze, hogy a traktor megfelel-e az alábbi követelményeknek:

- A **11 V-os minimum feszültségnek mindig** biztosítottnak kell lennie, akkor is, ha egyszerre több fogyasztó is csatlakoztatva van (pl. klímaberendezés, világítás).
- Az erőleadó tengely fordulatszáma **540 ford/percre** beállítható, és ezt be kell tartani (alapfeltétel a helyes munkaszélességhez).

## **ĖRTESÍTĖS**

A teherkapcsolható hajtóművel rendelkező traktorok esetén a menetsebességet megfelelő áttétellel úgy kell beállítani, hogy az 540 ford/perces tengelyfordulatszámnak feleljen meg.

 Egy 7 pólusú csatlakozóaljzat (DIN 9684-1/ISO 11786). Ezen a csatlakozóaljzaton keresztül kapja meg a kezelőegység az aktuális menetsebesség impulzusait.

## **ĖRTESÍTĖS**

A 7 pólusú csatlakozóaljzatok a traktor és a menetsebesség-érzékelő számára utólagosan is felszerelhető (opcionálisan), lásd: <u>3.3. ábra</u> - <u>3.5 ábra</u>.

## 3.2 Csatlakozók és aljzatok

## 3.2.1 Áramellátás

A 3 pólusú tápfeszültség-csatlakozón (DIN 9680/ISO 12369) keresztül látja el a traktor árammal a kezelőegységet.

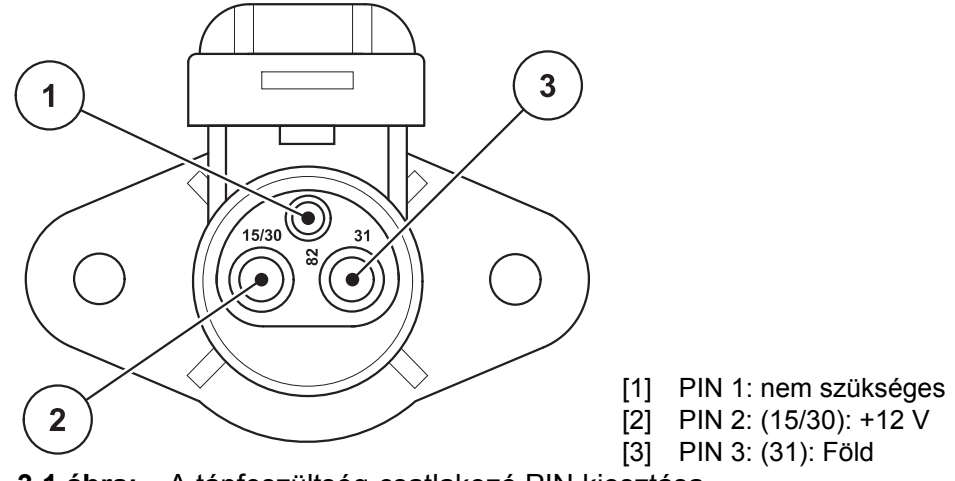

3.1 ábra: A tápfeszültség-csatlakozó PIN kiosztása

## 3.2.2 7 pólusú csatlakozó

Ezen a 7 pólusú (DIN 9684-1/ISO 11786) csatlakozóaljzaton keresztül kapja meg a kezelőegység az aktuális menetsebesség impulzusait. Ehhez a csatlakozóhoz kell csatlakoztatni a 7 pólusú - 8 pólusú kábelt (tartozék) a menetsebesség-érzékelőhöz.

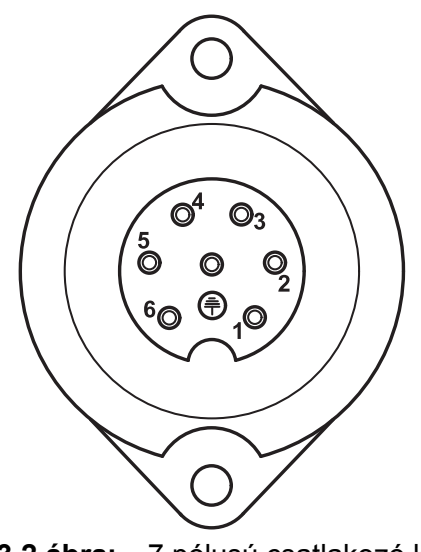

- PIN 1: tényleges menetsebesség (radar)
   PIN 2: elméleti menetsebesség (pl. haj
  - tómű, kerékszenzor)

3.2 ábra: 7 pólusú csatlakozó kiosztása

## 3.3 Kezelőegység csatlakoztatása

## **ĖRTESÍTĖS**

A QUANTRON-A kezelőegység csatlakoztatása után rövid időre megjelenik a kijelzőn a gép sorozatszáma.

#### **ĖRTESÍTĖS**

#### Vegye figyelembe a gép sorozatszámát

A QUANTRON-A kezelőegység gyárilag arra a műtrágyaszóróra van kalibrálva, amellyel kiszállítottuk.

#### A kezelőegységet csak a hozzá tartozó műtrágyaszóróhoz csatlakoztassa.

A felszereltségtől függően a vezérlőegységet különböző módokon lehet a műtrágyaszóróhoz csatlakoztatni. A csatlakoztatási kapcsolási rajzokat itt érheti el:

- standard csatlakoztatás: <u>20. oldal</u>,
- kerékszenzor csatlakoztatása: <u>21. oldal</u>,
- kerékszenzor és gépkábel csatlakoztatása: <u>22. oldal</u>.

A műveletet az alábbi sorrendben hajtsa végre.

- Válassza ki a megfelelő helyet a traktor vezetőfülkéjében (a vezető látómezejében) a kezelőegység felszereléséhez.
- A kezelőegységet szerelje fel a traktor vezetőfülkéjébe a készüléktartóval.
- Csatlakoztassa a kezelőegységet a 7 pólusú csatlakozóra vagy a menetsebesség-érzékelőre (kiszereléstől függően, lásd: <u>3.3. ábra</u> - <u>3.5. ábra</u>).
- Csatlakoztassa a kezelőegységet a 39 pólusú gépkábellel a gép működtetőelemeihez.
- Csatlakoztassa a kezelőegységet a 3 pólusú csatlakozóval a traktor áramellátására.

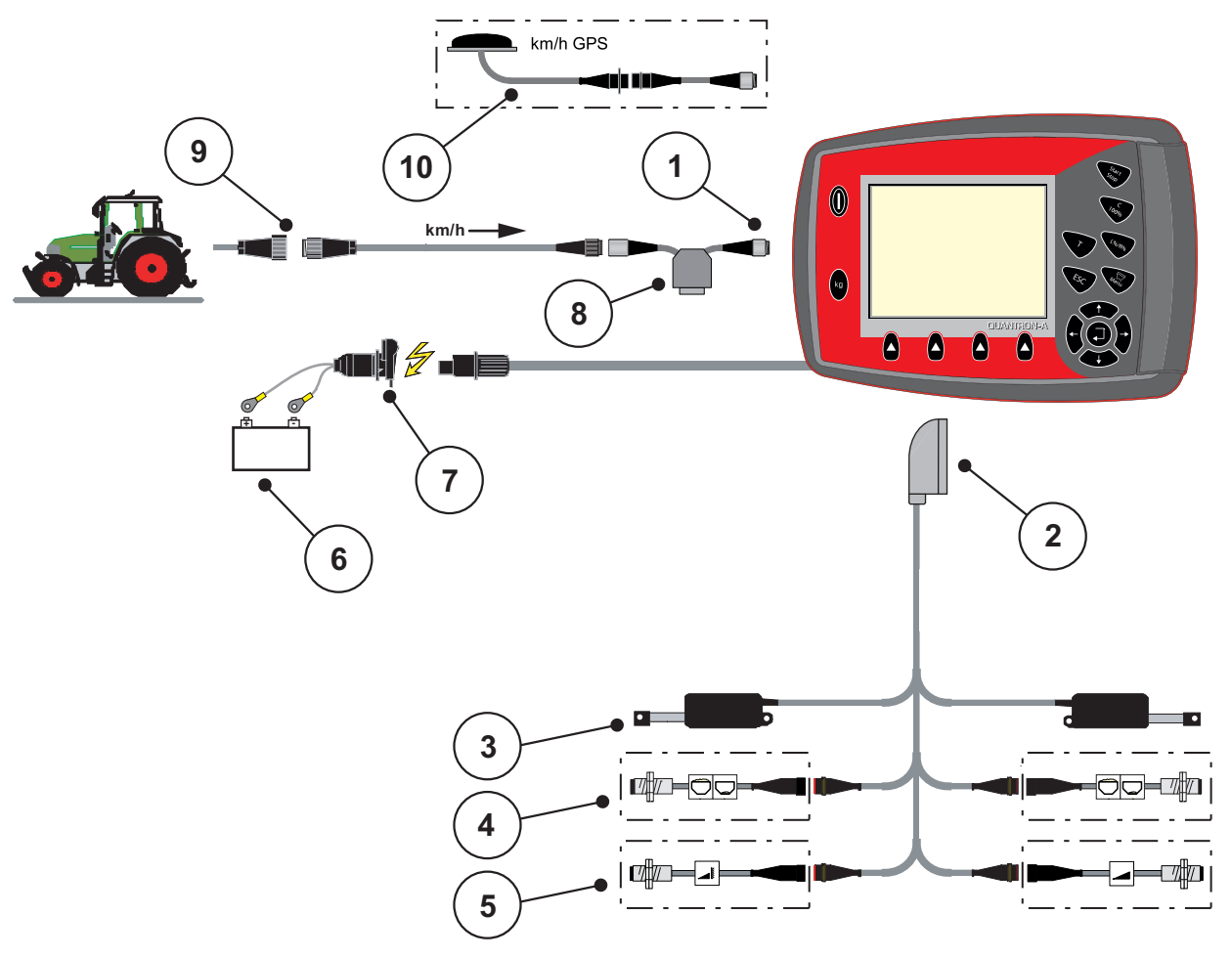

A standard bekötés sematikus áttekintése:

#### 3.3 ábra: A bekötés sematikus áttekintése QUANTRON-A (standard)

- [1] Soros RS232 csatlakozó, 8 pólusú csatlakozó
- [2] 39 pólusú gépcsatlakozó
- [3] Adagoló tolólap működtetőelem bal/jobb
- [4] Opció (bal/jobb üres tartály szenzor)
- [5] Opció (TELIMAT-szenzor fent/lent)
- [6] Akkumulátor
- [7] 3 pólusú csatlakozó DIN 9680 / ISO 12369 szerint
  [8] Opció: Y-kábel (V24 RS232 csatlakozó adathordozó számára)
- [9] 7 pólusú csatlakozó DIN 9684 szerint
- [10] Opció: GPS-kábel és vevőegység

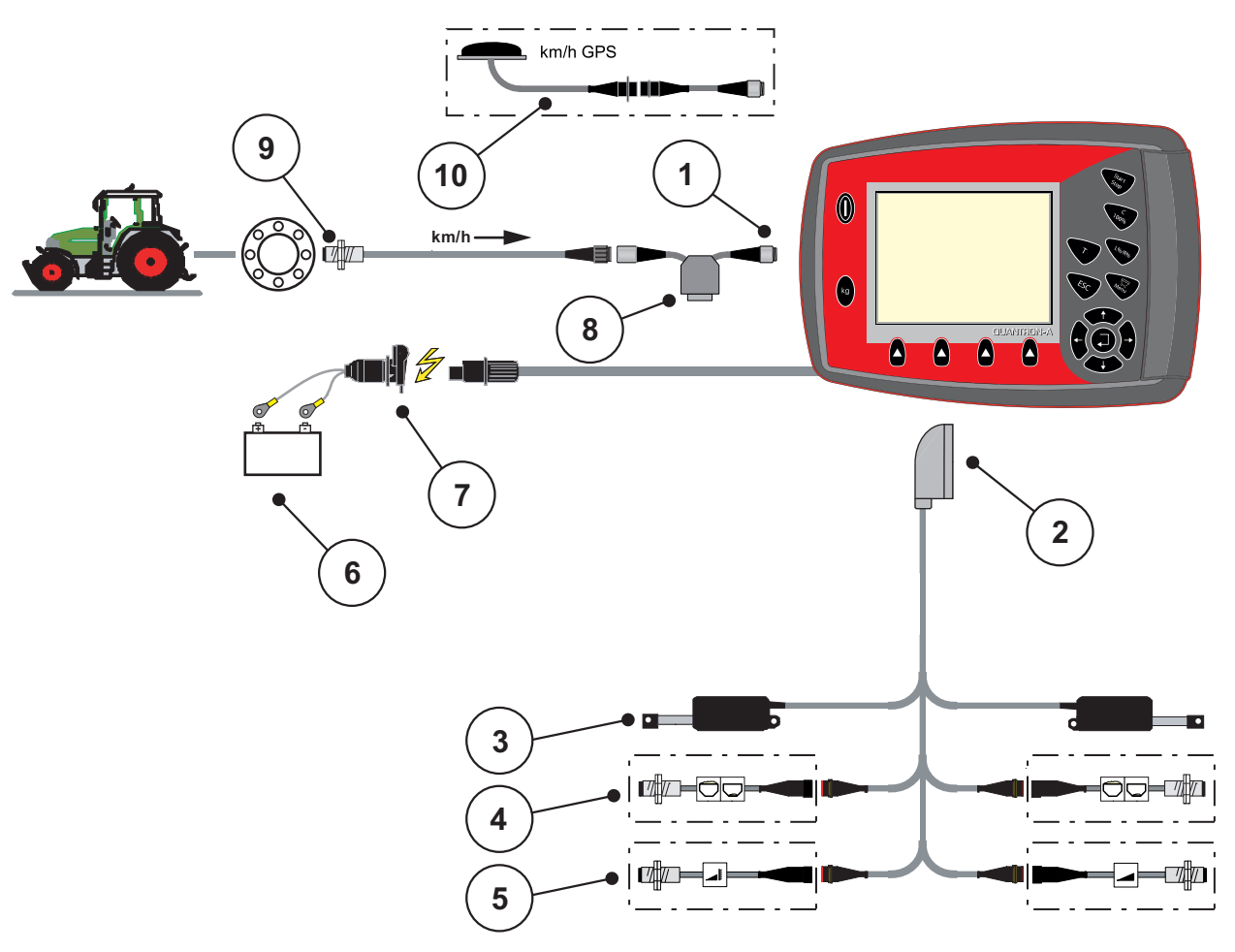

A kerékszenzor bekötésének sematikus áttekintése:

#### 3.4 ábra: Bekötés sematikus áttekintése QUANTRON-A (kerékszenzor)

- [1] Soros RS232 csatlakozó, 8 pólusú csatlakozó
- [2] 39 pólusú gépcsatlakozó
- [3] Adagoló tolólap működtetőelem bal/jobb
- [4] Opció (bal/jobb üres tartály szenzor)
- [5] Opció (TELIMAT-szenzor fent/lent)
- [6] Akkumulátor
- [7] 3 pólusú csatlakozó DIN 9680 / ISO 12369 szerint
- [8] Opció: Y-kábel (V24 RS232 csatlakozó adathordozó számára)
- [9] Menetsebesség-szenzor
- [10] Opció: GPS-kábel és vevőegység

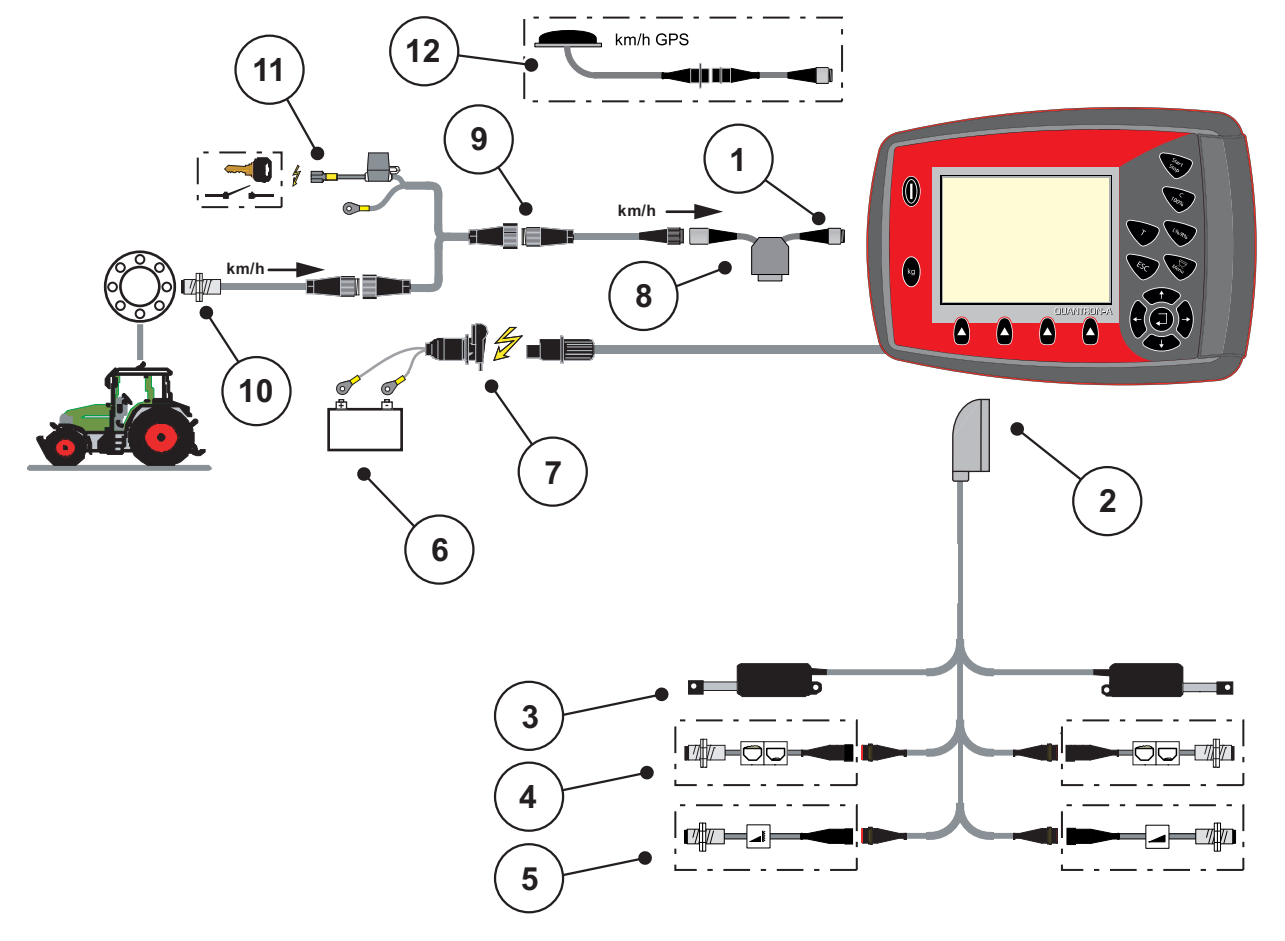

#### Bekötés sematikus áttekintése: Áramellátás gyújtáskapcsolón keresztül

- **3.5 ábra:** Kapcsolási vázlat QUANTRON-A (Áramellátás gyújtáskapcsolón keresztül)
- [1] Soros RS232 csatlakozó, 8 pólusú csatlakozó
- [2] 39 pólusú gépcsatlakozó
- [3] Adagoló tolólap működtetőelem bal/jobb
- [4] Opció (bal/jobb üres tartály szenzor)
- [5] Opció (TELIMAT-szenzor fent/lent)
- [6] Akkumulátor
- [7] 3 pólusú csatlakozó DIN 9680 / ISO 12369 szerint
- [8] Opció: Y-kábel (V24 RS232 csatlakozó adathordozó számára)
- [9] 7 pólusú csatlakozó DIN 9684 szerint
- [10] Menetsebesség-szenzor
- [11] Opció: Áramellátás QUANTRON-A gyújtáskapcsolón keresztül
- [12] Opció: GPS-kábel és vevőegység

## 3.4 Az adagoló tolóajtó előkészítése

Az AXIS Q és MDS Q műtrágyaszórók elektromos tolólapvezérléssel rendelkeznek a szórási mennyiség beállításához.

## ▲ VIGYAZAT

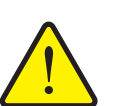

Ügyeljen az adagoló tolóajtó AXIS Q műtrágyaszórón való elhelyezkedésére

Az aktuátorok QUANTRON-A által történő mozgatása károsíthatja az AXIS műtrágyaszóró adagoló tolóajtaját, ha az ütközőkar rosszul van beállítva.

 Az ütközőkart mindig a skála maximális helyzeténél kell rögzíteni.

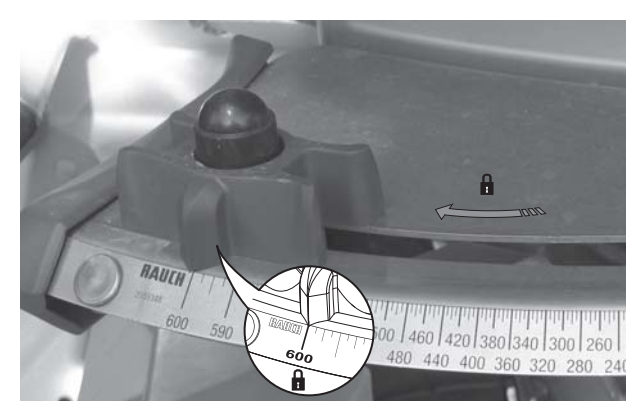

3.6 ábra: A tolózár előkészítése (példa)

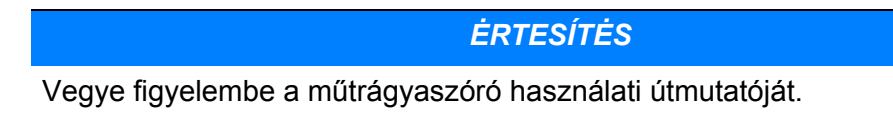

## 4 A QUANTRON-A kezelése

## ▲ VIGYAZAT

A kiszóródó műtrágya sérülésveszélyt okozhat

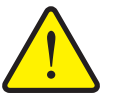

Üzemzavar esetén az adagoló tolóajtó a kiszórás helyére vezető úton váratlanul kinyílhat. A kiszóródó műtrágya csúszás- és sérülésveszélyt idéz elő.

A kiszórás helyére való elindulás előtt az QUANTRON-A elektronikus kezelőegységet mindenképpen kapcsolja ki.

## 4.1 A kezelőegység bekapcsolása

#### Előfeltételek:

- A kezelőegységet megfelelően kell csatlakoztatni a műtrágyaszóróhoz és a traktorhoz (erre példa a <u>3.3: Kezelőegység csatlakoztatása, 19 oldal</u> fejezetben található),
- a **11 V** minimális feszültségnek rendelkezésre kell állnia.

## ĖRTESÍTĖS

A kezelési útmutató a QUANTRON-A kezelőegység **2.00.00-as szoftververzióval kezdődően** elérhető funkcióit ismerteti.

#### Bekapcsolás:

- 1. Nyomja meg az [1] BE/KI gombot.
  - ▷ Néhány másodperc múlva megjelenik a kezelőegység nyitóképernyője.
  - Röviddel ezután néhány másodpercig a bekapcsolási menü látható a kezelőegységen.
- 2. Nyomja meg az Enter gombot.
  - > A kijelzőn néhány másodpercig az indítási diagnosztika látható.
  - Ezt követően az üzemi képernyő jelenik meg.

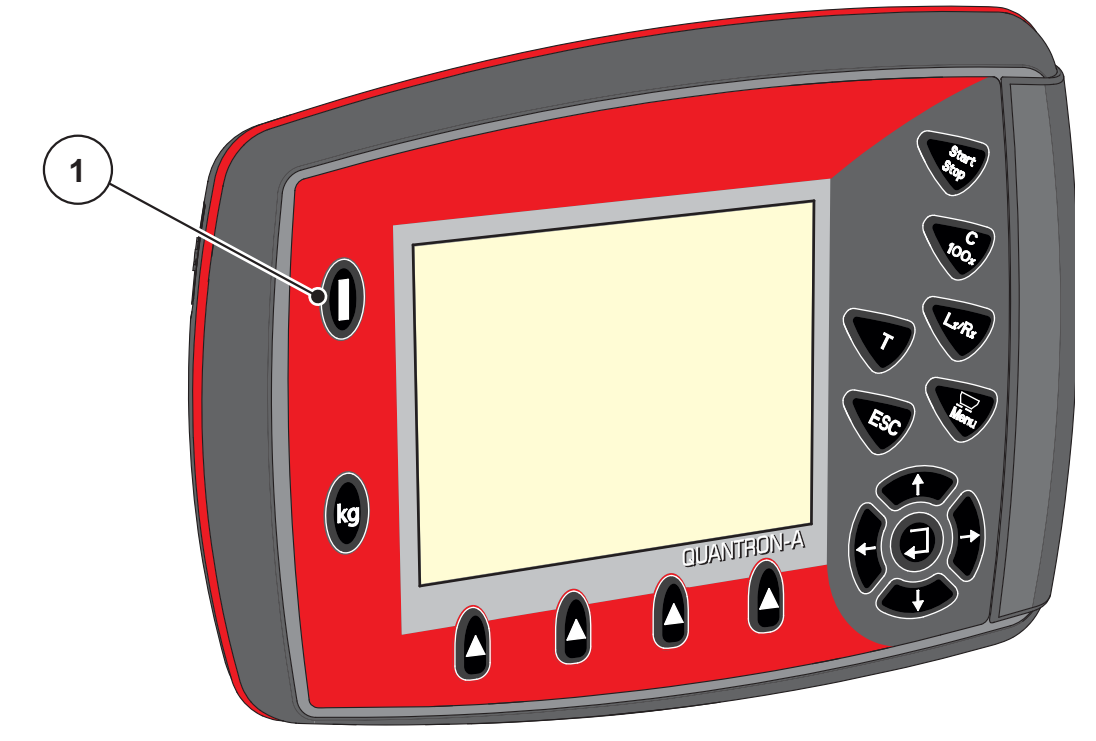

4.1 ábra: Az QUANTRON-A indítása

[1] Be-/kikapcsoló

## 4.2 Navigáció a menükben

## ĖRTESÍTĖS

A menük megjelenítéséről és a navigációról az <u>1.2.5: Menüstruktúra, gombok</u> <u>és navigáció, 3 oldal</u> fejezetben talál fontos tudnivalókat.

#### A főmenü megjelenítése

- Nyomja meg a Menü gombot. Lásd: <u>2.3: Kezelőelemek, 7 oldal</u>.
  - ▷ A kijelzőn megjelenik a főmenü.
  - ▷ A fekete sávon megjelenik az első almenü.

## ĖRTESÍTĖS

Nem minden paraméter jelenik meg egyidejűleg egy menüablakban. A **nyílgombokkal** léphet tovább a szomszédos ablakra.

#### Almenü megjelenítése:

- 1. A sávot a nyílgombokkal mozgathatja fel- és lefelé.
- 2. Jelölje ki a kívánt almenüt a fekete sávval a képernyőn.
- 3. A kijelölt almenüt az Enter gomb megnyomásával nyithatja meg.

Különféle műveletekre felszólító ablakok jelennek meg.

- szövegbevitel
- értékbevitel,
- beállítások további almenükön keresztül.

#### Kilépés a menüből

• A beállításokat az Enter gombbal hagyhatja jóvá.

▷ A program visszatér az előző menübe.

vagy

- Nyomja meg az ESC gombot.
  - ▷ A korábbi beállítások maradnak érvényben.
  - ▷ A program visszatér az előző menübe.
- Nyomja meg a Menü gombot.
  - ▷ Visszakerül az üzemi képernyőre.
  - A Menü gomb ismételt megnyomásával az előzőleg bezárt menü jelenik meg ismét.

## 4.3 Mérleg tripszámláló

Ebben a menüben az elvégzett kiszórási munka értékei és a mérlegeléshez kapcsolódó funkciók találhatók.

- Nyomja meg a kg gombot a kezelőegységen.
  - ▷ Megjelenik a **Mérleg tripszámláló** menü.

| Mérle    | eg tr | ipsza | ámláló |
|----------|-------|-------|--------|
| Tripszán | nláló |       |        |
| Maradék  | (kg,  | ha,   | m )    |
| Méterszá | mláld | ć     |        |
|          |       |       |        |
|          |       |       |        |
|          |       |       |        |
|          |       |       |        |
|          |       |       |        |

4.2 ábra: A Mérleg tripszámláló menü

| Almenü                 | Jelentés                                                                                        | Leírás                                         |
|------------------------|-------------------------------------------------------------------------------------------------|------------------------------------------------|
| Tripszámláló           | A teljesített szórási mennyiség, szórt te-<br>rület és szórt úthossz kijelzése.                 | <u>29. oldal</u>                               |
| Maradék (kg, ha,<br>m) | A hátralévő szórási mennyiség, terület és<br>úthossz kijelzése.                                 | <u>30. oldal</u>                               |
| Méterszámláló          | A méterszámláló legutóbbi nullázása óta megtett úthossz megjelenítése.                          | Visszaállítás<br>(nullázás) a C<br>100%gombbal |
| Mérleg tárálása        | Csak AXIS mérlegcellákkal: A mérési<br>értéket a mérleg üres állapotában "0 kg"-<br>ra állítja. |                                                |

#### 4.3.1 Tripszámláló

Ebben a menüben a következő értékek olvashatók le:

- kiszórt mennyiség (kg)
- beszórt terület (ha)
- beszórt úthossz (m)

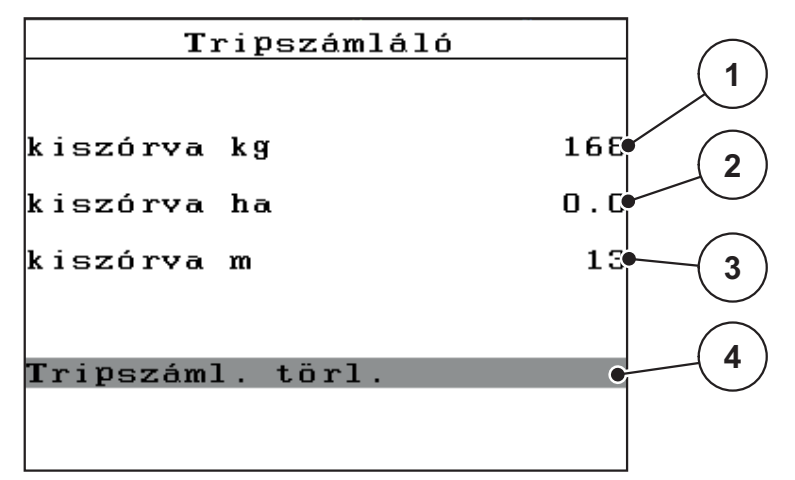

#### 4.3 ábra: Tripszámláló menü

- [1] A legutóbbi törlés óta kiszórt mennyiség kijelzése
- [2] A legutóbbi törlés óta szórt terület kijelzése
- [3] A legutóbbi törlés óta szórt úthossz kijelzése
- [4] Tripszámláló törlése: minden érték 0-ra

#### Tripszámláló törlése:

- 1. Nyissa meg a Mérleg tripszámláló > Tripszámláló almenüt.
  - A képernyőn megjelennek a legutóbbi törlés óta meghatározott értékek a szórási mennyiségre, a beszórt területre és a beszórt úthosszra vonatkozóan.
  - A Tripszámláló törlése mező be van jelölve.
- 2. Nyomja meg az Enter gombot.
  - ▷ A Tripszámláló minden értékét 0-ra állítja.
- 3. Nyomja meg a kg gombot.
  - ▷ Visszakerül az üzemi képernyőre.

#### A Tripszámláló lekérdezése a szórási munka alatt:

A szórás közben, tehát nyitott tolózárakkal is beléphet a **Tripszámláló** menüpontba, így leolvashatja az aktuális értékeket.

#### **ĖRTESÍTĖS**

Ha szórás közben folyamatosan figyelemmel szeretné kísérni az értékeket, az üzemi képernyő szabadon választható kijelzőmezőinél beállíthatja a **kg Trip**, **ha Trip** és az **m Trip** megjelenítését, lásd: <u>4.10.2: Kijelző kiválasztása, 69 oldal</u>.

#### 4.3.2 Maradék mennyiség megjelenítése

A **Maradék (kg, ha, m)** menüben a tartályban található **maradék mennyiség** kérdezhető le vagy adható meg.

A menü megjeleníti azt a **felületet (ha)** és **úthosszt (m)**, amely a maradék trágyamennyiséggel még beszórható. A két érték a következők alapján kerül kiszámításra:

- Műtrágya-beállítások,
- A Maradék mennyiség mezőben megadott érték,
- a szórási mennyiség,
- a munkaszélesség.

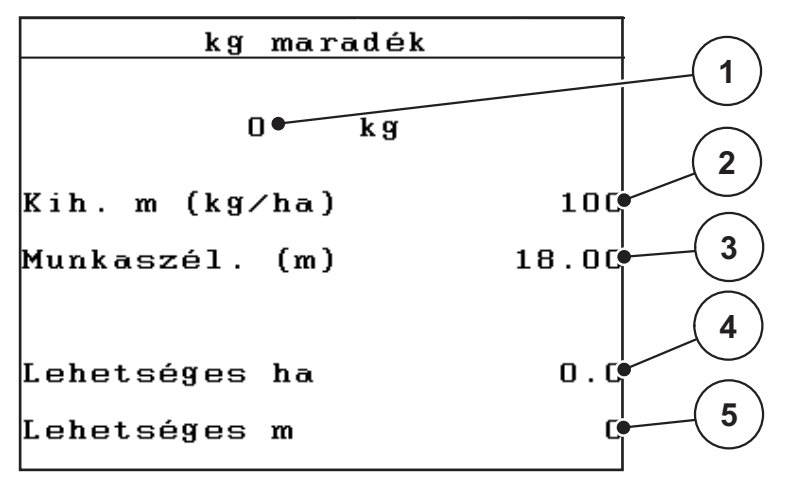

4.4 ábra: Maradék (kg, ha, m) menü

[1] Maradék mennyiség beviteli mező

[2] Kiszórt mennyiség (kijelzőmező a műtrágya-beállításokból)

[3] Munkaszélesség (kijelzőmező a műtrágya-beállításokból)

[4] A maradék mennyiséggel még beteríthető terület kijelzése

[5] A maradék mennyiséggel még beteríthető útszakasz kijelzése
### A maradék mennyiség bevitele új feltöltéskor:

- 1. Nyissa meg a Mérleg tripszámláló > Maradék (kg, ha, m) menüpontot.
  - A kijelzőn megjelenik a legutóbbi szórási műveletből megmaradt mennyiség.
- 2. Töltse fel a tartályt.
- Adja meg a tartályban található műtrágya új teljes súlyát. Lásd még: <u>4.13.2: Értékek bevitele a kurzorgombokkal, 79 oldal</u> fejezet.
- 4. Nyomja meg az Enter gombot.
  - A készülék kiszámítja a még beszórható terület és a megtehető útszakasz nagyságát.

# **ĖRTESÍTĖS**

A kimenő mennyiség és a munkaszélesség értékei ebben a menüben **nem** módosíthatók. **Ezek az értékek csak tájékoztatásként jelennek meg.** 

- 5. Nyomja meg a kg gombot.
- ▷ Visszakerül az üzemi képernyőre.

#### A maradék mennyiség lekérdezése a szórási munka során:

A szórási munka során a maradék mennyiséget a gép folyamatosan újraszámítja és kijelzi. Lásd: <u>5: Szórási üzemmód a QUANTRON-A kezelőegységgel, 81 oldal</u> fejezet.

# 4 A QUANTRON-A kezelése

### 4.3.3 A mérleg tárázása (csak AXIS mérlegcellákkal)

Ebben a menüben a mérlegérték a műtrágyaszóró üres állapotában 0 kg-ra állítható.

A mérleg tárázásakor a következő feltételeknek kell teljesülniük:

- a tartálynak üresnek kell lennie,
- a gépet le kell állítani,
- az erőleadó tengelyt ki kell kapcsolni,
- a gépnek vízszintesen és a talajról elemelve kell állnia,
- a traktort le kell állítani.

#### A mérleg tárázása:

- 1. Nyissa meg a Mérleg tripszámláló > Mérleg tárázása menüt.
- 2. Nyomja meg az Enter gombot.
- ▷ Az üres mérleg mérési értéke visszaáll 0 kg-ra.
- ▷ A kijelzőn megjelenik a Mérleg tripszámláló menü.

# ĖRTESÍTĖS

A maradék mennyiség pontos számításához a mérleget minden használat előtt tárázni kell.

# 4.4 Főmenü

| Fõmenü            |  |  |
|-------------------|--|--|
| Trágyabeállítások |  |  |
| Gépbeállítások    |  |  |
| Gyorsürítés       |  |  |
| Mûveleti adat     |  |  |
| Rendszer/teszt    |  |  |
| Info              |  |  |
| Tak. ponyva       |  |  |

4.5 ábra: Főmenü QUANTRON-A

A főmenüben láthatók az egyes almenük.

| Almenü            | Jelentés                                                                             | Leírás           |
|-------------------|--------------------------------------------------------------------------------------|------------------|
| Trágyabeállítások | Műtrágya és szórási munkabeállítások.                                                | <u>36. oldal</u> |
| Gépbeállítások    | A traktor és a műtrágyaszóró beállításai                                             | <u>52. oldal</u> |
| Gyorsürítés       | A műtrágyaszóró gyorsürítési menüjének köz-<br>vetlen megnyitása.                    | <u>59. oldal</u> |
| Műveleti adat     | Ütemezési adatok kiválasztására, létrehozására vagy törlésére szolgáló menü elérése. | <u>61. oldal</u> |
| Rendszer / teszt  | A kezelőegység beállításai és diagnosztikája                                         | <u>66. oldal</u> |
| Info              | A gépkonfiguráció kijelzése.                                                         | <u>74. oldal</u> |
| Fedőponyva        | Csak AXIS: A fedőponyva nyitása/csukása (ext-<br>ra felszereltség)                   | <u>75. oldal</u> |

# 4.5 Trágyabeállítások Easy üzemmódban

Az üzemmód beállításának leírását lásd: <u>4.10.3: Üzemmód, 70 oldal</u> fejezet. Ebben a menüben a műtrágya és szórási munkabeállítások érhetők el.

• Nyissa meg a Főmenü > Trágyabeállítások menüpontot.

# **ĖRTESÍTĖS**

Az AXIS és az MDS műtrágyaszórók Trágyabeállítások menüje eltérő.

| Trágyabeállítások  |        |  |
|--------------------|--------|--|
| 3.Trágya neve      |        |  |
| Kih. m (kg∕ha)     | 100    |  |
| Munkaszél. (m)     | 18.00  |  |
| Áramlási tény.     | 0.75   |  |
| Feladatpont        | 0.0    |  |
| Telimat Mennyiség  | (%)-20 |  |
| Leforg. próba ind. |        |  |
|                    |        |  |

4.6 ábra: AXIS Trágyabeállítások menü, Easy üzemmód

| Trágyabeállítások  |        |  |
|--------------------|--------|--|
| 3.Trágya neve      |        |  |
| Kih. m (kg∕ha)     | 100    |  |
| Munkaszél. (m)     | 18.00  |  |
| Áramlási tény.     | 0.75   |  |
| Szárnybeállítás    | l      |  |
| Telimat Mennyiség  | (%)-20 |  |
| Leforg. próba ind. |        |  |

4.7 ábra: MDS Trágyabeállítások menü, Easy üzemmód

| Almenü                           | Jelentés / lehetséges értékek                                                                | Leírás                                                                           |
|----------------------------------|----------------------------------------------------------------------------------------------|----------------------------------------------------------------------------------|
| Trágya neve                      | Kiválasztott műtrágya.                                                                       |                                                                                  |
| Kihordott mennyi-<br>ség (kg/ha) | A kihordott mennyiség célértékének meg-<br>adása kg/ha-ban                                   | <u>39. oldal</u>                                                                 |
| Munkaszélesség<br>(m)            | A beszórandó munkaszélesség meghatá-<br>rozása                                               | <u>39. oldal</u>                                                                 |
| Áramlási tényező                 | Az alkalmazott műtrágya áramlási ténye-<br>zőjének megadása                                  | <u>39. oldal</u>                                                                 |
| Feladatpont<br>(csak AXIS)       | A feladási pont megadása. A kijelző csak<br>információként szolgál.                          | A beállítás so-<br>rán tartsa be a                                               |
| (,                               | Elektronikus feladásipont-aktuátorral<br>rendelkező AXIS-hoz: Feladási pont be-<br>állítása. | műtrágyaszóró<br>kezelési útmu-<br>tatóját.                                      |
| Szárnybeállítás<br>(csak MDS)    | A szórólapát beállításának megadása. A<br>kijelző csak információként szolgál.               | A beállítás so-<br>rán tartsa be a<br>műtrágyaszóró<br>kezelési útmu-<br>tatóját |
| TELIMAT mennyi-<br>ség           | Mennyiség csökkentésének alapértelme-<br>zett értéke határszórásnál.                         | Csak TELIMAT-<br>tal rendelkező<br>műtrágyaszó-<br>rók esetén.                   |
| Leforgatási próba<br>indítása    | A leforgatási próba végrehajtására szol-<br>gáló almenü megnyitása.                          | 42. oldal                                                                        |

### 4.6 Trágyabeállítások Expert üzemmódban

Az üzemmód beállításának leírását lásd: <u>4.10.3: Üzemmód, 70 oldal</u> fejezet.

Ebben a menüben a műtrágya és szórási munkabeállítások érhetők el. Az Easy móddal ellentétben itt további beállítási oldalak és a szórási táblázat is elérhető.

Nyissa meg a Főmenü > Trágyabeállítások menüpontot.

| Trágyabeállítások  | <sup>1/4</sup> | <b>T</b> rágyabeállításo | k 2/4    |
|--------------------|----------------|--------------------------|----------|
| 3.Trágya neve      |                | Szórótárcsa              | S4       |
| Kih. m (kg∕ha)     | 100            | Erõleadó tengely         | 540      |
| Munkaszél. (m)     | 18.00          | Határszór. mód           | Határ.   |
| Áramlási tény.     | 0.75           | Telimat Szegély          |          |
| Feladatpont        | 0.0            | Trágy. típusa            | No rmá l |
| Telimat Mennyiség  | (%)-20         | Felszer. mag.            | 0 / 6    |
| Leforg. próba ind. |                |                          |          |

4.8 ábra: AXIS Trágyabeállítások menü, 1. és 2. oldal

| Trágyabeállítások  | <u>،</u> 1⁄3 | Trágyabeállításo | k 2/3    |
|--------------------|--------------|------------------|----------|
| 3.Trágya neve      |              | Szórótárcsa      | S4       |
| Kih. m (kg∕ha)     | 100          | Erõleadó tengely | 540      |
| Munkaszél. (m)     | 18.00        | Határszór. mód   | Határ.   |
| Áramlási tény.     | 0.75         | Telimat Szegély  |          |
| Szárnybeállítás    |              | Trágy. típusa    | No rmá l |
| Telimat Mennyiség  | (%)-20       | Felszer. mag.    | 0/6      |
| Leforg. próba ind. |              |                  |          |

**4.9 ábra:** MDS Trágyabeállítások menü, 1. és 2. oldal

| Trágyabeállítások   | 3/3 |
|---------------------|-----|
|                     |     |
|                     |     |
|                     |     |
| OptiPoint kiszámít. |     |
| Távolság be (m)     | 0.0 |
| Távolság ki (m)     | 0.0 |
| GPS Control Info    |     |
| Szórási táblázat    |     |
|                     |     |

4.10 ábra: Trágyabeállítások menü, 3. oldal (AXIS/MDS)

A főmenüben láthatók az egyes almenük.

### **ĖRTESÍTĖS**

Egy további 4. oldal (VariSpread számítása) jelenik meg a részszélesség-funkcióval rendelkező AXIS esetében.

Lásd: <u>"VariSpread számítása (csak AXIS)" a 50. oldalon.</u>.

| Almenü                           | Jelentés / lehetséges értékek                                                                | Leírás                                                                            |
|----------------------------------|----------------------------------------------------------------------------------------------|-----------------------------------------------------------------------------------|
| Trágya neve                      | A szórási táblázatból kiválasztott műtrá-<br>gyatípus                                        | <u>48. oldal</u>                                                                  |
| Kihordott mennyi-<br>ség (kg/ha) | A kihordott mennyiség célértékének meg-<br>adása kg/ha-ban                                   | <u>39. oldal</u>                                                                  |
| Munkaszélesség<br>(m)            | A beszórandó munkaszélesség meghatá-<br>rozása                                               | <u>39. oldal</u>                                                                  |
| Áramlási tényező                 | A használt műtrágya folyási tényezőjének megadása.                                           | <u>39. oldal</u>                                                                  |
| Feladatpont<br>(csak AXIS)       | A feladási pont megadása. A kijelző csak információként szolgál.                             | A beállítás so-<br>rán tartsa be a                                                |
|                                  | Elektronikus feladásipont-aktuátorral<br>rendelkező AXIS-hoz: Feladási pont be-<br>állítása. | műtrágyaszóró<br>kezelési útmu-<br>tatóját.                                       |
| Szárnybeállítás<br>(csak MDS)    | A szórólapát beállításának megadása. A<br>kijelző csak információként szolgál.               | A beállítás so-<br>rán tartsa be a<br>műtrágyaszóró<br>kezelési útmu-<br>tatóját. |
| TELIMAT mennyi-<br>ség           | Mennyiség csökkentésének alapértelme-<br>zett értéke határszórásnál.                         | <u>41. oldal</u>                                                                  |
| Leforgatási próba<br>indítása    | A leforgatási próba végrehajtására szol-<br>gáló almenü megnyitása.                          | <u>42. oldal</u>                                                                  |
| Szórótárcsa<br>AXIS              | Értéklista:<br>• S2<br>• S4<br>• S6<br>• S8                                                  | Kiválasztás a<br>nyílgombok-<br>kal, megerősí-<br>tés az Enter<br>gombbal         |
| Szórótárcsa<br>MDS               | Értéklista:<br>• M1C<br>• M1XC                                                               | Kiválasztás a<br>nyílgombok-<br>kal, megerősí-<br>tés az Enter<br>gombbal         |
| Erőleadó tengely                 | Gyári beállítás: 540 ford/perc                                                               |                                                                                   |
| Határszórás mód                  | Értéklista:<br>• Perem<br>• Határ                                                            | Kiválasztás a<br>nyílgombok-<br>kal, megerősí-<br>tés az Enter<br>gombbal         |

| Almenü                     | Jelentés / lehetséges értékek                                                                             | Leírás                                                                     |
|----------------------------|----------------------------------------------------------------------------------------------------|----------------------------------------------------------------------------|
| TELIMAT-határ              | A Telimat-beállítások tárolása a határ-<br>szóráshoz.                                                     | Csak TELIMAT-<br>szenzorral ren-<br>delkező műtrá-<br>gyaszórók<br>esetén. |
| Trágyázás típusa           | Értéklista:<br>• Normál<br>• Kései                                                                        | Kiválasztás a<br>nyílgombok-<br>kal, megerősí-<br>tés az Enter<br>gombbal  |
| Felszer. mag.              | Adatok cm-ben<br>Értéklista: 0/6, 40/40, 50/50, 60/60, 70/70,<br>70/76                                    | Kiválasztás a<br>nyílgombok-<br>kal, megerősí-<br>tés az Enter<br>gombbal  |
| Gyártó                     | A műtrágyaszóró gyártójának megadása.                                                                     |                                                                            |
| Összeállítás               | A vegyi összetétel százalékos részaránya                                                                  |                                                                            |
| OptiPoint kiszámí-<br>tása | A GPS-vezérlés paramétereinek megadá-<br>sa                                                               | <u>45. oldal</u>                                                           |
| Távolság be (m)            | Bekapcsolási távolság kijelzése.                                                                          | <u>87. oldal</u>                                                           |
| Távolság ki (m)            | Kikapcsolási távolság kijelzése.                                                                          | <u>88. oldal</u>                                                           |
| GPS Control Info           | A GPS-vezérlés paramétereire vonatkozó információk megjelenítése                                          | <u>47. oldal</u>                                                           |
| Szórási táblázat           | A szórási táblázatok kezelése                                                                             | <u>48. oldal</u>                                                           |
| VariSpread szá-<br>mítása  | Csak AXIS: Trágyabeállítások menü 4.<br>oldala<br>Értékek számítása a beállítható részszé-<br>lességekhez | <u>50. oldal</u>                                                           |

# 4.6.1 Kihordott mennyiség

Ebben a menüben adható meg a kihordott mennyiség kívánt célértéke.

# A kihordott mennyiség megadása:

Nyissa meg a Trágyabeállítások > Kihord. m. (kg/ha) menüpontot.

A képernyőn megjelenik a pillanatnyilag érvényes kihordott mennyiség.

- Vigye be az új értéket a beviteli mezőbe.
   Lásd: <u>4.13.2: Értékek bevitele a kurzorgombokkal, 79 oldal</u> fejezet.
- 3. Nyomja meg az Enter gombot.
- Az új értéket a kezelőegység tárolja.

# 4.6.2 Munkaszélesség

Ebben a menüben a munkaszélesség (méterben) határozható meg.

1. Nyissa meg a Trágyabeállítások > Munkaszélesség (m) menüpontot.

> A képernyőn megjelenik a **pillanatnyilag beállított** munkaszélesség.

- Vigye be az új értéket a beviteli mezőbe.
   Lásd: 4.13.2: Értékek bevitele a kurzorgombokkal, 79 oldal fejezet.
- 3. Nyomja meg az Enter gombot.
- Az új értéket a kezelőegység tárolja.

# 4.6.3 Áramlási tényező

A áramlási tényező értéke **0,4** és **1,9** között lehet. Azonos alapbeállítások (km/h, munkaszélesség, kg/ha) mellett:

- az áramlási tényező növelése esetén az adagolási mennyiség csökken,
- az áramlási tényező csökkentése esetén az adagolási mennyiség növekszik.

Ha a áramlási tényező ismert korábbi forgatási mintákból vagy a szórási táblázatból, ezt ebben a menüben **manuálisan** megadhatja.

## **ĖRTESÍTĖS**

A **Leforgatási próba** menüben az áramlási tényező megadható és meghatározható a QUANTRON-A segítségével. Lásd: <u>4.6.6: Leforgatási próba, 42 oldal</u> fejezet.

# ĖRTESÍTĖS

A áramlási tényező számítása az üzemmódtól függ. A áramlási tényezől további információkat a <u>4.7.2: AUTO/MAN üzemmód, 56 oldal</u> fejezetben talál.

# Áramlási tényező megadása:

- 1. Nyissa meg a Trágyabeállítások > Áramlási tényező menüt.
  - > A képernyőn megjelenik a **pillanatnyilag beállított** áramlási tényező.
- 2. Vigye be az új értéket a beviteli mezőbe.

Lásd: <u>4.13.2: Értékek bevitele a kurzorgombokkal, 79 oldal</u> fejezet.

# ĖRTESÍTĖS

Ha a műtrágya nem található meg a szórási táblázatban, akkor adja meg az **1,00** áramlási tényezőt.

Az AUTO km/h és MAN km/h üzemmódban kifejezetten ajánljuk, hogy az adott műtrágya áramlási tényezőjének pontos meghatározásához végezzen forgatási próbát.

- 3. Nyomja meg az Enter gombot.
- ▷ Az új értéket a kezelőegység tárolja.

# 4.6.4 Feladatpont

# **ĖRTESÍTĖS**

A feladási pont megadása **AXIS-M Q** esetén csak információként szolgál, és nincs hatással a műtrágyaszóró beállításaira.

Ebben a menüben van lehetőség az információként szolgáló feladási pont megadására.

- 1. Nyissa meg a Trágyabeállítások > Feladatpont menüt.
- 2. Határozza meg a feladási pont helyzetét a szórási táblázatból.
- 3. A meghatározott értéket adja meg a beviteli mezőben.

Lásd: <u>4.13.2: Értékek bevitele a kurzorgombokkal, 79 oldal</u> fejezet.

- 4. Nyomja meg az Enter gombot.
- > A Trágyabeállítások ablak az új feladási ponttal jelenik meg a kijelzőn.

### 4.6.5 TELIMAT mennyiség

Ebben a menüben a TELIMAT mennyiségcsökkentés (százalékban) határozható meg. Ez a beállítás a TELIMAT-szenzorral vagy a **T-gombbal** aktivált határ-szórási funkció esetén kerül alkalmazásra.

### **ĖRTESÍTĖS**

A határszórási oldalra 20%-os mennyiségcsökkentés beállítását javasoljuk.

#### TELIMAT mennyiség megadása:

- 1. Nyissa meg a Trágyabeállítások > TELIMAT mennyiség menüt.
- Adja meg a beviteli mezőben az értéket.
   Lásd: <u>4.13.2: Értékek bevitele a kurzorgombokkal, 79 oldal</u> fejezet.
- 3. Nyomja meg az Enter gombot.
- ▷ Megjelenik a Trágyabeállítások ablak az új TELIMAT mennyiséggel.

### 4.6.6 Leforgatási próba

Ebben a menüben meghatározhatja a folyási tényezőt egy leforgatási próbával, és tárolhatja a kezelőegységben.

Végezze el a leforgatási próbát:

- Az első szórási munka előtt.
- Ha a műtrágyaminőség erősen változott (nedvesség, magas porarány, magtörés).
- Ha új műtrágyatípust használ.

A leforgatási próbát járó erőleadó tengellyel, álló helyzetben vagy menet közben egy próbaszakaszon kell elvégezni.

- Mindkét szórótárcsát vegye le.
- A feladatpontot állítsa forgatási minta (AGP 0) pozícióba.

#### Munkasebesség megadása:

- 1. Nyissa meg a Trágyabeállítások > Leforgatási próba indítása menüt.
- 2. Adja meg a középső munkasebességet.

Erre az értékre a tolóajtónak a leforgatási próbánál alkalmazott állása kiszámításához van szükség.

#### 3. Nyomja meg az Enter gombot.

- Az új értéket a kezelőegység tárolja.
- > A kijelzőn megjelenik a Feladási pontra állás (csak AXIS) figyelmeztetés.

### ▲ VIGYAZAT

A feladatpont automatikus beállítása sérülésveszéllyel jár.

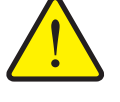

Elektronikus feladásipont-aktuátorral rendelkező gépek esetén megjelenik **Feladási pontra állás** figyelmeztetés. A **Start/Stop** gomb megnyomása után a feladási pont elektromos állítóhengerek segítségével automatikusan az előzetesen beállított értékre áll. Ez sérüléseket és anyagi kárt okozhat.

A Start/Stop gomb használata előtt gondoskodjon arról, hogy senki ne tartózkodjon a gép veszélyzónájában.

- 4. Nyomja meg a Start/Stop gombot.
  - ▷ A gép beáll a feladási pontra.
  - ▷ A figyelmeztetés megszűnik.
  - > A kijelzőn megjelenik a Leforgatási próba előkészítése üzemi képernyő.

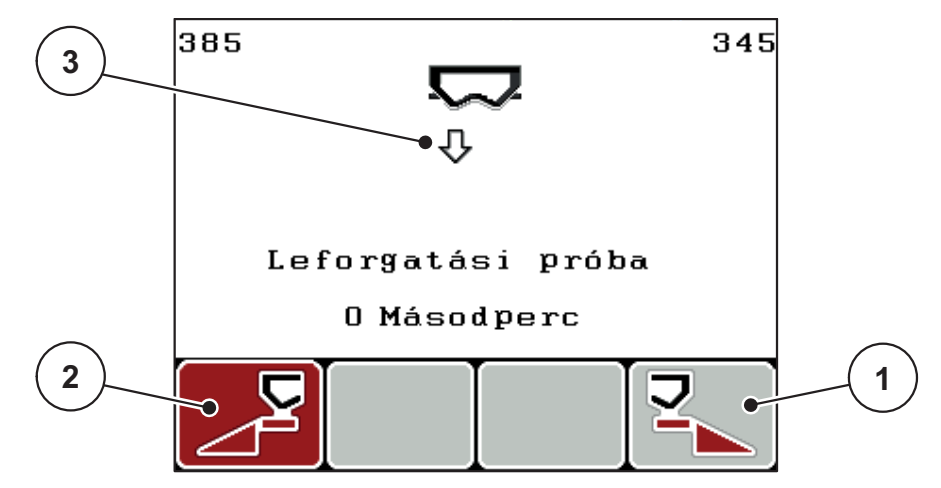

4.11 ábra: Leforgatási próba előkészítése üzemi képernyő

- [1] F4 funkciógomb ikon a jobb szórási oldal kiválasztásához
- [2] F1 funkciógomb ikon a bal szórási oldal kiválasztásához
- [3] Szórókar kijelzése

#### Szórókar kiválasztása:

- 5. Határozza meg azt a szórási oldalt, amellyel a leforgatási próbát el kívánja végezni.
  - Nyomja meg az F1 funkciógombot a bal szórási oldal kiválasztásához.
  - Nyomja meg az F4 funkciógombot a jobb szórási oldal kiválasztásához.
- > A kiválasztott szórási oldal ikonja piros háttérrel jelenik meg.

### Leforgatási próba elvégzése:

### **A** FIGYELMEZTETES

A leforgatási próba során sérülésveszély áll fenn.

A forgó géprészek és a távozó műtrágya sérüléseket idézhet elő.

- A leforgatási próba megkezdése előtt győződjön meg arról, hogy minden feltétel teljesül-e.
- Ezzel kapcsolatban tartsa be a gép kezelési útmutatójában a Leforgatási próba fejezetben leírtakat.
- 6. Nyomja meg a Start/Stop gombot.
  - Megnyílik a korábban kiválasztott részszélesség adagoló tolóajtaja, és megkezdődik a leforgatási próba.
  - > A kijelzőn a Leforgatási próba elvégzése üzemi képernyő jelenik meg.

### ĖRTESÍTĖS

A leforgatási próbát bármikor megszakíthatja az **ESC gomb** megnyomásával. Az adagoló tolólap bezáródik, és a kijelzőn a **Trágyabeállítások** menü jelenik meg.

Az eredmény pontossága szempontjából a leforgatási próba időtartama nem játszik szerepet. Célszerű azonban **legalább 20 kg**-ot leforgatni.

#### 7. Ismét nyomja meg a Start/Stop gombot.

- ▷ A leforgatási próba véget ér.
- > Az adagoló tolóajtó bezáródik.
- > A kijelzőn a Leforgatott mennyiség megadása menü jelenik meg.

### Áramlási tényező újbóli kiszámítása

#### **A** FIGYELMEZTETES

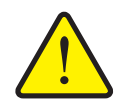

A forgó géprészek (tengelyek, tengelyagyak) megérintése horzsoláshoz, becsípődéshez vezethet. A gép magával ragadhat testrészeket vagy tárgyakat.

Állítsa le a traktor motorját.

A forgó géprészek sérülést okozhatnak

- Kapcsolja ki az erőleadó tengelyt, és biztosítsa véletlen újrabekapcsolás ellen.
- Mérje le a leforgatott mennyiséget (vegye figyelembe a begyűjtőtartály önsúlyát).
- 9. Adja meg a leforgatott mennyiség súlyát.

Lásd: 4.13.2: Értékek bevitele a kurzorgombokkal, 79 oldal fejezet.

#### 10. Nyomja meg az Enter gombot.

- Az új értéket a kezelőegység tárolja.
- > A kijelzőn az Áramlási tényező számítása menü jelenik meg.

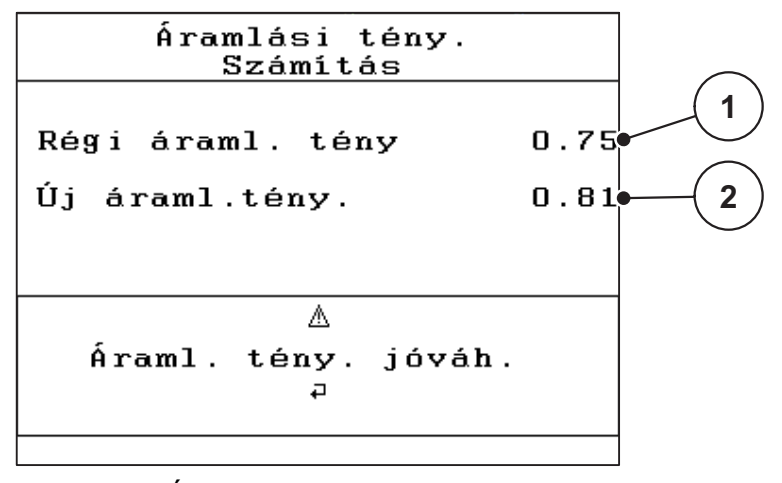

#### 4.12 ábra: Áramlási tényező számítása menü

- [1] A korábban tárolt áramlási tényező kijelzése
- [2] Az újonnan kiszámított áramlási tényező kijelzése

A áramlási tényezőnek 0,4 és 1,9 között kell lennie.

11. Az áramlási tényező meghatározása.

Az **újonnan kiszámított** áramlási tényező elfogadásához nyomja meg az **Enter gombot**.

Az eddig elmentett áramlási tényező elfogadásához nyomja meg az ESC gombot.

- > A rendszer menti a áramlási tényezőt.
- ▷ A kijelzőn megjelenik a Trágyabeállítások menü.

### 4.6.7 Az OptiPoint kiszámítása

Az **OptiPoint kiszámítása** menüben megadhatja a paramétereket a **szegélyekre vonatkozó** optimális bekapcsolási és kikapcsolási távolságok kiszámításához.

- 1. Nyissa meg a Trágyabeállítások > OptiPoint kiszámítása menüt.
  - ▷ Megjelenik az **OptiPoint kiszámítása** menü első oldala.

# **ĖRTESÍTĖS**

Az Ön által alkalmazott műtrágyára vonatkozó szórásszélességi értéket a gép szórási táblázatában találja meg.

2. Adja meg a mellékelt szórási táblázatból a szórásszélességi értéket.

Lásd még: 4.13.2: Értékek bevitele a kurzorgombokkal, 79 oldal.

- 3. Nyomja meg az Enter gombot.
  - > A kijelzőn megjelenik a menü második oldala.

# **ĖRTESÍTĖS**

A megadott menetsebesség a kapcsolási helyzetek környékén alkalmazandó menetsebességre vonatkozik! Lásd: <u>5.5: GPS Control. 85 oldal</u> fejezet.

- 4. Adja meg a kapcsolási helyzetek környékén alkalmazandó átlagos menetsebességet.
- 5. Nyomja meg az OK gombot.
- 6. Nyomja meg az Enter gombot.
  - > A kijelzőn megjelenik a menü harmadik oldala.

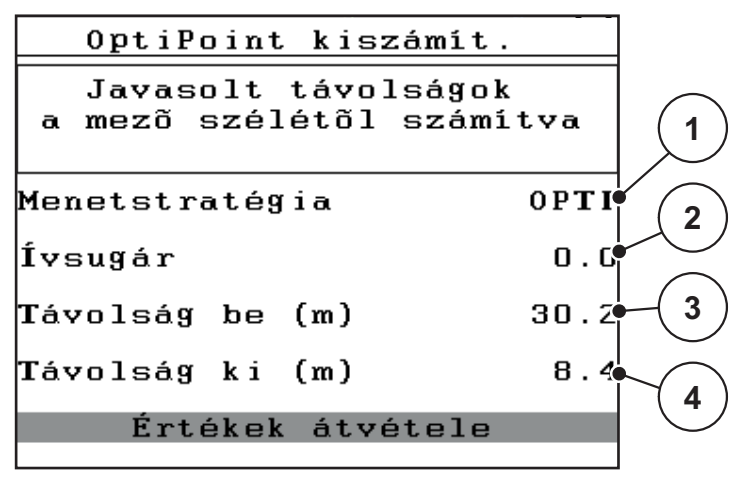

4.13 ábra: Az OptiPoint kiszámítása, 3. oldal

| Szám | Jelentés                                                                                                    | Leírás                                                                                          |
|------|----------------------------------------------------------------------------------------------------|-------------------------------------------------------------------------------------------------|
| 1    | Menetstratégia:                                                                                                    |                                                                                                 |
|      | OPTI (OPTIMÁLIS):                                                                                                    | <u>86. oldal</u>                                                                                |
|      | <ul> <li>A kikapcsolási távolság a szántóföldhatár kö-<br/>zelében van;</li> </ul>                                                                                               |                                                                                                 |
|      | <ul> <li>A traktor fordulása a szegély-nyomvonal és a<br/>szántóföldhatár között vagy a mezőn kívül tör-<br/>ténik.</li> </ul>                                                   |                                                                                                 |
|      | GEOM(GEOMETRIAI)                                                                                                    |                                                                                                 |
|      | <ul> <li>A kikapcsolási pozíció a szántóföld közepe<br/>felé tolódik.</li> </ul>                                                                                                 |                                                                                                 |
|      | <ul> <li>A GEOM lehetőséget csak speciális esetek-<br/>ben alkalmazza! Vegye fel a kapcsolatot a ke-<br/>reskedőjével.</li> </ul>                                                |                                                                                                 |
| 2    | Az ívsugár a geometrikus (GEOM) menetstratégia ki-<br>kapcsolási távolságának kiszámítására szolgál. Az op-<br>timális (OPTI) menetstratégiánál az ívsugár értéke<br>maradjon 0. | Az OPTI menet-<br>stratégiánál a<br>megadott ívsu-<br>gár nem játszik<br>semmilyen<br>szerepet. |
| 3    | Az a távolság (méterben) a szántóföld határától szá-<br>mítva, amelytől az adagoló tolólapok kinyílnak                                                                           | <u>87. oldal</u>                                                                                |
| 4    | A szántóföld határától számított távolság (méterben), amelytől az adagoló tolóajtók bezáródnak.                                                                                  | 88. oldal                                                                                       |

Ezen az oldalon a paraméterértékek manuálisan módosíthatók. Lásd: <u>5.5: GPS</u> <u>Control, 85 oldal</u> fejezet.

### Az értékek módosítása

- 7. Válassza ki a kívánt bejegyzést.
- 8. Nyomja meg az Enter gombot.
- 9. Adja meg az új értéket.
- 10. Nyomja meg az Enter gombot.
- 11. Válassza ki az Értékek átvétele menüpontot.
  - > A kijelzőn megjelenik a GPS Control Info menü.
- 12. Nyomja meg az Enter gombot.
- Megtörténik az OptiPoint kiszámítása.
- ▷ A kezelőegység a GPS Control Info ablakra vált.

### 4.6.8 GPS Control Info

A GPS Control Info menüben az OptiPoint kiszámítása menüben meghatározott beállítási értékekről kap tájékoztatást.

• Az itt megjelenített értékeket a GPS terminál megfelelő beállítási menüjében manuálisan kell bevinni.

#### **ĖRTESÍTĖS**

Ez a menü csak tájékoztatásul szolgál.

- Tartsa be a GPS-terminál használati útmutatójában foglaltakat.
- 1. Nyissa meg a Trágyabeállítások > GPS Control Info menüt.

| GPS              | Control              | Info              |
|------------------|----------------------|-------------------|
| Section<br>készi | Control<br>ilék előí | vezérlő<br>irásai |
| Távolság         | (m)                  | -13.0             |
| Késl. be         | (s)                  | 0.3               |
| Késl. ki         | (s)                  | 1.3               |
| Hosszúsá§        | j (m)                | 0.0               |
|                  |                      |                   |

4.14 ábra: Menü: GPS Control Info

#### 4.6.9 Szórási táblázat

Ezekben a menükben Expert üzemmódban **szórási táblázatokat** hozhat létre és kezelhet.

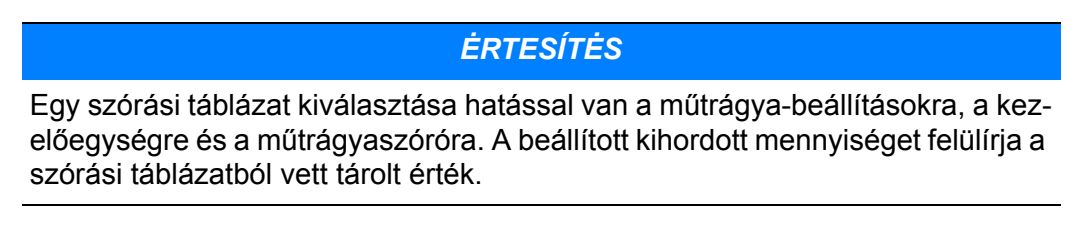

#### Új szórási táblázat létrehozása

Lehetőség van maximum **30** szórási táblázat létrehozására a kezelőegységen belül.

1. Nyissa meg a Trágyabeállítások > Szórási táblázat menüt.

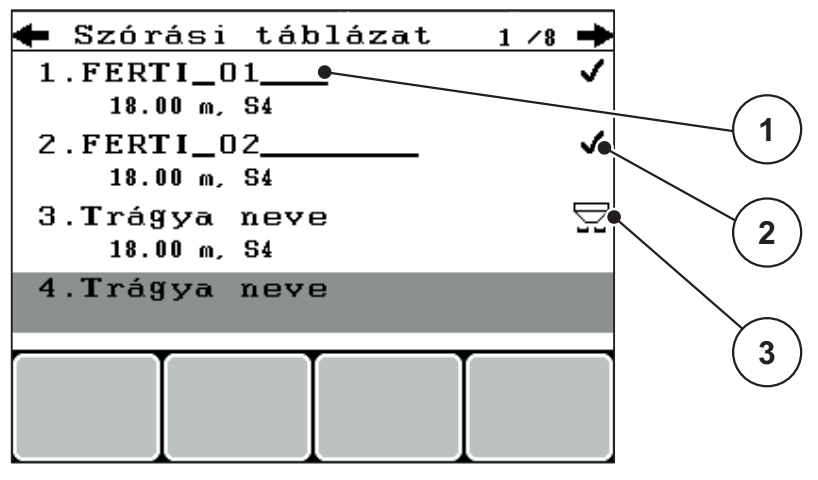

#### 4.15 ábra: Szórási táblázat menü

- [1] Szórási táblázat névmezője
- [2] Értékekkel kitöltött szórási táblázat megjelenítése
- [3] Aktív szórási táblázat megjelenítése
- 2. Jelölje ki egy üres szórási táblázat névmezőjét.

#### 3. Nyomja meg az Enter gombot.

- A kijelzőn a választóképernyő jelenik meg.
- 4. Válassza ki az Elem megnyitása... opciót.
- 5. Nyomja meg az Enter gombot.
  - A kijelzőn megjelenik a Trágyabeállítások menü, és a rendszer a kiválasztott elemet aktív szórási táblázatként betölti a trágyabeállításokba.
- 6. Válassza ki a Trágya neve menüpontot.
- 7. Nyomja meg az Enter gombot.
- 8. Adja meg a szórási táblázat nevét.

# **ĖRTESÍTĖS**

Javasoljuk, hogy a szórási táblázatot a trágyatípus alapján nevezze el. Így könnyebben azonosíthatja a szórási táblázatban az egyes trágyatípusokat. Szerkessze a szórási táblázat paramétereit.
 Lásd: <u>4.6: Trágyabeállítások Expert üzemmódban, 36 oldal</u> fejezet.

### Szórási táblázat kiválasztása:

- 1. Nyissa meg a Trágyabeállítások > Szórási táblázat menüt.
- 2. Válassza ki a kívánt szórási táblázatot.
- 3. Nyomja meg az Enter gombot.
  - A kijelzőn a választóképernyő jelenik meg.
- 4. Válassza ki az Elem megnyitása... opciót.
- 5. Nyomja meg az Enter gombot.
- A kijelzőn megjelenik a Trágyabeállítások menü, és a rendszer a kiválasztott elemet aktív szórási táblázatként betölti a trágyabeállításokba.

# ĖRTESÍTĖS

Egy meglevő szórási táblázat kiválasztásakor a **Trágyabeállítások** menü összes értékét felülírják a kiválasztott szórási táblázat értékei, így többek között megváltozik a feladási pont és az erőleadó tengely fordulatszáma is.

 Elektronikus feladásipont-aktuátorral rendelkező gépek esetén: A vezérlőegység a feladási pont aktuátorait a szórási táblázatban tárolt értékekre állítja be.

#### Meglévő szórási táblázat másolása

- 1. Válassza ki a kívánt szórási táblázatot.
- 2. Nyomja meg az Enter gombot.
  - ▷ A kijelzőn a választóképernyő jelenik meg.
- 3. Válassza az Elem másolása opciót.
- 4. Nyomja meg az Enter gombot.
- > A rendszer a szórási táblázatot átmásolja a lista első szabad helyére.

#### Meglévő szórási táblázat törlése

- 1. Válassza ki a kívánt szórási táblázatot.
- 2. Nyomja meg az Enter gombot.
  - A kijelzőn a választóképernyő jelenik meg.
- 3. Válassza ki az Elem törlése opciót.
- 4. Nyomja meg az Enter gombot.
- ▷ A szórási táblázat törlődik a listából.

### 4.6.10 VariSpread számítása (csak AXIS)

A VariSpread részszélesség-asszisztens kiszámítja a részszélesség-fokozatokat az Ön által a **Trágyabeállítások** ablak első lapjain megadott értékek alapján.

|              | Trágyabeállítások 4/4 |        |         |          |  |
|--------------|-----------------------|--------|---------|----------|--|
|              | VariSpr               | ead sz | ámítása | ì        |  |
|              | Szél(m)               | FP     | RPM     | Meny (%) |  |
|              | 9.00                  | 0.0    | 540     | AUTO     |  |
| $\checkmark$ | 7.50                  | 0.0    | 540     | AUTO 🔍   |  |
| (2)          | 6.00                  | 0.0    | 540     | AUTO     |  |
|              | 4.50                  | 0.0    | 540     | AUTO •   |  |
| Ň            | 0.00                  | 0.0    | 540     | AUTO     |  |

4.16 ábra: VariSpread számítása, példa 8 (mindkét oldalon 4) részszélességgel

- [1] Változtatható részszélesség-beállítás
- [2] Alapértelmezett részszélesség-beállítás
- 1. Nyomja meg a VariSpread számítása menüpontot.
  - > A vezérlőegység elvégzi a beállítási értékek kiszámítását.
  - > A rendszer kitölti a táblázatot a kiszámított értékekkel.
  - > A mennyiségcsökkentés az AUTO értéket kapja.

### **ĖRTESÍTĖS**

Maximum 3 részszélesség-fokozatot lehet beállítani.

- Az első sor a **Trágyabeállítások** menüből származó alapértelmezett értékeknek felel meg. Ezek az értékek rögzítve vannak, módosítani nem lehet őket.
- A 2–4. sorok a beállítható részszélességeket mutatják.
- A táblázatban található különböző értékeket beállíthatja saját igényeinek megfelelően.
  - Szélesség (m): szórási szélesség egy szórási oldalra vonatkozóan,
  - FP: feladási pont csökkentett fordulatszámon,
  - Mennyiség (%): Csökkentett mennyiség a beállított kihordási mennyiség csökkentett hányada százalékban.

# ĖRTESÍTĖS

A 0 % mennyiségi csökkentés automatikusan a csökkentett munkaszélesség esetén szükséges mennyiségnek felel meg, és ezt nem szabad módosítani!

 Az utolsó sor a részszélességek zárt helyzetének felel meg. Nincs trágyaszórás.

# A részszélességek értékeinek módosítása

- Előfeltétel: A VariSpread számítása menü be van jelölve.
- 1. Nyomja meg a lefelé mutató nyílat.
  - A táblázatban az első érték megadására szolgáló beviteli mező meg van jelölve.
- 2. Adja meg az értéket a felfelé/lefelé mutató nyilak segítségével.
- 3. A jobbra mutató nyíllal váltson a következő módosítandó számra.
- 4. Nyomja meg az Enter gombot.
  - ▷ Az érték mentésre kerül.
- 5. A jobbra mutató nyíllal váltson a következő módosítandó beviteli mezőre.
- 6. Módosítsa az értékeket a követelmények szerint.

Lásd még: "Értékek bevitele a kurzorgombokkal" a 79. oldalon..

7. Ellenőrizze a táblázat értékeit.

# ĖRTESÍTĖS

- Ha a beállított értékeket vissza kívánja állítani az automatikusan kiszámított értékekre, nyomja meg a **VarisSpread számítása** bejegyzést.
- A balra mutató nyíllal a táblázaton belül felfelé navigálhat a VarisSpread számítása bejegyzésig.

# ĖRTESÍTĖS

Ha a **Trágyabeállítások** menüben módosítja a munkaszélességet, a feladási pontot vagy az erőleadó tengely fordulatszámot, a VariSpread átszámítása automatikusan megtörténik a háttérben.

# 4.7 Gépbeállítások

Ebben a menüben a traktor és a gép beállításai érhetők el.

• Nyissa meg a Gépbeállítások menüt.

| Gépbeállítások |     |
|----------------|-----|
| Traktor (km∕h) |     |
| AUTO/MAN üzem  |     |
| +/- menny. (%) | 10  |
| -<br>          |     |
|                |     |
| kg szintjelző  | 150 |
| Easy toggle    |     |

4.17 ábra: Gépbeállítások menü

| Almenü             | Jelentés                                                                                                    | Leírás           |
|--------------------|----------------------------------------------------------------------------------------------------|------------------|
| Traktor (km/h)     | A sebességjel meghatározása vagy kalib-<br>rálása.                                                             | <u>53. oldal</u> |
| AUTO / MAN üzemmód | Az automatikus vagy manuális üzemmód meghatározása                                                             | <u>56. oldal</u> |
| +/- mennyiség      | A mennyiségcsökkentés előbeállítása a<br>különböző szórási típusokhoz.                                         | <u>57. oldal</u> |
| kg szintjelző      | Annak a maradék mennyiségnek a meg-<br>adása, amely a mérlegcellák közvetítésé-<br>vel figyelmeztetést vált ki |                  |
| Easy toggle        | <b>Csak az AXIS-hoz:</b> A L%/R% váltógomb két állapotra korlátozódik                                          | <u>58. oldal</u> |

### 4.7.1 Sebességkalibrálás

A sebességkalibrálás előfeltétele a pontos szórási műveletnek. Az olyan tényezők, mint pl. az abroncsméret, a traktorcsere, az összkerék, a kerékcsúszás a talajon, a talajszilárdság és a keréknyomás befolyásolják a sebesség meghatározását, és ezzel a szórási műveletet is.

#### Sebességkalibrálás előkészítése:

A sebességimpulzusok számának 100 m-en történő pontos meghatározása nagyon fontos a műtrágyamennyiség pontos kiszórásához.

- A kalibrálást a szántóföldön végezze el. Ezzel csökkentheti a talajminőség hatását a kalibrálási eredményekre.
- Lehetőleg pontosan 100 m hosszú referenciaszakaszon hajtson végig.
- Kapcsolja be az összkerékhajtást.
- A gépet lehetőleg csak félig töltse fel.

#### A sebességbeállítások megjelenítése:

A QUANTRON-A kezelőegységen maximum **4 különböző profilt** tárolhat az impulzusok típusára és számára vonatkozóan. Ezek a profilok elnevezhetők (pl. traktornév).

A szórási művelet előtt győződjön meg róla, hogy a megfelelő profilt választotta ki a kezelőegységben.

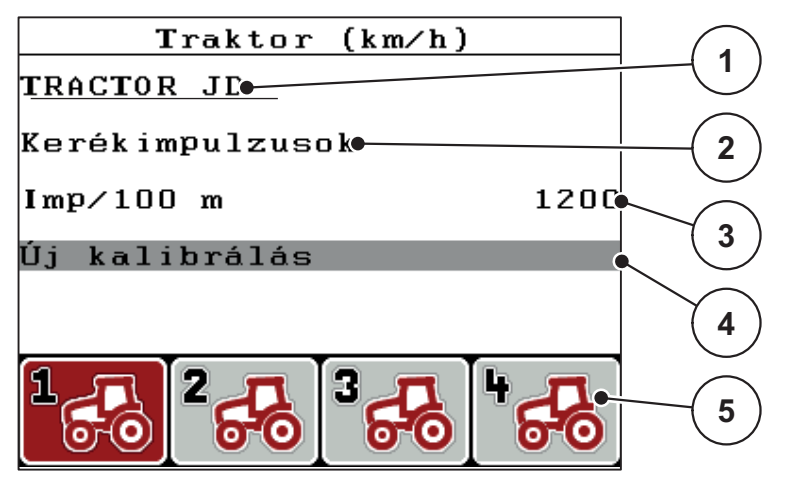

4.18 ábra: Menü Traktor (km/h)

- [1] Traktor jelölése
- [2] Sebességjel impulzus-jeladó kijelzése
- [3] Impulzusok számának kijelzése 100 m-en
- [4] Traktor kalibráció almenü
- [5] 1-4 profilok tárhelyének szimbólumai
- 1. Nyissa meg a Nyissa meg a Beállítások > Traktor (km/h) menüt.

A név, érkezési hely és impulzusok száma a fekete háttérrel jelzett profilra vonatkoznak.

2. Nyomja meg a funkciógombot (F1-F4) a tárhelyszimbólum alatt.

# A sebességjel újbóli kalibrálása:

Felülírhat egy más meglévő profilt, vagy létrehozhat egy üres tárhelyet egy profillal.

- 1. A Traktor (km/h) menüben válassza ki a kívánt tárhelyet az alatti lévő funkciógombbal.
- 2. Válassza ki az Új kalibrálás mezőt.
- 3. Nyomja meg az Enter gombot.
- ▷ A kijelzőn a Traktor (km/h) kalibrációs menü jelenik meg.

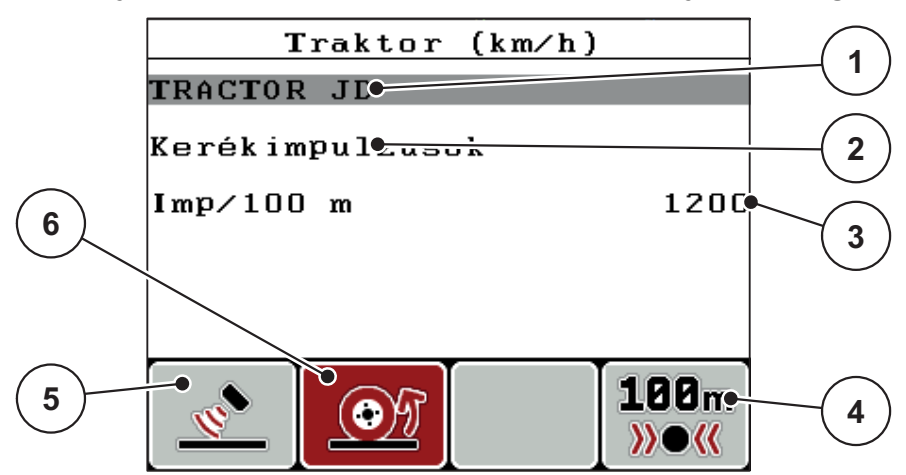

4.19 ábra: Traktor (km/h) kalibrációs menü

- [1] Traktor névmező
- [2] A sebességjel forrásának kijelzése
- [3] Impulzusok számának kijelzése 100 m-en
- [4] Automatikus kalibráció almenü
- [5] Impulzus-jeladó radarimpulzusok
- [6] Impulzus-jeladó kerékimpulzusok
- 4. Válassza ki a Traktor névmezőt.
- 5. Nyomja meg az Enter gombot.
- 6. Adja meg a profil nevét.

# **ĖRTESÍTĖS**

A név legfeljebb 16 karakterből állhat.

A jobb érthetőség kedvéért javasoljuk, hogy a profilt a traktor után nevezze el.

A kezelőegységbe szövegbevitel módjáról a <u>4.13.1: Szövegbevitel, 77 oldal</u> fejezetben olvashat.

- 7. Válassza ki a sebességjel impulzus-jeladóját.
  - A Radarimpulzus kiválasztásához nyomja meg az F1 funkciógombot.
  - A Kerékimpulzus kiválasztásához nyomja meg az F2 funkciógombot.
- ▷ A kijelzőn megjelenik az impulzus-jeladó.

Ezután a sebességjel impulzusainak számát kell meghatároznia. Ha ismeri az impulzusok számát, ezt közvetlenül beírhatja:

- 8. Nyissa meg a Traktor (km/h) > Új kalibrálás > Imp/100m menüpontot.
- A kijelzőn megjelenik az Impulzus menü, ahol manuálisan megadható az impulzusszám.

A kezelőegységbe értékbevitel módjáról a <u>4.13.2: Értékek bevitele a kurzorgom-</u> bokkal. 79 oldal fejezetben olvashat.

Ha nem ismeri a pontos impulzusszámot, kezdje el a Kalibrációs menetet.

- 9. Nyomja meg az F4 (100 m AUTO) funkciógombot.
  - ▷ A kijelzőn megjelenik a Kalibrációs menet üzemi képernyő.

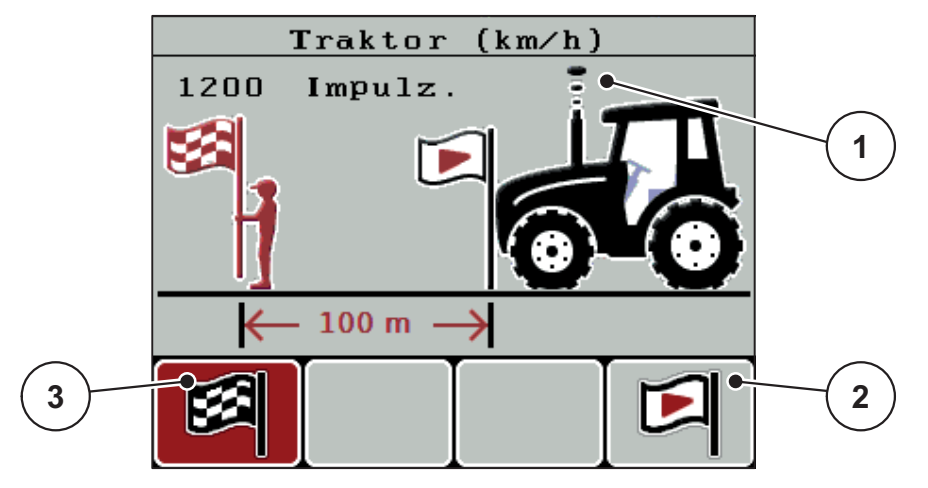

4.20 ábra: Sebességjel kalibrációs menet üzemi képernyő

- [1] Impulzus kijelzése
- [2] Impulzusfelvétel kezdése
- [3] Impulzusfelvétel leállítása
- **10.** A referencia-útvonal kezdőpontján nyomja meg az **F4** funkciógombot.
  - ▷ Az impulzuskijelző nullázódik.
  - ▷ A kezelőegység kész az impulzusszámlálásra.
- 11. Hajtson végig egy 100 m hosszú referenciaszakaszon.
- **12.** Állítsa le a traktort a referenciaszakasz végén.
- 13. Nyomja meg az F1 funkciógombot.
  - ▷ A kijelzőn megjelenik a fogadott impulzusok száma.
- 14. Nyomja meg az Enter gombot.
- ▷ Az új impulzusszámot eltárolja a gép.
- Visszatér a kalibrációs menühöz.

### 4.7.2 AUTO/MAN üzemmód

Alapesetben az **AUTO** üzemmód használatos a munkavégzés során. A kezelőegység a sebességjelek alapján automatikusan vezérli a működtetőelemeket.

Csak akkor használja a manuális üzemmódot, ha:

- nem áll rendelkezésre sebességjel (radar vagy kerékszenzor nincs vagy hibás),
- csigairtó szert vagy vetőmagot (apró magvakat) kíván kiszórni.

# ĖRTESÍTĖS

Az anyag egyenletes kiszórásához a manuális üzemmódban feltétlenül **állandó menetsebességgel** kell dolgozni.

| Menü      | Jelentés                                             | Leírás           |
|-----------|------------------------------------------------------|------------------|
| AUTO km/h | Az automatikus üzem kiválasztása                     | <u>82. oldal</u> |
| MAN-skála | Az adagoló tolóajtó beállítása a manuális üzemmódhoz | <u>84. oldal</u> |
| MAN km/h  | A menetsebesség beállítása a manuális üzemmódhoz     | <u>83. oldal</u> |

# Az üzemmód kiválasztása

- 1. Kapcsolja be a QUANTRON-A kezelőegységet.
- 2. Nyissa meg a Gépbeállítások > AUTO/MAN üzemmód menüt.
- 3. Válassza ki a kívánt bejegyzést.
- 4. Nyomja meg az Enter gombot.
- 5. Kövesse a képernyőn megjelenő utasításokat.
- Az üzemmódok szóróüzemben való használatáról a következő fejezetben talál fontos információkat: <u>5: Szórási üzemmód a QUANTRON-A kezelőegy-</u> séggel, 81 oldal.

### **ĖRTESÍTĖS**

Az üzemi képernyőn megjelenik a beállított üzemmód.

# 4.7.3 +/- mennyiség

Ebben a menüben a normál szórási művelethez használt százalékos **Mennyi-ségmódosítás** értékét adhatja meg.

Az alap (100%) az adagoló tolóajtó nyitásának beállított alapértéke.

# ĖRTESÍTĖS

Üzem közben az **F2/F3** funkciógombokkal bármikor módosíthatja a szórási mennyiséget a **+/- mennyiség** értékével.

A C 100 % gombbal az alapbeállításokat állíthatja vissza.

### A mennyiség csökkentésének meghatározása:

- 1. Nyissa meg a Gépbeállítások > +/- mennyiség (%) menüt.
- 2. Adja meg azt a százalékértéket, amennyivel módosítani szeretné a szórási mennyiséget.

Lásd: 4.13.2: Értékek bevitele a kurzorgombokkal, 79 oldal fejezet.

3. Nyomja meg az Enter gombot.

# 4.7.4 Easy Toggle (csak AXIS)

Itt van lehetőség az L%/R % gomb átváltási funkciójának az F1 – F4 gombok 2 állapotára történő korlátozására. Ezzel elkerülheti az üzemi képernyőn a felesleges átváltásokat.

- 1. Válassza ki az Easy Toggle almenüt.
- 2. Nyomja meg az Enter gombot.
  - ▷ A kijelzőn egy pipa jelenik meg.
  - ▷ Az opció aktív.
  - Az üzemi képernyőn a L%/R% gomb csak a mennyiség módosítása funkciók (L+R) és a részszélesség-kezelés (VariSpread) közötti váltás teszi lehetővé.

### 3. Nyomja meg az Enter gombot.

- ▷ A pipa eltűnik.
- ▷ Az L%/R% gombbal a 4 különböző állapot között válthat.

| Funkciógombok kiosztása | Funkció                                                                      |
|-------------------------|------------------------------------------------------------------------------|
|                         | Mennyiségmódosítás mindkét oldalon                                           |
|                         | Mennyiségmódosítás a jobb oldalon<br>Aktív Easy Toggle funkció estén eltűnik |
|                         | Mennyiségmódosítás a bal oldalon<br>Aktív Easy Toggle funkció estén eltűnik  |
|                         | A részszélesség növelése vagy csökkentése                                    |

# 4.8 Gyorsürítés

A gép szórás utáni tisztításához vagy a maradék mennyiség gyors kiürítéséhez a **Gyors ürítés** menüt használhatja.

Emellett javasoljuk, hogy a gép tárolása előtt az adagoló tolóajtókat a gyors ürítés funkcióval **teljesen nyissa ki**, és ebben az állapotban kapcsolja ki a QUANT-RON-A egységet. Így megelőzheti a nedvesség felgyülemlését a tartályban.

### **ĖRTESÍTĖS**

A gyorsürítés **megkezdése előtt** győződjön meg arról, hogy minden feltétel teljesül-e. Tartsa be a műtrágyaszóró használati útmutatóját is (maradék leürítése).

1. Nyissa meg a Főmenü > Gyorsürítés menüt.

#### A VIGYAZAT

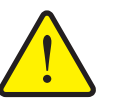

A feladási pont automatikus beállítása sérülésveszéllyel jár!

Elektronikus feladásipont-aktuátorral rendelkező gépek esetén megjelenik **Feladási pontra állás** figyelmeztetés. A **Start/Stop** gomb megnyomása után a feladatpont elektromos állítóhengerek segítségével automatikusan az előzetesen beállított értékre áll. Ez sérüléseket és anyagi kárt okozhat.

A Start/Stop gomb használata előtt győződjön meg arról, hogy senki nem tartózkodik a gép veszélyzónájában.

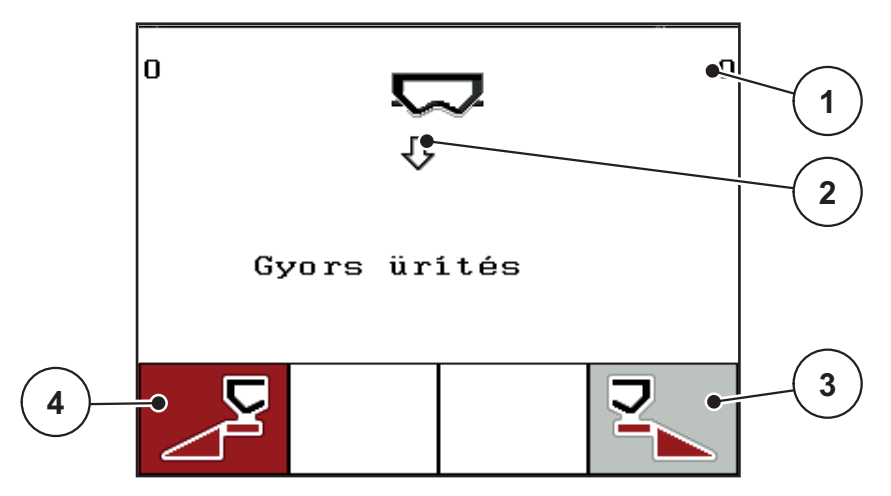

#### 4.21 ábra: Gyorsürítés menü

- [1] Adagoló tolólap nyílás kijelzése
- [2] Gyors ürítés szimbóluma (itt: bal oldali kiválasztva, de nincs elkezdve)
- [3] A jobb oldali részszélesség gyorsürítése (itt: nincs kiválasztva)
- [4] A bal oldali részszélesség gyorsürítése (itt: ki van választva)

- 2. A funkciógombbal válassza ki azt a részszélességet, amelyen a gyorsürítést végre szeretné hajtani.
  - > A kijelzőn megjelenik a kiválasztott szórókar szimbóluma.
- 3. Nyomja meg a Start/Stop gombot.
  - ▷ A gyorsürítés elindul.
- 4. Ismét nyomja meg a Start/Stop gombot.
  - ▷ A gyorsürítés befejeződik.

Elektronikus feladásipont-aktuátorral rendelkező gépek esetén megjelenik **Fel-adási pontra állás** figyelmeztetés.

- 5. Nyomja meg a Start/Stop gombot.
  - ▷ A figyelmeztetés nyugtázva.
  - > Az elektronikus aktuátorok az alapértelmezett értékre állnak be.
- 6. Nyomja meg az ESC gombot a főmenübe való visszatéréshez.

# 4.9 Ütemezési fájl

Ebben a menüben maximum 200 ütemezési fájlt hozhat létre és kezelhet.

- 1 -Mûveleti adat (1 /20) 01. TEST\_1 9 •12. 2 03. TEST\_2 •  $\overline{\sigma}$ 04. AA 3 05. 06. 07. 4 08. 09. 10 え目 8 6 5
- Nyissa meg a Főmenü > Ütemezési fájl menüpontot.

4.22 ábra: Ütemezési fájlok menü

- [1] Oldalszám kijelzése
- [2] Kitöltött ütemezési fájl kijelzése
- [3] Aktív ütemezési fájl kijelzése
- [4] Ütemezési fájl neve
- [5] F4 funkciógomb: Export funkciógombot
- [6] F3 funkciógomb: Ütemezési fájl törlése
- [7] F2 funkciógomb: Összes ütemezési fájl törlése
- [8] F1 funkciógomb: Import funkciógombot
- [9] Tárhely kijelzése

### 4.9.1 Ütemezési fájl kiválasztása

Kiválasztható egy már tárolt ütemezési fájl, és tovább használható. Az ütemezési fájlban tárolt adatokat a program **nem írja felül**, hanem **kiegészíti** az új értékekkel.

# ĖRTESÍTĖS

A bal/jobb nyílgombokkal előre és hátra lépkedhet az Ütemezési fájl menüben.

- 1. Válassza ki a kívánt ütemezési fájlt.
- 2. Nyomja meg az Enter gombot.
  - ▷ A kijelzőn megjelenik az aktuális ütemezési fájl.

#### 4.9.2 Felvétel indítása

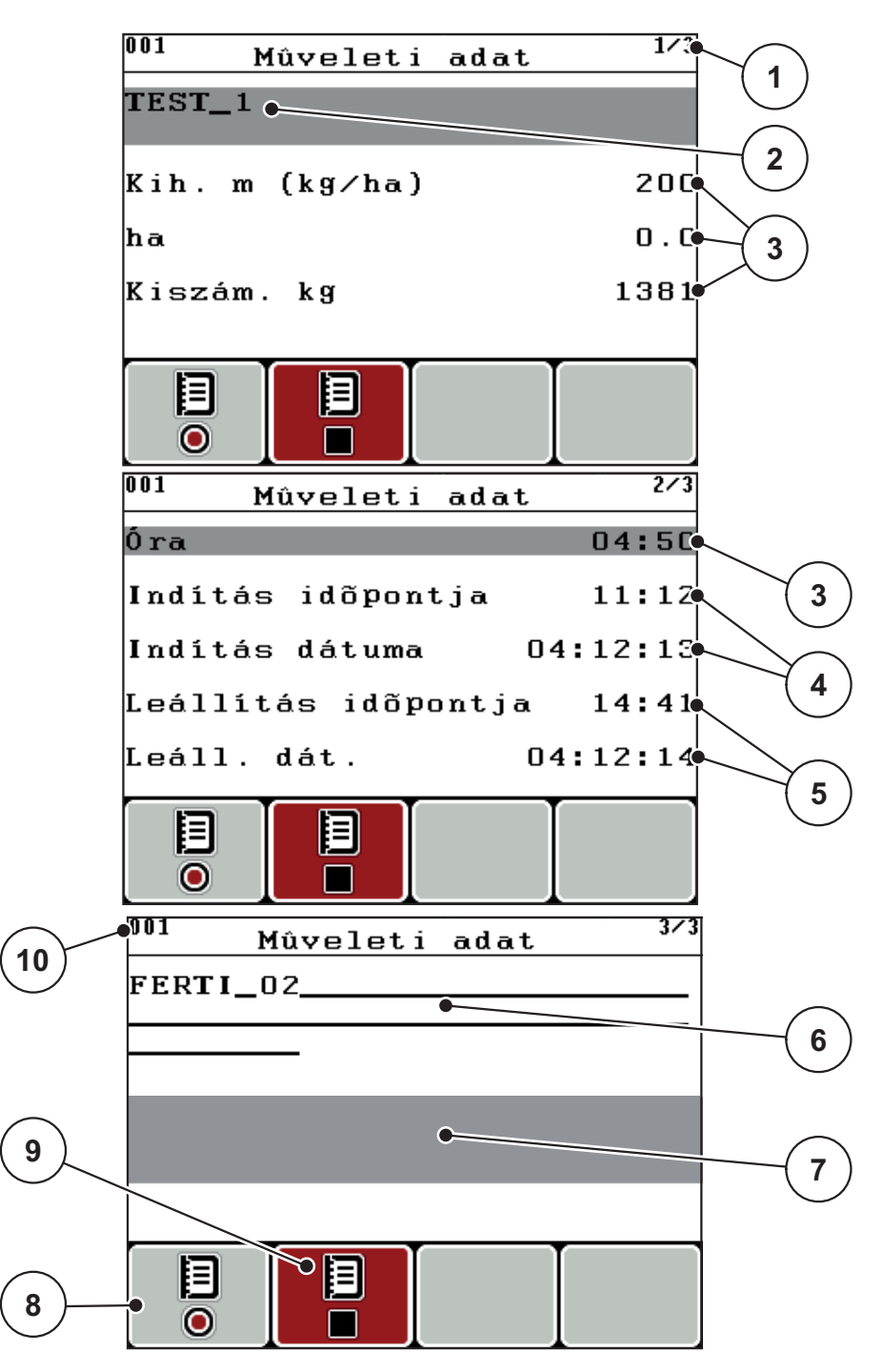

4.23 ábra: Aktuális ütemezési fájl megjelenítése

- Oldalszám kijelzése
   Ütemezési fájl névmezője
- [3] Értékmezők
- [4] Kezdési idő/dátum kijelzése
- [5] Befejezési idő/dátum kijelzése
- [6] Műtrágyatípus névmezője
- [7] Műtrágyagyártó névmezője
- [8] Indítás funkciógomb
- [9] Leállítás funkciógomb
- [10] Tárhely kijelzése

- 3. Nyomja meg az F1 funkciógombot az Indítás szimbólum alatt.
  - ▷ Elkezdődik a felvétel.
  - Az Ütemezési fájl menüben az aktuális ütemezési fájl felvétel szimbóluma látható.
  - > Az üzemi képernyőn a felvétel szimbólum látható.

Ha másik ütemezési fájl nyílik meg, ez az ütemezési fájl leáll. Az aktív ütemezési fájl nem törölhető.

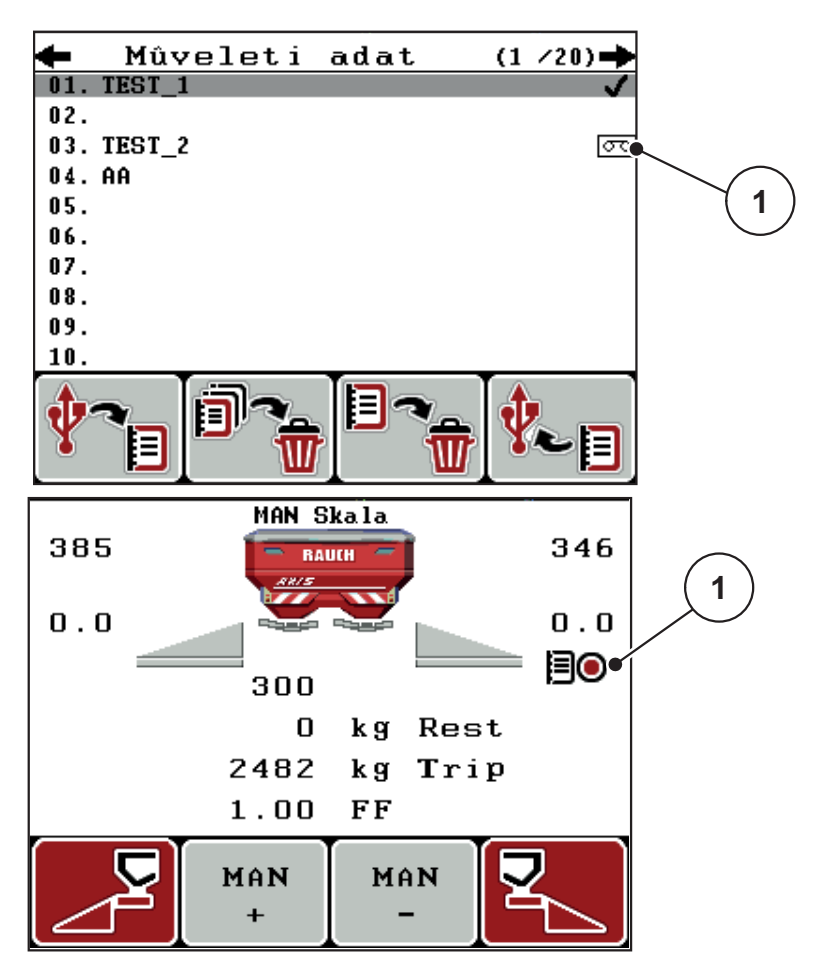

4.24 ábra: Felvétel szimbólum kijelzése

[1] Felvétel szimbólum

### 4.9.3 Felvétel leállítása

- 1. Az Ütemezési fájl menüben nyissa meg az aktív ütemezési fájl 1. oldalát.
- 2. Nyomja meg az F2 funkciógombot a Leállítás szimbólum alatt.
  - ▷ A felvétel véget ér.

### 4.9.4 Ütemezési fájlok importálása, illetve exportálása

A QUANTRON-A kezelőegység lehetővé teszi a rögzített ütemezési fájlok importálását és exportálását.

### Ütemezési fájlok importálása (PC - QUANTRON-A)

#### Előfeltételek:

- A mellékelt USB memória használata.
- Az USB memórián a mappastruktúrát nem szabad módosítani.
  - Az USB memórián az adatok a következő mappában találhatók: "\\USB-BOX\QuantronE\Schlagdateien\Import"
- 1. Nyissa meg az Ütemezési fájl menüt.
- 2. Nyomja meg az F1 funkciógombot (lásd: 4.22. ábra).
  - A 7. számú hibaüzenet figyelmeztet arra, hogy az aktuális fájlok felülírásra kerülnek. Lásd: <u>6.1: A hibaüzenetek jelentése, 89 oldal</u>.
- 3. Nyomja meg a Start/Stop gombot.

# ĖRTESÍTĖS

Az ütemezési fájlok importálását az **ESC** gomb megnyomásával bármikor megszakíthatja.

#### Az ütemezési fájlok importjának a következő hatásai vannak

- Az összes aktuálisan QUANTRON-A tárolt ütemezési fájl felülíródik.
- Ha a szórási mennyiséget meghatározta a számítógépen, az ütemezési fájl indításakor a gép automatikusan átveszi a mennyiséget, és az a Trágyabeállítások menüben azonnal aktívvá válik.
- Ha a 10–3000 tartományon kívül állított be szórási mennyiséget, akkor a Trágyabeállítások menüben nem lesz felülírva az érték.

# Ütemezési adatok exportálása (QUANTRON-A - PC)

# Előfeltételek:

- Használja a mellékelt USB memóriát.
- Az USB memórián a mappastruktúrát **nem** szabad módosítani.
  - Az USB memórián az adatok a következő mappában találhatók: "\\USB-BOX\QuantronE\Schlagdateien\Export"
- 1. Nyissa meg az Ütemezési fájl menüt.
- 2. Nyomja meg az F4 funkciógombot (lásd: 4.22. ábra).

# 4.9.5 Ütemezési fájlok törlése

A QUANTRON-A kezelőegység lehetővé teszi a rögzített ütemezési fájlok törlését.

# ĖRTESÍTĖS

Csak az ütemezési fájlok tartalma törlődik, a fájl neve a név mezőben továbbra is látható marad!

# Ütemezési fájl törlése

- 1. Nyissa meg az Ütemezési fájl menüt.
- 2. Válasszon ki a listából egy ütemezési fájlt.
- 3. Nyomja meg az F3 funkciógombot a Törlés szimbólum alatt (lásd: <u>4.22. ábra</u>).
  - > A kiválasztott ütemezési fájl törlődik.

# Összes ütemezési fájl törlése

- 1. Nyissa meg az Ütemezési fájl menüt.
- Nyomja meg az F2 funkciógombot az Összes törlése szimbólum alatt (lásd: <u>4.22. ábra</u>).
  - ▷ Egy üzenet figyelmeztet arra, hogy a fájlok törlődnek (lásd: <u>6.1: A hibaüzenetek jelentése, 89 oldal</u>).

### 3. Nyomja meg a Start/Stop gombot.

▷ Minden ütemezési fájl törlődik.

# 4.10 Rendszer / teszt

Ebben a menüben a kezelőegység rendszer- és tesztbeállításai végezhetők el.

• Nyissa meg a Főmenü > Rendszer / teszt menüpontot.

| Denderen/teer               |          |
|-----------------------------|----------|
| Renuszer/tesz               | t 1/2    |
| Fényerõ                     |          |
| Nyelv - Language            |          |
| Kijelzés kiválasztá         | Sā       |
| Mód                         | Expert   |
| Teszt/diagnózis             |          |
| Dátum (                     | 38:12:14 |
| Idõpont                     | 11:06    |
| Rendszer/tesz               | t 2/2    |
| Adatátvitel                 |          |
|                             |          |
| Összadatszámláló            |          |
| Összadatszámláló<br>Szerviz |          |
| Összadatszámláló<br>Szerviz |          |
| Összadatszámláló<br>Szerviz |          |
| Összadatszámláló<br>Szerviz |          |
| Összadatszámláló<br>Szerviz |          |

4.25 ábra: Rendszer / teszt menü

| Almenü                    | Jelentés                                          | Leírás                                                                                                    |
|---------------------------|---------------------------------------------------|----------------------------------------------------------------------------------------------------|
| Fényerő                   | A kijelző beállítása                              | A beállítás módosítása a +,<br>illetve a - funkciógombokkal.                                                     |
| Nyelv - Langua-<br>ge     | A menü nyelvének beállítása.                      | <u>68. oldal</u>                                                                                                 |
| Kijelző kiválasz-<br>tása | Az üzemi képernyő kijelzéseinek<br>meghatározása. | <u>69. oldal</u>                                                                                                 |
| Üzemmód                   | Az aktuális üzemmód beállítása                    | 70. oldal                                                                                                    |
| Teszt/diagnózis           | Aktuátorok és szenzorok elle-<br>nőrzése.         | 71. oldal                                                                                                    |
| Dátum                     | Az aktuális dátum beállítása.                     | A beállítás kiválasztása és<br>módosítása a <b>nyílgombok-<br/>kal</b> , megerősítés az <b>Enter<br/>gombbal</b> |
| Almenü                | Jelentés                                                                                                    | Leírás                                                                                                    |
|-----------------------|----------------------------------------------------------------------------------------------------|----------------------------------------------------------------------------------------------------|
| ldő                   | Az aktuális idő beállítása.                                                                                                    | A beállítás kiválasztása és<br>módosítása a <b>nyílgombok-<br/>kal</b> , megerősítés az <b>Enter<br/>gombbal</b> |
| Adatátvitel           | Adatátvitel és soros protokoll<br>menü                                                                                                    | 73. oldal                                                                                                    |
| Összadatszám-<br>láló | <ul> <li>Az alábbi összesített adatok<br/>megjelenítése:</li> <li>kiszórt mennyiség kg-ban,</li> <li>beszórt terület ha-ban,</li> <li>Szórási idő órában,</li> </ul> |                                                                                                    |
|                       | <ul> <li>megtett úthossz km-ben.</li> </ul>                                                                                                    |                                                                                                    |
| Szerviz               | Szervizbeállítások                                                                                                    | Jelszóval védett funkció;<br>csak a szervizmunkatársak<br>számára érhető el.                                     |

#### 4.10.1 Nyelv beállítása

A QUANTRON-A kezelőegységen **különböző nyelvek** állnak rendelkezésre. Az adott területre érvényes nyelvet előre beállítottuk.

- 1. Nyissa meg a Rendszer / teszt > Nyelv Language menüt.
  - ▷ A kijelzőn megjelenik a négy oldal közül az első.

| Sprach     | e - | Language | 1/4                   |
|------------|-----|----------|-----------------------|
| deutsch    | DE  |          | <ul> <li>✓</li> </ul> |
| Français   | FR  |          |                       |
| English    | UK  |          |                       |
| Nederlands | NL  |          |                       |
| Italiano   | IT  |          |                       |
| Español    | ES  |          |                       |
| русскнй    | RU  |          |                       |

4.26 ábra: Nyelv almenü, 1. oldal

2. Válassza ki a menük megjelenítésének nyelvét.

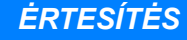

A nyelvek több menüablakban vannak felsorolva. A **nyílgombokkal** léphet tovább a szomszédos ablakra.

- 3. Nyomja meg az Enter gombot.
- ▷ A rendszer tárolja a kiválasztást.
- ▷ A kezelőegység QUANTRON-A automatikusan újraindul.
- ▷ A menük a kiválasztott nyelven jelennek meg.

#### 4.10.2 Kijelző kiválasztása

A kezelőegység üzemi képernyőjén a mezők egyenként beállíthatók. A három kijelzőmező tartalmát az alábbi értékek közül választhatja ki:

- Menetsebesség
- Áramlási tényező (FF)
- Idő
- ha Trip
- kg Trip
- m Trip
- kg maradék
- m maradék
- ha maradék

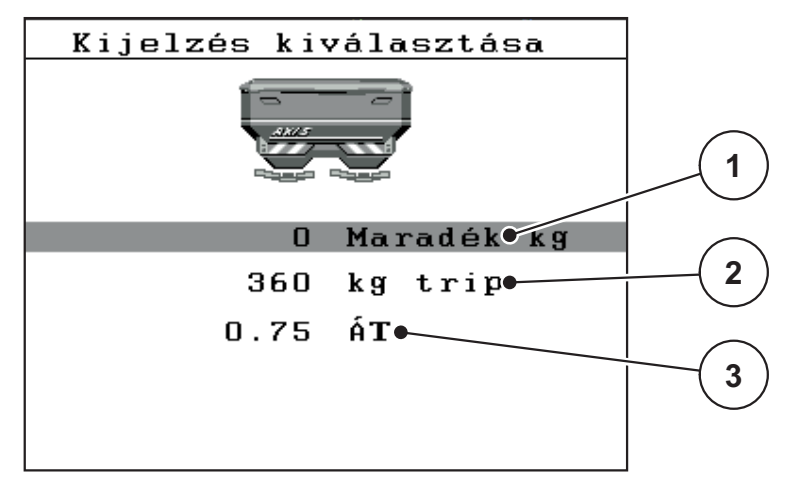

4.27 ábra: Kijelző kiválasztása menü

- [1] 1. kijelzőmező
- [2] 2. kijelzőmező
- [3] 3. kijelzőmező

#### Kijelző kiválasztása

- 1. Nyissa meg a Rendszer / teszt > Kijelző kiválasztása menüt.
- 2. Válassza ki a megfelelő kijelzőmezőt.
- 3. Nyomja meg az Enter gombot.
  - > A képernyőn megjelenik a lehetséges kijelzések felsorolása.
- 4. Jelölje ki az új értéket, amelyet a kijelzőmezőben meg szeretne jeleníteni.
- 5. Nyomja meg az Enter gombot.
  - A kijelzőn az üzemi képernyő jelenik meg. Az adott kijelzőmezőben most már az új érték látható.

### 4.10.3 Üzemmód

A QUANTRON-A kezelőegységen 2 üzemmód választható ki.

ezek az Easy és az Expert üzemmódok.

- **Easy** módban csak a trágyabeállítások szórási munkához szükséges paraméterei érhetők el: Szórási táblázatok nem hozhatók létre és nem kezelhetők.
- Expert módban a Trágyabeállítások menü minden paramétere elérhető.

### Üzemmód kiválasztása

- 1. Válassza ki a Rendszer / teszt > Mód menüpontot.
- 2. Nyomja meg az Enter gombot.
- ▷ A kijelzőn megjelenik az aktív üzemmód.

Az Enter gomb megnyomásával válthat a két üzemmód között.

# 4.10.4 Teszt/diagnózis

A **Teszt/diagnózis** menüben az egyes szenzorok/aktuátorok működését felügyelheti és ellenőrizheti.

# **ĖRTESÍTĖS**

Ez a menü csak tájékoztatásul szolgál.

A szenzorok listája a gép felszereltségétől függ.

| Teszt/diagnózis <sup>1/2</sup> | Teszt/diagnózis <sup>2/2</sup> |
|--------------------------------|--------------------------------|
| Tesztp. tolóajtó               | FP tesztpontok                 |
| Adagoló tolóajtó               | Feladatpont                    |
| Feszültség                     | Linbus                         |
| Üres tart.szenzor              |                                |
| Mérlegcellák                   | TELIMAT szenzor                |
|                                |                                |
|                                | Tak. ponyva                    |

#### 4.28 ábra: Teszt/diagnosztika menü

| Almenü                      | Jelentés                                                      | Leírás                        |
|-----------------------------|---------------------------------------------------------------|-------------------------------|
| Tolólapok tesztpont-<br>jai | A tolóajtók különböző pozíciókba állá-<br>sának tesztje       | A kalibrálás elle-<br>nőrzése |
| Adagoló tolóajtó            | Az adagoló tolólap mozgatása balra<br>és jobbra               | 72. oldal                     |
| Feszültség                  | Az üzemi feszültség ellenőrzése                               |                               |
| Üres tartály szenzor        | Az üres tartály szenzorok ellenőrzése                         |                               |
| Mérőcellák                  | A mérőcellák ellenőrzése.                                     |                               |
| TELIMAT-szenzor             | A TELIMAT érzékelők ellenőrzése.                              |                               |
| FP tesztpontok              | Az FP különböző pozíciókba állásá-<br>nak ellenőrzése.        | A kalibrálás elle-<br>nőrzése |
| Feladatpont                 | Beállás a feladási pontra                                     |                               |
| Linbus                      | A LINBUS-on keresztül jelentett ré-<br>szegységek ellenőrzése |                               |
| Fedőponyva                  | Az aktuátorok ellenőrzése                                     |                               |

#### Példa: Az adagoló tolóajtók tesztje/diagnózisa

#### ▲ VIGYAZAT

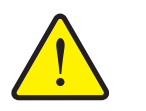

- A mozgó géprészek sérülésveszélyt jelentenek.
- A teszt során a gép részei automatikusan mozoghatnak.
  - A teszt előtt gondoskodjon arról, hogy senki ne tartózkodjon a gép közelében.
- 1. Nyissa meg a Rendszer / teszt > Teszt/diagnózis menüt.
- 2. Válassza ki a Tolóajtó menüpontot.

#### 3. Nyomja meg az Enter gombot.

▷ A kijelzőn megjelenik az aktuátorok/szenzorok állapota.

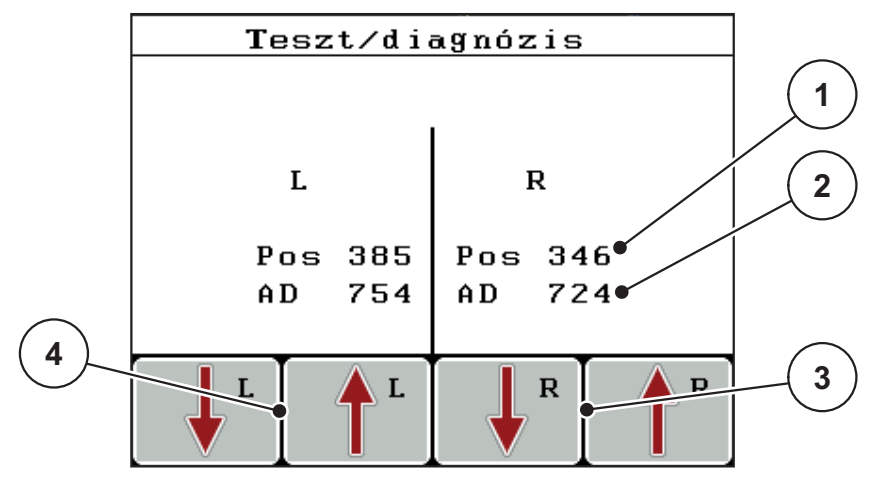

4.29 ábra: Teszt/diagnózis – példa: Tolóajtó

- [1] A pozíció kijelzése
- [2] A jel kijelzése
- [3] Jobb oldali aktuátor funkciógombjai
- [4] Bal oldali aktuátor funkciógombjai

A Jel kijelzéssel megjelenik a bal és jobb oldal jelállapota.

Az aktuátorok az F1 - F4 funkciógombokkal tolhatók ki és húzhatók be.

# 4.10.5 Adatátvitel

Az adatátvitel különböző adatprotokollok segítségével történik.

| Almenü             | Jelentés                                                                                                    |  |
|--------------------|----------------------------------------------------------------------------------------------------|--|
| ASD                | Automatikus ütemezési dokumentáció; ütemezési adatok átvite-<br>le PDA-ra ill. Pocket PC-re Bluetooth-kapcsolattal                                         |  |
| LH5000             | Soros kommunikáció pl.szórás alkalmazáskártyával                                                                                                    |  |
| GPS vezérlés       | Protokoll az automatikus vezérléshez külső terminál alkalmazá-<br>sával                                                                                    |  |
| GPS Control<br>VRA | VRA Variable Rate Application<br>Protokoll a kívánt szórási mennyiség automatikus átviteléhez                                                              |  |
| TUVR               | Protokoll az automatikus részszélesség-kapcsoláshoz és felü-<br>letspecifikus alkalmazási mennyiség módosításhoz külső Trimb-<br>leTerminal alkalmazásával |  |
| GPS km/h           | Csak TUVR protokollal és Trimble Terminal alkalmazásával lehetséges.                                                                                       |  |
|                    | <ul> <li>Választás szerint aktiválható/deaktiválható</li> </ul>                                                                                            |  |
|                    | Ha aktiválva van, a GPS készülék sebességjele szolgál az<br><b>AUTO km/h</b> üzemmód jelforrásaként.                                                       |  |
|                    | <ol> <li>Jelölje ki a sávos menüpontot.</li> </ol>                                                                                                    |  |
|                    | 2. Nyomja meg az Enter gombot.                                                                                                    |  |
|                    | A képernyőn pipa jelenik meg.                                                                                                    |  |
|                    | A GPS km/h aktív.                                                                                                    |  |
|                    | A GPS készülék sebességét a rendszer átveszi az AUTO<br>km/h üzemmód jelforrásaként.                                                                       |  |

### 4.10.6 Összadatszámláló

Ebben a menüben megjelenik a műtrágyaszóró összes számlálójának állása:

- kiszórt mennyiség kg-ban,
- beszórt terület ha-ban,
- Szórási idő órában,
- megtett úthossz km-ben.

### **ĖRTESÍTĖS**

Ez a menü csak tájékoztatásul szolgál.

#### 4.10.7 Szerviz

### **ĖRTESÍTĖS**

A **Szerviz** menü beállításaihoz kód megadása szükséges. Ezeket a beállításokat csak erre kijelölt szervizszakemberek módosíthatják.

Alapvetően azt javasoljuk, hogy ennek a menünek minden beállítását erre kijelölt szervizszakemberrel végeztessék el.

### 4.11 Info

Az Info menüben információk jeleníthetők meg a készülékvezérlésről.

### **ĖRTESÍTĖS**

Ez a menü a készülék konfigurációjára vonatkozó információkat jeleníti meg. Az információk listája a gép felszereltségétől függ.

# 4.12 Fedőponyva (csak AXIS, extra felszereltség)

#### ▲ FIGYELMEZTETES

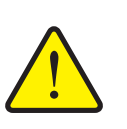

A külső működtetésű részek zúzódás- és törésveszélyt okozhatnak.

A fedőponyva előzetes figyelmeztetés nélkül mozog, és személyi sérülést okozhat.

Senki nem tartózkodhat a veszélyzónában.

Az AXIS-H EMC gép elektromos vezérlésű fedőponyvával van felszerelve. A szántóföld végén történő újrafeltöltéskor a fedőponyvát a kezelőegység és a 2 aktuátor segítségével felnyithatja, illetve lecsukhatja.

### ĖRTESÍTĖS

A menü csupán a fedőponyva felnyitására, ill. lecsukására szolgáló aktuátorok működtetésére szolgál. A QUANTRON-E2 kezelőegység nem méri a fedőponyva pontos helyzetét.

• Kísérje figyelemmel a fedőponyva mozgását.

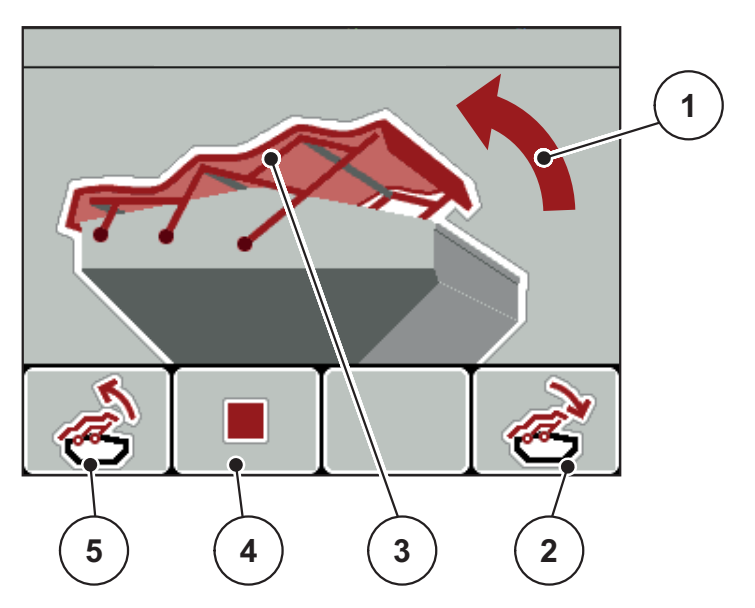

4.30 ábra: A Fedőponyva menü

- [1] A nyitási folyamat jelzése
- [2] F4 funkciógomb: A fedőponyva lecsukása
- [3] A fedőponyva statikus megjelenítése
- [4] F2 funkciógomb: A folyamat leállítása
- [5] F1 funkciógomb: A fedőponyva felnyitása

#### ▲ VIGYAZAT

Anyagi károk keletkezhetnek, ha nincs elegendő szabad tér a mozgáshoz.

A fedőponyva felnyitásához és lecsukásához elegendő szabad térre van szükség a gép tartálya fölött. Ha nincs elegendő szabad tér, a fedőponyva elszakadhat. A fedőponyva rudazata tönkremehet, és kárt tehet a környezetében.

 Ügyeljen arra, hogy legyen elegendő szabad tér a fedőponyva fölött.

#### A fedőponyva mozgatása

- 1. Nyomja meg a Menü gombot.
- 2. Nyissa meg a Fedőponyva menüt.
- 3. Nyomja meg az F1 funkciógombot.
  - ▷ A mozgás ideje alatt megjelenik egy nyíl, amely a **FEL** irányba mutat.
  - ▷ A fedőponyva teljesen felnyílik.
- 4. Töltse be a műtrágyát.
- 5. Nyomja meg az F4 funkciógombot.
  - > A mozgás ideje alatt megjelenik egy nyíl, amely a **LE** irányba mutat.
  - A fedőponyva lecsukódik.

Szükség esetén a fedőponyva mozgását a **F2** funkciógombbal megállíthatja. A fedőponyva a köztes helyzetben marad, amíg ismét teljesen fel nem nyitja vagy le nem csukja azt.

# 4.13 Speciális funkciók

### 4.13.1 Szövegbevitel

Egyes menükben szabadon szerkeszthető szövegek is beírhatók.

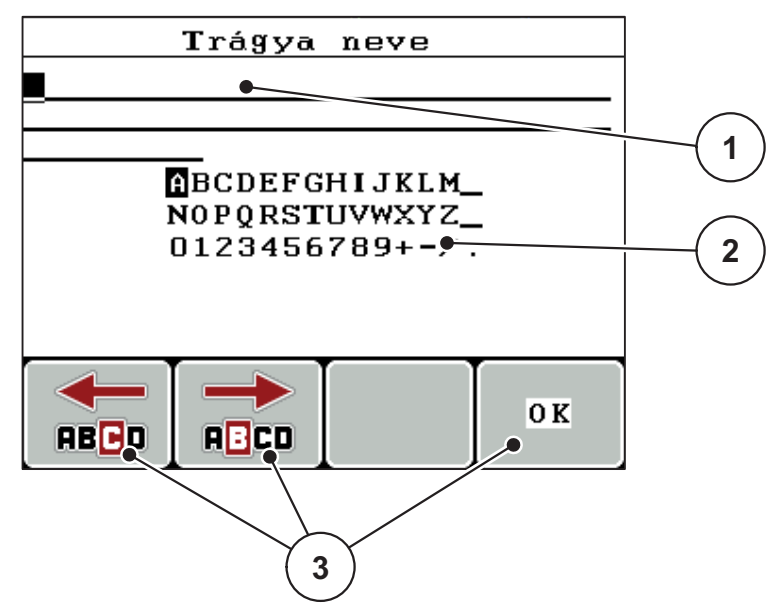

#### 4.31 ábra: Szövegbevitel menü

- [1] Beviteli mező
- [2] Karaktermező, a rendelkezésre álló karakterek kijelzése (nyelvfüggő)
- [3] Funkciógombok a beviteli mezőben történő navigációhoz

#### Szöveg bevitele:

- 1. Váltson a Szövegbevitel menüre a fölötte lévő menüből.
- 2. A kurzort a **funkciógombok** segítségével vigye az első beírni kívánt karakter pozíciójára a beviteli mezőben.
- 3. A nyílgombokkal válassza ki a beírni kívánt karaktert a karaktermezőben.
- 4. Nyomja meg az Enter gombot.
  - > A kiválasztott karakter megjelenik a beviteli mezőben.
  - ▷ A kurzor a következő helyre ugrik.

Folytassa ezt addig, amíg a teljes szöveget be nem írta.

- 5. A bevitel jóváhagyásához nyomja meg az OK funkciógombot.
  - ▷ A kezelőegység menti a szöveget.
  - ▷ A kijelzőn az előző menü jelenik meg.

#### Karakterek felülírása:

Az egyes karakterek más karakterekre cserélhetők.

- 1. A **funkciógombok** segítségével vigye a kurzort a törölni kívánt karakterre a beviteli mezőben.
- 2. A nyílgombok segítségével válassza ki a beírni kívánt karaktert a karaktermezőben.
- 3. Nyomja meg az Enter gombot.
  - ▷ A karakter felülíródik.
- 4. A bevitel jóváhagyásához nyomja meg az OK funkciógombot.
  - ▷ A szöveget a kezelőegység tárolja.
  - ▷ A kijelzőn megjelenik az előző menü.

### **ĖRTESÍTĖS**

Az egyes karakterek törlése csak szóközre cseréléssel (aláhúzásjel az első 2 karaktersor végén) lehetséges.

#### Bevitel törlése:

A teljes bevitel törölhető.

- 1. Nyomja meg a C 100 % gombot.
  - ▷ A teljes bevitel törlődik.
- 2. Ha szeretné, vigyen be új szöveget.
- 3. Nyomja meg az OK gombot.

### 4.13.2 Értékek bevitele a kurzorgombokkal

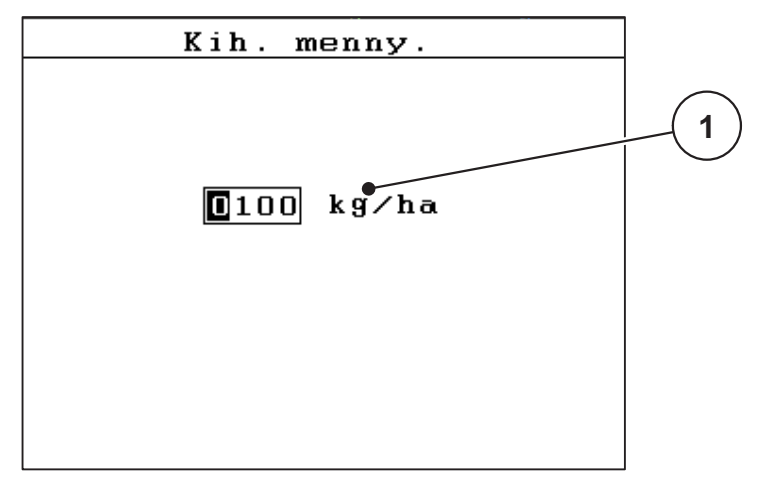

Egyes menükben számértékek is beírhatók.

4.32 ábra: Számértékek bevitele (példa: szórási mennyiség)

[1] Beviteli mező

### Előfeltétel:

Abban a menüben van, amelyben a számot be szeretné írni.

- 1. A kurzort a vízszintes nyílgombokkal vigye a beírni kívánt számérték pozíciójára a beviteli mezőben.
- 2. A függőleges nyílgombokkal vigye be a kívánt számértéket.

Felfelé nyíl: érték növelése.

Lefelé nyíl: érték csökkentése.

Balra/jobbra nyíl: Kurzor mozgatása balra/jobbra.

3. Nyomja meg az Enter gombot.

#### Bevitel törlése:

A teljes bevitel törölhető.

- 1. Nyomja meg a C 100 %gombot.
  - ▷ A teljes bevitel törlődik.

# 5 Szórási üzemmód a QUANTRON-A kezelőegységgel

A QUANTRON-A kezelőegység segíti a felhasználót a gép munka előtti beállításában. A szórás során a kezelőegység funkciói a háttérben aktívak maradnak. Így ellenőrizhető a műtrágyaeloszlás minősége.

# 5.1 TELIMAT

ĖRTESÍTĖS

A TELIMAT változtatot gyárilag beállítjuk a kezelőegységben!

#### TELIMAT hidraulikus távvezérléssel

A TELIMAT hidraulikusan áll be munka- vagy nyugalmi pozícióba. A TELIMAT be- és kikapcsolása a **T gombbal** történik. A kijelzőn a **TELIMAT szimbólum** az állapottól függően megjelenik vagy eltűnik.

#### TELIMAT hidraulikus távvezérléssel és TELIMAT-szenzorokkal

Ha a TELIMAT-szenzorok csatlakoztatva és aktiválva vannak, a kezelőegység kijelzőjén megjelenik a **TELIMAT-szimbólum**, amennyiben a TELIMAT-rendszer hidraulikusan munkapozícióba állt. Ha TELIMAT-ot visszaállítja a nyugalmi állapotba, a **TELIMAT szimbólum** ismét eltűnik. A szenzorok figyelik a TELIMAT beállítását, és automatikusan aktiválják vagy deaktiválják a TELIMAT-ot. A **T gomb** ezeknél a változatoknál nem működik.

Ha a TELIMAT berendezés állapota 5 másodpercnél tovább nem állapítható meg, megjelenik a 14-es hibaüzenet; lásd: <u>6.1: A hibaüzenetek jelentése, 89 oldal</u>.

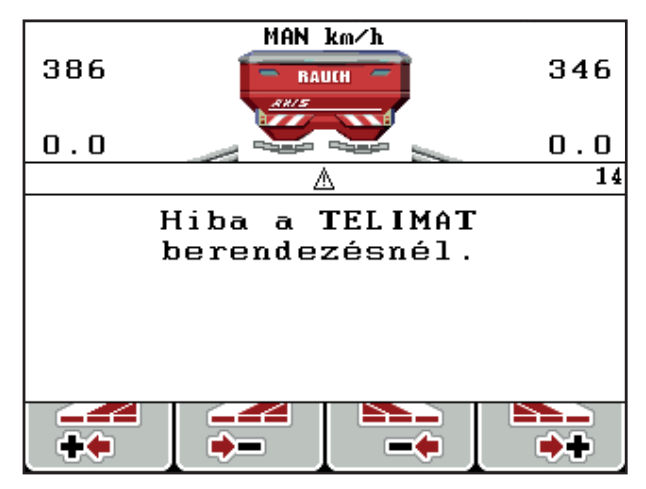

5.1 ábra: TELIMAT hibaüzenet kijelzése

# 5.2 Szórás AUTO km/h üzemmódban

A kezelőegység AUTO km/h üzemmódban az sebességjel alapján automatikusan vezérli az aktuátort.

- 1. Adja meg a műtrágya-beállításokat:
  - Kihordott mennyiség (kg/ha)
  - Munkaszélesség (m)
- 2. Töltse be a műtrágyát.

### **ĖRTESÍTĖS**

Az AUTO km/h üzemmódban végzett szórás előtt az optimális szórási eredmény érdekében a művelet előtt leforgatási próbát kell végezni.

 Végezzen leforgatási próbát az áramlási tényező meghatározásához, vagy

Határozza meg a folyási tényezőt a szórási táblázatból.

- 4. Adja meg manuálisan a áramlási tényezőt.
- 5. Nyomja meg a Start/Stop gombot.
- ▷ A szórási munka elindul.

# 5.3 Szórás MAN km/h üzemmódban

Ha nincs sebességjel, a gép MAN km/h üzemmódban dolgozik.

- 1. Kapcsolja be a QUANTRON-A kezelőegységet.
- 2. Nyissa meg a Gépbeállítások > AUTO/MAN üzemmód menüt.
- 3. Válassza ki a MAN km/h menüpontot.
- 4. Adja meg a munkasebességet.
- 5. Nyomja meg az OK gombot.
- 6. Adja meg a műtrágya-beállításokat:
  - Kihordott mennyiség (kg/ha)
  - Munkaszélesség (m)
- 7. Töltse be a műtrágyát.

### **ĖRTESÍTĖS**

A MAN km/h üzemmódban végzett szórás előtt az optimális szórási eredmény érdekében leforgatási próbát kell végezni.

 Végezzen leforgatási próbát az áramlási tényező meghatározásához vagy

Határozza meg a folyási tényezőt a szórási táblázatból.

- 9. Adja meg manuálisan a áramlási tényezőt.
- 10. Nyomja meg a Start/Stop gombot.
- ▷ A szórási munka elindul.

### **ĖRTESÍTĖS**

Feltétlenül tartsa be a megadott sebességet a szórási munka során.

### 5.4 Szórás MAN-skála üzemmódban

A **MAN-skála** üzemmódban az adagoló tolóajtó nyitása a szórás közben manuálisan módosítható.

#### Előfeltétel:

- Az adagoló tolóajtó nyitva van (aktiválás a Start/Stop gombbal lehetséges).
- A **MAN-skála** üzemi képernyőn a részszélességek szimbólumai piros színűek.

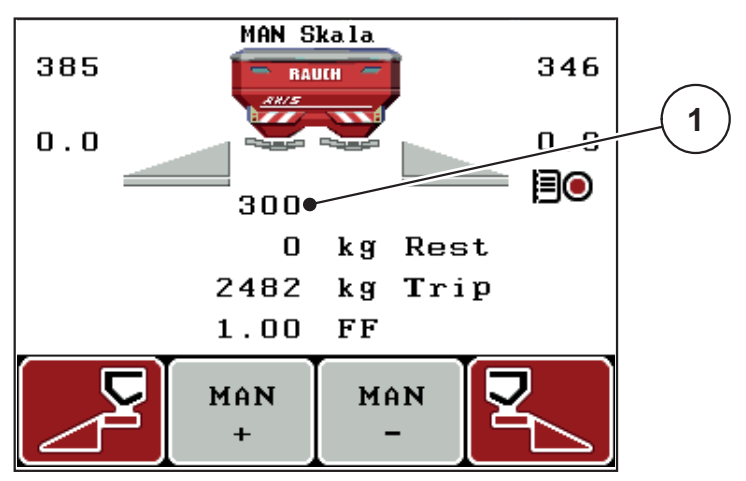

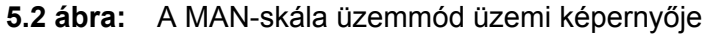

- [1] Az adagoló tolóajtó skálahelyzete aktuális értékének kijelzése
- Az adagoló tolóajtó nyitásának módosításához nyomja meg az F2 vagy F3 gombot.
  - F2: MAN+ az adagoló tolóajtó nyitásának növeléséhez, vagy
  - F3: MAN- az adagoló tolóajtó nyitásának csökkentéséhez.

### **ĖRTESÍTĖS**

Ahhoz, hogy a manuális üzemmódban is optimális szórási eredményt érjen el, az adagoló tolóajtó nyitásához és a menetsebességhez ajánlatos a szórási táblázat szerinti értékeket használni.

# 5.5 GPS Control

A QUANTRON-A kezelőegység GPS-eszközzel is kombinálható. A két berendezés adatokat cserél egymás között a kapcsolás automatizálásához.

# **ĖRTESÍTĖS**

Javasoljuk, hogy a QUANTRON-Guide kezelőegységet a QUANTRON-A egységgel együtt használja.

- További információkért forduljon a forgalmazóhoz.
- Tartsa be a QUANTRON-Guide használati útmutatójában foglaltakat.

A RAUCH **OptiPoint** funkciója a kezelőegység beállításai alapján kiszámítja a szegélyeken végzett szórási munkára vonatkozó optimális be- és kikapcsolási pontot; lásd: <u>4.6.7: Az OptiPoint kiszámítása. 45 oldal</u>.

### **ĖRTESÍTĖS**

A QUANTRON-A GPS-vezérlési funkcióinak használatához a **Rendszer / teszt > Adatátvitel** menü **GPS-vezérlés** pontja alatt aktiválni kell a soros kommunikációt!

Az **A** szimbólum a szórási ékek mellett a létrejött kommunikációt jelzi. A vezérlés az egyes részszélességeket a szántóföldön elfoglalt hely függvényében nyitja ki és zárja be. A szórási munka csak akkor indul el, ha megnyomja a **Start/Stop** gombot.

#### **A** FIGYELMEZTETES

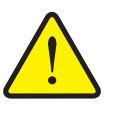

A kiszóródó műtrágya sérülésveszélyt okozhat.

A GPS-vezérlés funkció előzetes figyelmeztetés nélkül, automatikusan indítja el a szórási üzemmódot. A kilépő műtrágya a szem és az orr nyálkahártyájának sérüléseit okozhatja. Csúszásveszély is fennáll.

 Küldje el az embereket a veszélyzónából a szóróüzem megkezdése előtt.

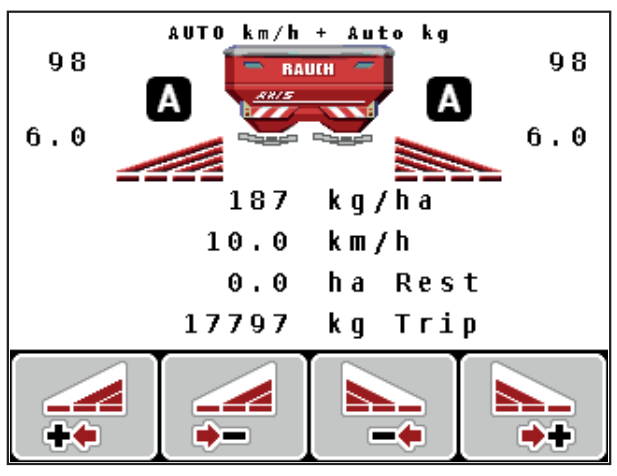

5.3 ábra: A szórási üzemmód kijelzése az üzemi képernyőn GPS-vezérléssel

#### **OPTI** menetstratégia

A **menetstratégia** a szegély nyomvonalára vonatkoztatott kikapcsolási távolságra érvényes. A műtrágya fajtájától függően az optimális kikapcsolási távolság (<u>5.4. ábra</u>, [B]) a szántóföld határának közelében (<u>5.4. ábra</u>, [C]) lehet.

Ebben az esetben már nem lehetséges a traktorral a szegély nyomvonalra ráfordulni, és a következő nyomvonalra ráállni. A fordulási műveletet a szegély nyomvonal és a szántóföldhatár között vagy a szántóföldön kívül kell végrehajtani. A trágya elosztása a szántóföldön optimális.

### **ĖRTESÍTĖS**

Az OptiPoint kiszámításakor alapvetően az OPTI menetstratégiát kell kiválasztani.

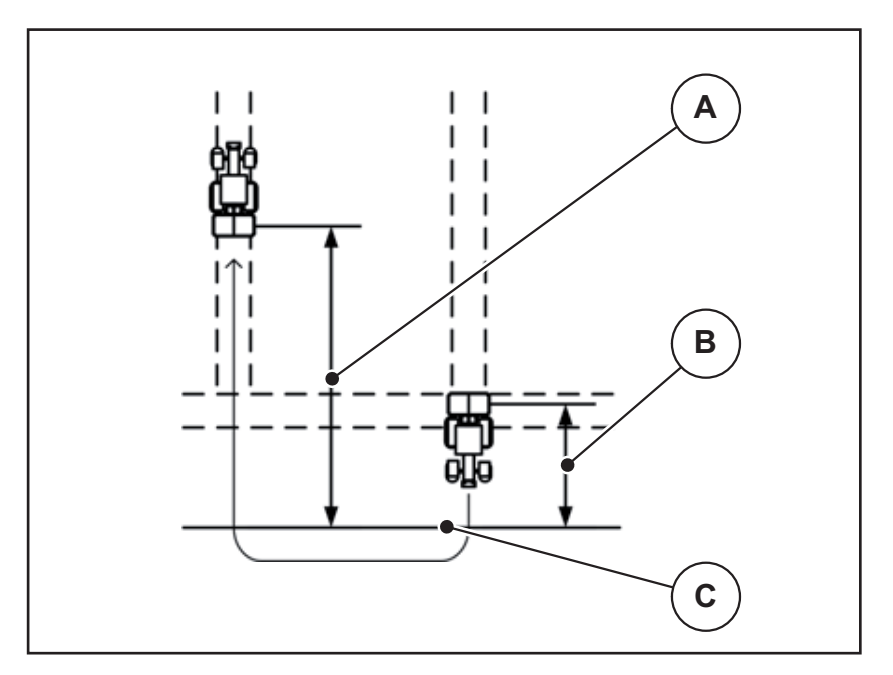

5.4 ábra: OPTI menetstratégia

- [A] Bekapcsolási távolság
- [B] Kikapcsolási távolság
- [C] Szántóföldhatár

#### Távolság be (m)

A **Távolság Be** a bekapcsolási távolságot (<u>5.5. ábra</u> [A]) adja meg a szántóföld határára (<u>5.5. ábra</u> [C]) vonatkozóan. Ezen a helyen a szántóföldön kinyílnak ki az adagoló tolóajtók. Ez a távolság a műtrágya fajtájától függ, és a műtrágya optimális elosztásához szükséges optimális bekapcsolást jelenti.

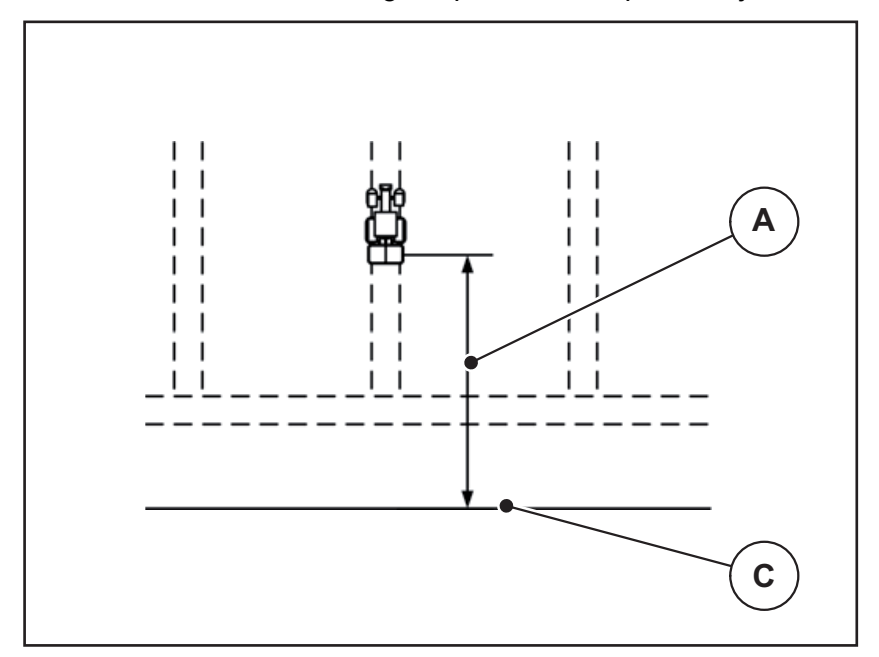

5.5 ábra: Távolság Be (a szántóföld határára vonatkoztatva)

- [A] Bekapcsolási távolság
- [C] Szántóföldhatár

Ha a bekapcsolási pozíciót módosítani szeretné, állítsa be a Távolság be értékét.

- Ha a távolság értéke kisebb, akkor a bekapcsolási pozíció a szántóföldhatár irányába tolódik.
- Ha az érték nagyobb, akkor a bekapcsolási pozíció a szántóföld közepe felé tolódik.

#### Távolság ki (m)

A **Távolság Ki** a kikapcsolási távolságot (<u>5.6. ábra</u> [A]) adja meg a szántóföld határára (<u>5.6. ábra</u> [C]) vonatkozóan. Ezen a helyen a szántóföldön kezdenek bezárni az adagoló tolóajtók.

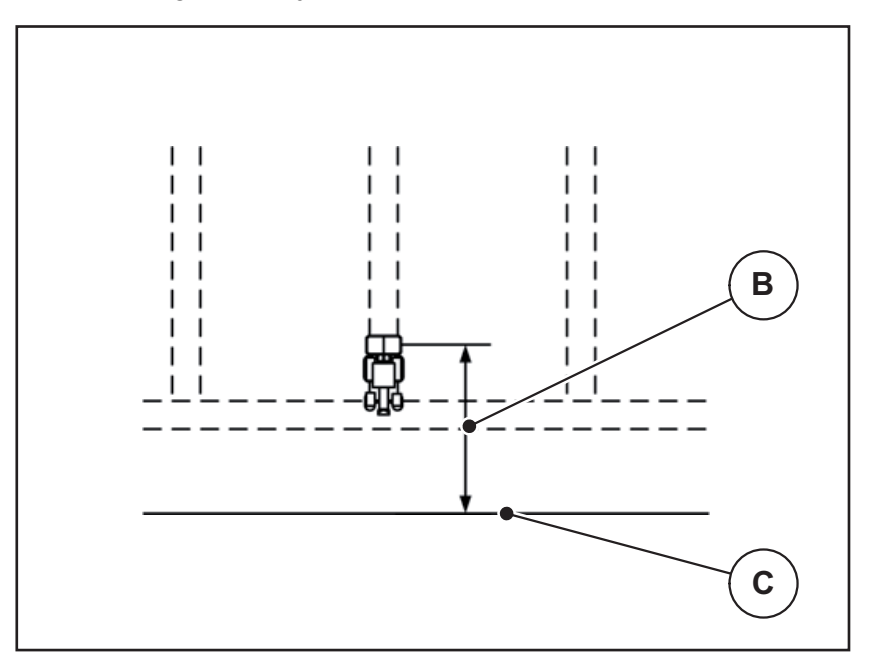

5.6 ábra: Távolság Ki (a szántóföld határára vonatkoztatva)

- [B] Kikapcsolási távolság
- [C] Szántóföldhatár

Az **OPTI menetstratégia** esetén a műtrágya szántóföldön történő optimális elosztásához a rendszer a trágya fajtájától függően számítja ki az optimális kikapcsolási pozíciót.

Ha a kikapcsolási pozíciót módosítani szeretné, állítsa be a Távolság ki értékét.

- Ha az érték kisebb, akkor a kikapcsolási pozíció a szántóföldhatár irányába tolódik.
- Ha az érték nagyobb, akkor a kikapcsolási pozíció a szántóföld közepe felé tolódik.

Ha a szegélynyomvonalon kíván fordulni, adjon meg egy nagyobb **Távolság ki** értéket.

A hozzáigazítást a lehető legszűkebbre kell venni, azaz az adagoló tolóajtók akkor zárjanak be, amikor a traktor rákanyarodik a szegélynyomvonalra. A kikapcsolási távolság hozzáigazítása oda vezethet, hogy a kikapcsolási pozíció környékén a szántóföldre túl kevés műtrágya jut.

# 6 Hibaüzenetek és lehetséges okok

A kezelőegység kijelzőjénQUANTRON-A különböző hibaüzenetek jelenhetnek meg.

# 6.1 A hibaüzenetek jelentése

| Sz. | Üzenet a kijelzőn                                                     | Jelentés                                                                                                    |  |
|-----|-----------------------------------------------------------------------|----------------------------------------------------------------------------------------------------|--|
|     |                                                                       | <ul> <li>Lehetséges ok</li> </ul>                                                                                   |  |
| 1   | Hiba az adagolóban. Leállítani!                                       | Az adagoló aktuátora a célértéket nem tudta elérni.                                                                 |  |
|     |                                                                       | <ul> <li>Elakadás</li> </ul>                                                                                        |  |
|     |                                                                       | <ul> <li>Nincs helyzetvisszajelzés</li> </ul>                                                                       |  |
| 2   | Maximális nyitás! Túl nagy se-<br>bességvagy adagolási mennyi-<br>ség | Az adagoló tolóajtó hibaüzenet                                                                                      |  |
|     |                                                                       | <ul> <li>Az adagoló tolóajtó elérte a maximális<br/>nyitást.</li> </ul>                                             |  |
|     |                                                                       | <ul> <li>A beállított adagolási mennyiség (+/-<br/>mennyiség) meghaladja a maximális<br/>adagolónyitást.</li> </ul> |  |
| 3   | Az áramlási tényező a határér-<br>tékeken kívül                       | A áramlási tényezőnek a <b>0,40–1,90</b> közötti<br>tartományba kell esnie.                                         |  |
|     |                                                                       | <ul> <li>Az újonnan számított vagy megadott<br/>áramlási tényező ezen a tartományon<br/>kívül esik.</li> </ul>      |  |
| 4   | A bal tartály üres!                                                   | A bal oldali szintjelző érzékelő "üres" érté-<br>ket jelez.                                                         |  |
|     |                                                                       | <ul> <li>A bal oldali tartály üres.</li> </ul>                                                                      |  |
| 5   | A jobb tartály üres!                                                  | A jobb oldali szintjelző érzékelő "üres" ér-<br>téket jelez.                                                        |  |
|     |                                                                       | <ul> <li>A jobb oldali tartály üres.</li> </ul>                                                                     |  |
| 7   | Adatok törlése !<br>Törlés = START<br>Megszakítás = ESC               | Biztonsági hibaüzenet az adatok véletlen<br>törlésének megakadályozására.                                           |  |
| 9   | Kih. menny.<br>Min. beállítás = 10<br>Max. beállítás = 3000           | A <b>kihordási mennyiség</b> értéktartományát                                                                       |  |
|     |                                                                       | jelzi.                                                                                                    |  |
| 10  | Munkaszál                                                             | A bent eltek elvenytelen.                                                                                           |  |
| 10  | Munkaszei.<br>Min. beállítás = 2,00<br>Max. beállítás = 50,00         | zi.                                                                                                    |  |
|     |                                                                       | <ul> <li>A beírt érték érvénytelen.</li> </ul>                                                                      |  |
| 11  | Áramlási tény.<br>Min. beállítás = 0,40<br>Max. beállítás = 1,90      | A áramlási tényező értéktartományát jel-                                                                            |  |
|     |                                                                       | ZI.<br>A beírt érték érvénytelen                                                                                    |  |
|     |                                                                       |                                                                                                    |  |

| Sz. | Üzenet a kijelzőn                           | Jelentés                                                                                                    |
|-----|---------------------------------------------|----------------------------------------------------------------------------------------------------|
|     |                                             | <ul> <li>Lehetséges ok</li> </ul>                                                                                                    |
| 12  | Adatátviteli hiba: nincs RS232<br>kapcsolat | A kezelőegységre történő adatátvitel so-<br>rán hiba lépett fel.                                                                                |
|     |                                             | Az adatátvitel nem sikerült.                                                                                                    |
| 14  | Hiba a TELIMAT berendezés-<br>nél.          | A TELIMAT-érzékelő hibaüzenete.                                                                                                    |
|     |                                             | Ez a hibaüzenet akkor jelenik meg, ha a<br>TELIMAT állapota 5 másodpercnél tovább<br>nem állapítható meg.                                       |
| 15  | Memória megtelt, egyedi táblá-              | Maximum 30 szórási táblázat tárolható.                                                                                                    |
|     | zat törlése szükséges.                      | További tárolás nem lehetséges.                                                                                                    |
| 16  | FP indítása<br>igen = Start                 | Elektronikus feladásipont-aktuátorral<br>rendelkező gépek esetén: Ellenőrző kér-<br>dés a feladási pontra történő automatikus<br>beállás előtt. |
|     |                                             | <ul> <li>Feladási pont beállítása a Trágyabe-<br/>állítások menüben.</li> </ul>                                                                 |
|     |                                             | Gyors leeresztés.                                                                                                    |
| 17  | Hiba a feladatpont-átállításban.            | A feladási pont állításának aktuátora nem tudja elérni a beállított értéket.                                                                    |
|     |                                             | • Elakadás.                                                                                                    |
|     |                                             | Nincs helyzetvisszajelzés.                                                                                                    |
| 18  | Hiba a feladatpont-átállításban.            | Az aktuátor túlterhelése.                                                                                                    |
| 19  | Hiba a feladatpont-átállításban.            | Az aktuátor meghibásodása.                                                                                                    |
| 20  | Hiba a LIN-buszon. Résztvevő:               | Kommunikációs probléma.                                                                                                    |
|     | [Nev].                                      | <ul> <li>Aktuátor kihúzása.</li> </ul>                                                                                                    |
|     |                                             | Kábeltörés.                                                                                                    |
| 21  | A szóró túlterhelt!                         | A műtrágyaszóró berendezés túl van ter-<br>helve.                                                                                               |
|     |                                             | <ul> <li>Túl nagy műtrágyamennyiség a tar-<br/>tályban</li> </ul>                                                                               |
| 23  | Hiba a Telimat-nál elállítódás              | A TELIMAT-állítás aktuátora nem tudja el-<br>érni a beállított értéket.                                                                         |
|     |                                             | • Elakadás.                                                                                                    |
|     |                                             | <ul> <li>Nincs helyzetvisszajelzés.</li> </ul>                                                                                                  |
| 24  | Hiba a Telimat-nál elállítódás              | Az aktuátor túlterhelése.                                                                                                    |
| 25  | Meghibásodás TELIMAT-nál<br>elállítódás     | A TELIMAT-aktuátor meghibásodása.                                                                                                    |

| Sz. | Üzenet a kijelzőn                                                                                                    | Jelentés                                                                                                    |
|-----|----------------------------------------------------------------------------------------------------|----------------------------------------------------------------------------------------------------|
|     |                                                                                                    | <ul> <li>Lehetséges ok</li> </ul>                                                                                                    |
| 32  | Külső működtetésű alkatrészek<br>mozoghatnak. Vágási sérülés,<br>beszorulás veszélye!<br>- Küldje el az embereket a ve-<br>szélyzónából<br>- Hasz. útmutatót betartani!<br>Jóváhagyás ENTER billentyű-<br>vel ! | <ul> <li>A vezérlőegység bekapcsolásakor egyes<br/>alkatrészek váratlanul mozgásba jöhet-<br/>nek.</li> <li>Az összes lehetséges veszély elhárítá-<br/>sa után kövesse a képernyőn megjele-<br/>nő utasításokat.</li> </ul> |
| 51  | A tartály üres!                                                                                                    | A kg üres tartály szenzor "üres" értéket je-<br>lez. A megadott érték a határérték alatt<br>van.                                                                                                    |
| 52  | Fedőponyvahiba                                                                                                    | Az aktuátor túlterhelése.                                                                                                    |
| 53  | Fedőponyva hiba                                                                                                    | A TELIMAT-aktuátor meghibásodása.                                                                                                    |
| 54  | Módosítsa a TELIMAT állapo-<br>tát!                                                                                                    | A TELIMAT állapota nem egyezik a GPS-<br>vezérlés által jelentett állapottal.                                                                                                    |

### 6.2 Hárítsa el az üzemzavart/hibát

#### 6.2.1 A hibaüzenet nyugtázása

A hibaüzenet a kijelzőn kiemelten és figyelmeztető szimbólummal jelenik meg.

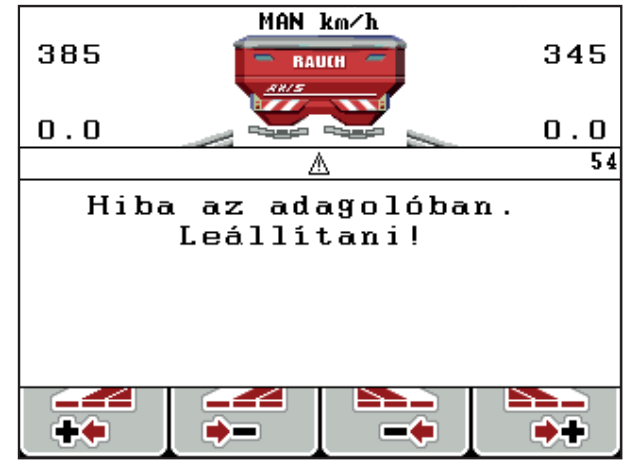

6.1 ábra: Hibaüzenet (példa: adagoló berendezés)

#### Hibaüzenet nyugtázása:

- Szüntesse meg a hibaüzenet okát.
   Ennek során tartsa be a műtrágyaszóró használati útmutatójában és a <u>6.1: A</u>
- hibaüzenetek jelentése. 89 oldal fejezetben foglaltakat.
- 2. Nyomja meg a C/100 % gombot.
- A hibaüzenet törlődik.

# 7 Különleges felszereltség

| Sz. | Ábra | Megnevezés                                                |
|-----|------|-----------------------------------------------------------|
| 1   |      | AXIS/MDS üres tartály szenzor                             |
| 2   |      | Menetsebesség-érzékelő QUANT-<br>RON-A                    |
| 3   |      | Y-kábel RS232 adatcseréhez (pl. GPS,<br>N-szenzor, stb.)  |
| 4   |      | Rendszertraktor kábelkészlet QUANT-<br>RON-A<br>AXIS 12 m |

| Sz. | Ábra | Megnevezés                       |
|-----|------|----------------------------------|
| 5   |      | GSP-kábel és vevőegység          |
| 6   |      | TELIMAT szenzor AXIS             |
| 7   |      | Univerzális tartó QUANTRON-A-hoz |

# Címszójegyzék

# A

Adagoló tolóajtó *10, 46* Állapot *11–12* Tesztpontok *71–72* Adatátvitel *66* 

# В

Bekapcsolási távolság 37

# С

Csatlakoztatás 17, 19 Áramellátás 17 Csatlakozóaljzat 17 Példa 20–22 Sebesség 18

# D

Dátum 66

# Ε

Easy 15 Enter gomb 8 Erőleadó tengely 37 Expert módban 16

# F

Fedőponyva 75 Feladási pont 71 Felszer. mag. 37 Felülírás 78 Fényerő 66 Feszültség 71 Főmenü 33, 63-66 Fedőponyva 75 Gépbeállítások 33 Gyors ürítés 33 Információ 33 Menü gomb 27 Rendszer/teszt 33 Trágyabeállítások 33 Ütemezési fájlok 33 Funkciógomb 8

# G

Gépbeállítások 33 Mennyiség 52 Traktor 52 Üzemmód 52 Gomb BE/KI 7 Enter 8 ESC 8 Funkciógomb 8 Kg gomb 8 Menü 8 Nyíl gomb 8 T-gomb 7 gomb Menü 27 GPS-vevőegység 94 GPS-vezérlés 85 Információ 47 Menetstratégia 46, 86-88 Távolság be 37, 86-87 Távolság ki 37, 86, 88 Gyors ürítés 33

# Η

Határszórás 37

# I

ldő 66 Információ 33 GPS-vezérlés 47

# Κ

Kalibrálás 53 Képernyő 7, 9 Kései trágyázás TELIMAT 37 Kezelés 25–79 Kezelőegység A gép sorozatszáma 19 bekapcsolás 25 Csatlakoztatás 17–19 Kapcsolási vázlat 20–22 Képernyő 9 kezelés 25–79 Szoftververzió 23, 25 Tartó 19 kezelőegységgel ellátott műtrágyaszórókhoz Beszerelés 17 Kg gomb 8 Kihordott mennyiség 10, 39 Kijelző kiválasztása 66, 69 Kijelzőmező 10, 69 Kikapcsolási távolság 37

# L

Leforgatási próba 42-45 Sebesség 42

### М

Menetstratégia GEOM 46 Ívsugár 46 OPTI 46, 86 Mennyiség Maradék mennyiség 28 módosítás 10, 52 Menü Navigáció 3, 8, 27 Menü gomb 8 Menüáttekintés 15–16 Mérleg tárázása 28, 32 Mérleg tripszámláló 8 Műtrágya 25

# Ν

Navigáció Gombok 8 Szimbólumok 13 Normál trágyázás 37 Nyelv 66, 68

# 0

OptiPoint 45, 47, 86-88 Összetétel 37

### R

Rendszer/teszt 33, 66, 68-69, 71 Adatátvitel 66 Dátum 66 Fényerő 66 ldő 66 Kijelző kiválasztása 66 Nyelv 66 Összadatszámláló 66 Szerviz 66 Teszt/diagnózis 66 Üzemmód 66 Részszélesség 10-12, 43 VariSpread 50 S Sebesség 18, 42, 45 Kalibrálás 53 Speciális funkciók Szövegbevitel 78 Számláló Összadatszámláló 66 Szerviz 66 Szimbólumok Jegyzék 13 Navigáció 13 Szoftver Verzió 23, 25 Szórási táblázat létrehozás 49 Szórási üzemmód AUTO km/h 82 MAN km/h 83 MAN-skála 84 TELIMAT 81 Szóróüzem 81–88 Szövegbevitel 78 törlés 78

# T

TELIMAT 10, 71, 81 Szenzor 94 T-gomb 7 Teszt/diagnózis 66, 71 Adagoló tolóajtó 71-72 Feladási pont 71 Feszültség 71 Mérlegcellák 71 TELIMAT 71 Tesztpontok 71 Töltésiállapot-érzékelő 71 Töltésiállapot-érzékelő 71 Trágyabeállítások 33 Erőleadó tengely 37 Felszer. mag. 37 GPS-vezérlés 37 Gyártó 37 Határszórás 37 Kihordott mennyiség 39 Leforgatási próba 42-45 OptiPoint 37, 45 Összetétel 37 Szórási táblázat 37, 49 **TELIMAT 37** Trágyázás típusa 37

Traktor 52 Követelmény 17

# U

Ütemezési fájlok *33, 63–65* Felvétel szimbólum *63* Import funkciógombot *64* törlés *65* Üzemi képernyő *9* Üzemmód *52, 66* AUTO km/h *82* Easy *15* Expert módban *16* MAN km/h *83* MAN-skála *84* 

# V

VariSpread kiszámítás 50 Zusammensetzung 37

# Garancia és jótállás

A RAUCH berendezések a legmodernebb gyártási eljárással és nagy gondossággal készülnek, és számos ellenőrzésen mennek keresztül.

Ezért a RAUCH 12 hónapos garanciát nyújt a következő feltételek teljesülése esetén:

- A garancia a vásárlás napjával kezdődik.
- A garancia anyaghibákra és gyártási hibákra vonatkozik. Külső berendezésekre (hidraulika, elektronika) csak az adott gyártó jótállása mértékében vállalunk garanciát. A garanciális időszak alatt a gyártási és anyaghibákat költségmentesen hárítjuk el cserével vagy az adott alkatrész javításával. Más további jogok, mint például cserére, árengedményre vagy olyan kártérítésre vonatkozó igények, amelyek a szállítási terjedelembe nem tartoztak, kifejezetten ki vannak zárva. A garanciális szolgáltatást hivatalos műhelyek, RAUCH-képviseletek vagy a gyár nyújtanak.
- A garanciális kötelezettségbe nem tartozik a természetes elhasználódásból, szennyeződésből, korrózióból és más hibából eredő kár, amely a szakszerűtlen kezelésből vagy külső hatásokból ered. Önhatalmúlag végzett javítások vagy módosítások érvénytelenítik a garanciát. A csereigény érvénytelenné válik, ha nem gyári RAUCH alkatrészeket használtak. Vegye figyelembe a használati útmutató rendelkezéseit. Kétség esetén forduljon gyári képviseletünkhöz vagy közvetlenül a gyártóhoz. A garanciális igényeket legkésőbb a káreseménytől számított 30 napon belül érvényesíteni kell. Ehhez szükség van a vásárlás időpontjára és a gép sorozatszámára. A javításokat a garancia keretén belül akkor kell elvégezni, ha előtte a hivatalos márkaszerviz egyeztetett a RAUCH-al vagy a hivatalos képviseletével. A garanciális munkák elvégzése a garanciális időt nem hosszabbítja meg. A szállítási hibák nem gyári hibák, ezért nem tartoznak a gyártói garanciális kötelezettség hatálya alá.
- Az olyan kárelhárítási igények, amelyek nem a RAUCH berendezésekre vonatkoznak, ki vannak zárva. Ide tartozik az is, hogy a következményes károkért a felelősség a szórási hibákból adódóan kizárt. A RAUCH berendezések önhatalmú módosításai következményes károkhoz vezethetnek, és kizárják a szállító felelősségét az ilyen károk tekintetében. A tulajdonos vagy megbízottja szándékos vagy durva hanyagsága esetén, és olyan esetekben, ahol a termékszavatossági törvény szerint a leszállított áru hibája után felelősséggel tartozik személyi vagy anyagi károkért magánjelleggel használt árukra vonatkozóan, a szállító felelősség-korlátozása nem érvényes. Olyan tulajdoni kár esetén sem érvényes, amelynél a megrendelő kifejezetten biztosítva van olyan károk ellen, amelyek nem önmagán a kiszállított árun merülnek fel.

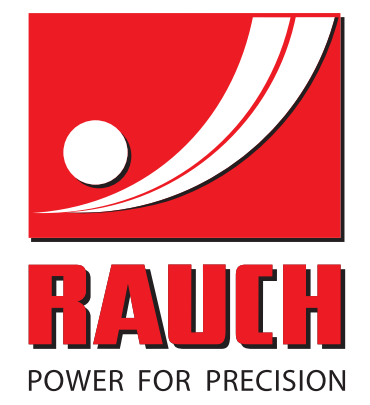

# **RAUCH Landmaschinenfabrik GmbH**

Landstraße 14 · D-76545 Sinzheim Victoria-Boulevard E200 · D-77836 Rheinmünster

Phone +49 (0) 7221/985-0 · Fax +49 (0) 7221/985-200 info@rauch.de · www.rauch.de · wap.rauch.de

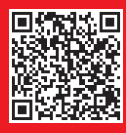